Caisse enregistreuse électronique

# **TE-2400**

# Mode d'emploi

**Introduction** 

Installation

# Informations préliminaires

Mise en place du papier

Réglage de la date et de l'heure

Présentation du terminal

Affichage / Clavier

Clavier amovile

Opérations et réglages de base

Enregistrements

Programmation

**Opérations avancées** 

Fonctions utiles

Relevés

En cas de problème

Tableau de codes d'erreur

### **Entretien**

Remplacement des rouleaux de papier

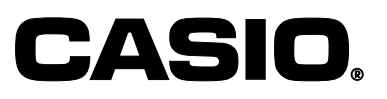

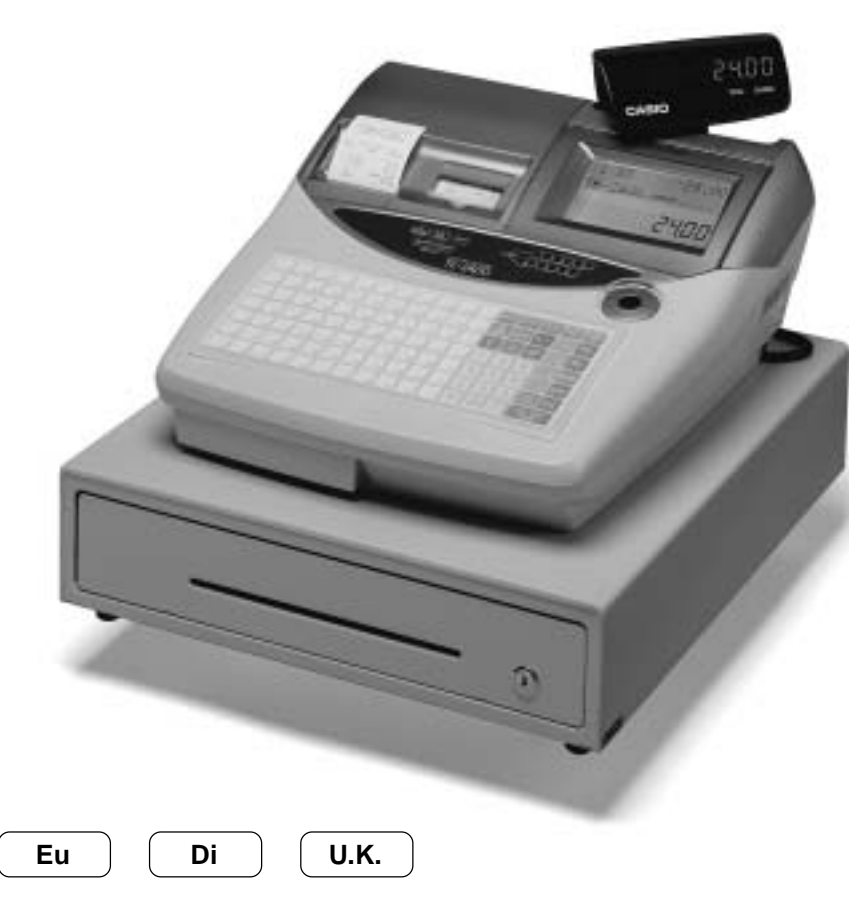

### Important !

Le fonctionnement de cette caisse enregistreuse a été soigneusement contrôlé en usine. Des dispositifs de sécurité éliminent les risques de pannes dus à des erreurs de manipulation de l'opérateur. Toutefois, pour utiliser cette machine sans problème durant de nombreuses années il faut noter les points suivants.

Ne pas installer la caisse enregistreuse à un endroit exposé à la lumière directe du soleil, à une humidité élevée, aux éclaboussures d'eau ou d'autres liquides, ou à une température élevée (près d'un appareil de chauffage).

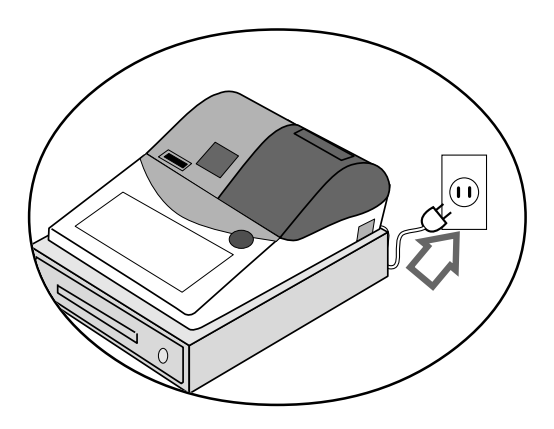

Ne jamais toucher la caisse enregistreuse avec des mains mouillées.

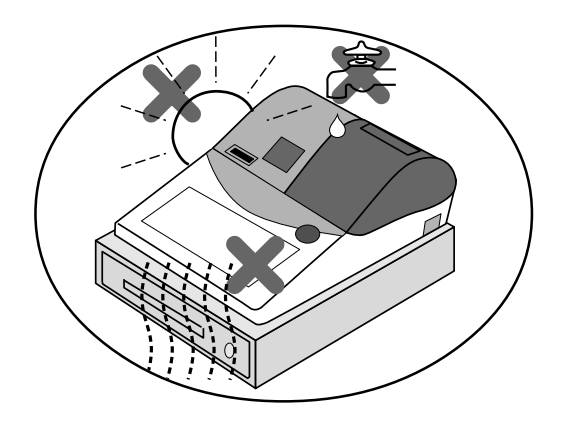

S'assurer que la tension de l'alimentation secteur locale correspond à celle de la caisse. La tension secteur de la caisse est indiquée sur l'étiquette collée sur le côté de la caisse.

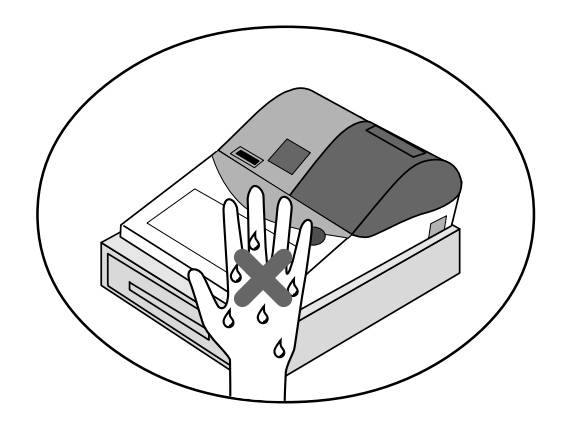

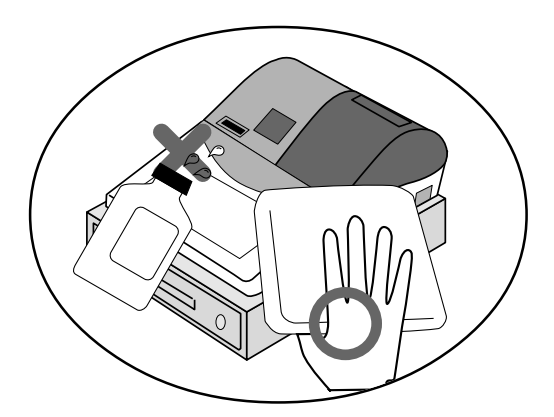

Utiliser un chiffon doux et sec pour nettoyer l'extérieur de la caisse enregistreuse. Ne jamais utiliser de benzène, de diluant ni d'autre agent volatil.

Ne jamais essayer de démonter la caisse enregistreuse ni d'effectuer des réparations soi-même. Faire appel à un revendeur agréé CASIO pour toute réparation.

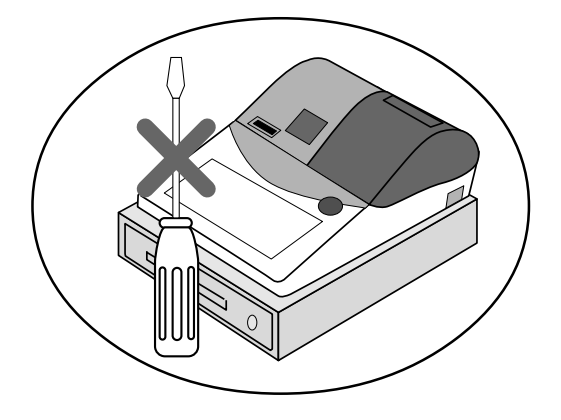

# Introduction

Toutes nos félicitations pour l'achat de cette caisse enregistreuse électronique TE-2400 de CASIO. Cette caisse enregistreuse est le produit de la plus avancée des technologies électroniques et se caractérise par son excellente polyvalence et fiabilité.

La présentation spéciale du clavier ainsi qu'un grand choix de fonctions automatisées et programmables ont permis de simplifier les opérations.

Le clavier de conception spéciale et l'affichage lumineux et facile à voir contribuent à réduire la fatigue à la longue.

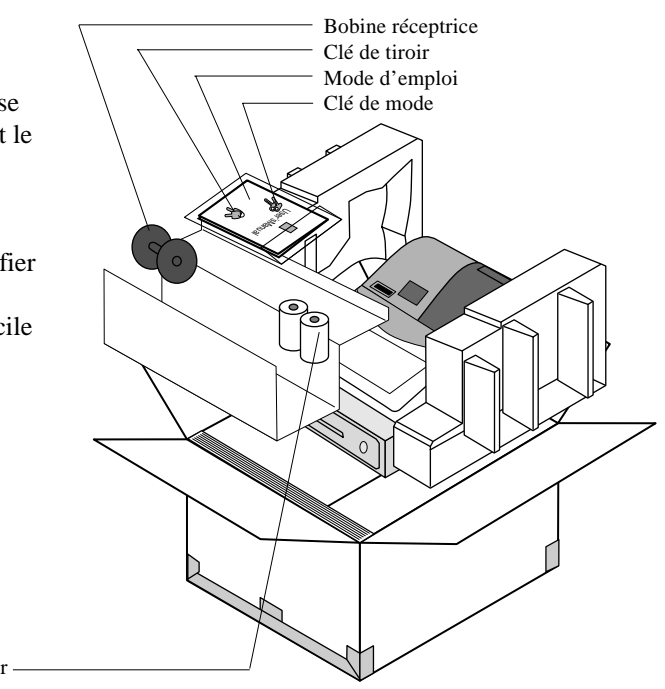

Rouleau de papier —

La marque CE ci-contre s'applique à l'Union Européenne seulement. Le déclarant de conformité est la société suivante :

Casio Europe GmbH Bornbarch 10, 22848 Norderstedt Germany

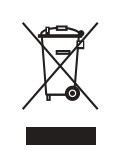

Cette marque ne sápplique quáux pays del'UE.

**AVERTISSEMENT:** Ce produit fait partie de la Classe A. Dans un environnement domestique, il peut causer des interférences radio dans lequel cas l'utilisateur devra prendre les mesures qui s'imposent.

Please keep all information for future reference.

Laite on liitettävä suojamaadoituskoskettimilla varustettuun pistorasiaan Apparatet må tilkoples jordet stikkontakt Apparaten skall anslutas till jordat uttag

La fiche secteur de cet équipement s'utilise pour couper l'alimentation secteur.

Assurez-vous qu'une prise murale se trouve près de l'équipement et qu'elle est facilement accessible.

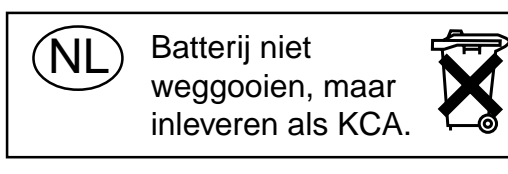

### Précautions de sécurité

• Veuillez lire ce manuel attentivement et suivre les instructions pour utiliser ce produit correctement et en toute sécurité.

Après l'avoir lu, gardez-le à portée de main pour toute référence future.

Conservez bien ce manuel, il peut vous être utile dans le futur.

• Tenez toujours compte des avertissements et précautions mentionnés sur ce produit.

### **Symboles**

Divers symboles sont utilisés dans ce manuel pour souligner les points importants et protéger l'opérateur et d'autres personnes des risques de blessures et de dommages. Ces symboles ont la signification suivante.

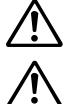

Indique un risque de blessure grave ou de mort si le produit n'est pas utilisé correctement.

Indique un risque de blessure ou de dommage si le produit n'est pas utilisé correctement.

### Exemples de symboles

Pour attirer l'attention sur les risques et les dommages possibles, les symboles suivants sont utilisés.

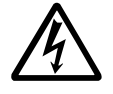

Le symbole  $\triangle$  vise à attirer l'attention sur le symbole qu'il renferme et à avertir d'un danger. Le type de danger, ici les chocs électriques, est indiqué à l'intérieur du symbole.

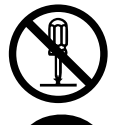

Le symbole  $\otimes$  indique une interdiction. Le type d'interdiction, ici le démontage, est indiqué à l'intérieur du symbole.

Le symbole 
indique une restriction. Le type de restriction, ici le débranchement d'une prise, est indiqué à l'intérieur du symbole.

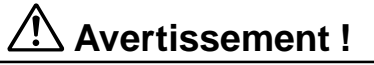

### Manipulation de la caisse enregistreuse

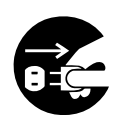

Si la caisse enregistreuse devait mal fonctionner, dégager de la fumée ou une odeur étrange, ou fonctionner anormalement, l'éteindre immédiatement et la débrancher de la prise électrique. L'emploi de la caisse enregistreuse dans de telles conditions crée un risque d'incendie et de choc électrique. • Contacter le service après-vente CASIO.

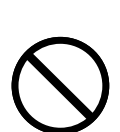

Ne pas poser de récipients contenant du liquide près de la caisse enregistreuse ni laisser pénétrer des matières étrangères à l'intérieur. Si de l'eau ou une matière pénétrait à l'intérieur de la caisse, éteindre celle-ci immédiatement et la débrancher de la prise électrique. L'emploi de la caisse enregistreuse dans de telles conditions crée un risque de court-circiut, d'incendie et de choc électrique.

• Contacter le service après-vente CASIO.

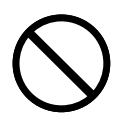

Si la caisse enregistreuse devait tomber ou être endommagée, l'éteindre immédiatement et la débrancher de la prise électrique. L'emploi de la caisse enregistreuse dans de telles conditions crée un risque de court-circiut, d'incendie et de choc électrique.

• Il est extrêmement dangereux de réparer soi-même la caisse enregistreuse. Contacter le service après-vente CASIO.

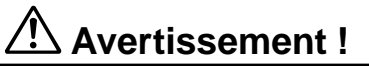

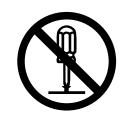

Ne jamais essayer de démonter la caisse enregistreuse ni entreprendre de modifications. Celle-ci contient des composants sous haute tension qui créent un risque d'incendie et de choc électrique. • Contacter le service après-vente CASIO pour l'entretien et les réparations.

### Fiche et prise électrique

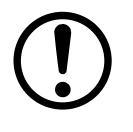

N'utiliser la caisse enregistreuse que sur le courant secteur de 100 V à 240 V. L'emploi de cette caisse sur un courant d'une autre tension peut entraîner une panne ou créer un risque d'incendie et de choc électrique. Une surcharge au niveau de la prise électrique crée aussi un risque de surchauffe et d'incendie.

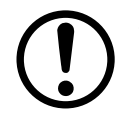

S'assurer que la fiche est bien insérée dans la prise électrique. Une fiche mal insérée crée un risque de choc électrique, de surchauffe et d'incendie.
Ne pas utiliser la caisse enregistreuse si la fiche est endommagée. Ne jamais brancher la fiche sur une prise électrique instable.

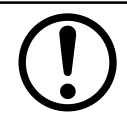

Essuyer de temps en temps la fiche pour enlever la poussière qui s'accumule autour des broches. Si de la poussière s'accumule sur la fiche, l'humidité peut réduire l'isolation et crée un risque de choc électrique et d'incendie.

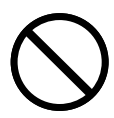

Le cordon d'alimentation et la fiche ne doivent pas être endommagés ni modifiés. L'emploi d'un cordon endommagé peut détériorer l'isolation, mettre les fils à nu et provoquer un court-circuit, créant ainsi un risque de choc électrique et d'incendie.

• Contacter le service après-vente CASIO pour faire contrôler ou réparer un cordon d'alimentation ou une fiche endommagé.

# Attention !

Ne pas poser la caisse enregistreuse sur une surface instable et inclinée. Celle-ci peut tomber – surtout si le tiroir est ouvert – et être endommagée, ce qui crée un risque d'incendie et de choc électrique.

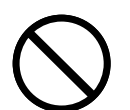

Ne pas poser la caisse enregistreuse aux endroits suivants.

- Endroits exposés à une grande quantité d'humidité ou de poussière, à de l'air chaud ou froid.
- Endroits exposés à la lumière directe du soleil, près d'un véhicule à moteur ou endroits exposés à de très hautes températures.

Toutes ces situations peuvent entraîner une panne et créent un risque d'incendie.

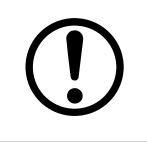

Ne pas plier le cordon d'alimentation, ne pas le coincer entre des bureaux ou des meubles et ne jamais poser d'objets lourds dessus. Un court-circuit peut se produire ou le cordon peut être coupé, créant ainsi un risque d'incendie et d'électrocution.

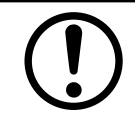

Saisir la fiche pour débrancher le cordon d'alimentation de la prise électrique. Ne pas tirer sur le cordon proprement dit car il peut être endommagé (fils coupés, court-circuit, etc.), créant ainsi un risque d'incendie et d'électrocution.

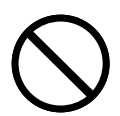

Ne jamais toucher la fiche avec des mains mouillées. Ceci crée un risque de choc électrique. Ne pas tirer sur le cordon proprement dit car il peut être endommagé (fils coupés, court-circuit, etc.), créant ainsi un risque d'incendie et d'électrocution.

Ne pas toucher la tête d'imprimante ni le cylindre.

| Intro | duction et Sommaire                                                                        |              | 2        |
|-------|--------------------------------------------------------------------------------------------|--------------|----------|
| Prép  | aratifs                                                                                    |              | 10       |
| - 1-  | Retirer la caisse enregistreuse du carton d'emballage                                      | . 10         | )        |
|       | Décoller les autocollants qui maintiennent les pièces de la caisse enregistreuse en place. | . 10         | )        |
|       | Installer le rouleau de papier des tickets de caisse et du journal.                        | . 11         |          |
|       | Brancher la caisse enregistreuse sur une prise electrique.                                 | . 14         | +<br>    |
|       | Tourner la clé de mode pour la mettre en position "REG"                                    | . 14<br>14   | L        |
|       | Spécifier la date.                                                                         | . 15         | ;        |
|       | Spécifier l'heure.                                                                         | . 15         | ;        |
|       | Programmation du barème de taxation                                                        | . 16         | ;        |
| Prés  | entation de la TE-2400                                                                     |              | 20       |
|       | Guide général                                                                              | . 20         | )        |
|       | Afficheur (autres régions hors Etats-Unis et Canada)                                       | . 24         |          |
|       | Clavier                                                                                    | . 26         | í        |
|       | Fonctions attribuables                                                                     | . 28         | ,        |
| Opé   | rations et réglages de base                                                                |              | 30       |
| C     | omment interpréter les éditions d'imprimante                                               | 30           | )        |
| C     | omment utiliser la caisse enregistreuse                                                    | 31           |          |
|       | Affectation d'un employé                                                                   | . 32         | <u>,</u> |
|       | Touche d'employé                                                                           | . 32         | <u>,</u> |
|       | Touche de code secret d'employé                                                            | . 32         | :        |
|       | Affichage de l'heure et de la date                                                         | . 33         | ;        |
|       | Pour afficher et effacer la date/i neure                                                   | . 33         | j<br>2   |
|       | raire de la monnale                                                                        | . 00<br>. 04 | ,        |
| FI    | Epidation et utilisation des touches de rayons/PLU fixes                                   | 34<br>34     | I        |
|       | Programmation des touches de rayons/PLU fixes                                              | . 35         |          |
|       | Pour programmer un prix unitaire pour chaque rayon/PLU fixe                                | . 35         | ;        |
|       | Pour programmer un statut taxable pour chaque rayon/PLU fixe                               | . 35         | )        |
|       | Pour programmer un montant maximal pour chaque rayon/PLU fixe                              | . 36         | ;<br>•   |
|       | Enregistrement des touches de rayons/PLU fixe par la programmation de données              | . 31         | ,        |
|       | Type de taxe préréglée                                                                     | . 37         | ,        |
|       | Verrouillage d'un montant maximal                                                          | . 37         | ,        |
| Ρı    | réparation et utilisation des PLU                                                          | 38           | ;        |
|       | Programmation de PLU                                                                       | . 38         | 5        |
|       | Pour programmer un prix unitaire pour chaque PLU                                           | . 38         | 6        |
|       | Pour programmer un statut taxable pour chaque PLU                                          | . 38         | i<br>N   |
| -     |                                                                                            | . 39         |          |
| PI    | Programmetion de remises                                                                   | . 41         |          |
|       | Friegistrement de remises                                                                  | . 41         |          |
|       | Remise sur les articles et les sous-totaux                                                 | . 41         |          |
| Pi    | réparation et utilisation de réductions                                                    | . 42         | )        |
|       | Programmation de réductions                                                                | . 42         | )        |
|       | Pour programmer un montant de réduction préréglé                                           | . 42         | 2        |
|       | Enregistrement de réductions                                                               | . 42         | :        |
|       | Réductions d'articles                                                                      | . 42         |          |
| -     | Reduction sur un sous-total                                                                | . 43         | )        |
| EI    | ncaissement de paiements par carte de credit et cheque                                     | 44           | ,<br>I   |
|       | Carte de crédit                                                                            | . 44<br>     |          |
|       | Encaissement mixte (espèces, carte de crédit et chèque)                                    | . 44         | -        |
| F     | ncaissement en Euro et en devise locale                                                    |              | ,        |
|       | predistrement des produits retournés en mode PEG                                           |              | ,        |
|       |                                                                                            | . +1         | ,        |
| EI    | iregistrement des produits retournes en mode KF                                            | 47           |          |

| Remboursement normal                                                                      |    |
|-------------------------------------------------------------------------------------------|----|
| Remises sur remboursement                                                                 |    |
| Enregistrement de l'argent reçu en acompte                                                |    |
| Enregistrement des sorties de caisse                                                      |    |
| Correction d'un enregistrement                                                            |    |
| Pour corriger un article saisi mais pas encore encaissé                                   |    |
| Pour comper un ancie sais et encaisse<br>Pour annuler tous les articles d'une transaction | 51 |
| Enregistrement sans vente                                                                 | 51 |
| Impression du relevé des ventes quotidiennes avec remise à zéro                           | 52 |
|                                                                                           |    |
| Operations avancees                                                                       |    |
| Contrôle de stock                                                                         |    |
| Fonction d'interruption d'employé                                                         |    |
| Vente en espèces d'un seul article                                                        |    |
| Addition                                                                                  |    |
| Addition (+)                                                                              |    |
| Supplement (%+)                                                                           |    |
| IOTAI partiel<br>Supplément/remise sur le total partiel                                   |    |
| Fonction de totalisation d'articles multiples                                             |    |
| Transactions avec coupons                                                                 |    |
| Enregistrement de coupons avec COUPON (touche de coupon)                                  |    |
| Enregistrement de coupons avec COUPON 2 (touche de coupon 2)                              |    |
| Montant tendu préréglé                                                                    |    |
| Enregistrement des prêts                                                                  | 60 |
| Changement des modes de paiement en caisse                                                | 61 |
| Enregistrement des prélèvements                                                           | 61 |
| Opération de liaison de bouteilles                                                        |    |
| Consignes de bouteilles                                                                   |    |
| Iouche de consigne de bouteille                                                           |    |
| Enregistrement de la touche d'arrangement                                                 |    |
| Menu fixe                                                                                 |    |
| Conversion de devise                                                                      |    |
| Enregistrement de devises etrangeres                                                      |    |
| Soumission partielle en devise étrangère                                                  |    |
| Pourboire                                                                                 |    |
| Saisie du nombre de clients                                                               |    |
| Libération provisoire de contrainte                                                       |    |
| Restitution de texte                                                                      |    |
| Impression de bordereaux                                                                  |    |
| Impression de bordereaux                                                                  |    |
| Pour effectuer l'impression par lot de bordereaux 1                                       |    |
| Pour effectuer l'impression par lot de bordereaux 2                                       |    |
| Systèmes de suivi de commandes                                                            | 70 |
| Système de suivi de commandes                                                             |    |
| Ouverture d'une commande                                                                  |    |
| Addition à une commande                                                                   |    |
| Emission a un ticket pour le client<br>Fermeture d'une commande                           |    |
| Opération avec la touche nouvelle/ancienne commande                                       |    |
| Addition d'une commande                                                                   |    |
| Commande separee                                                                          |    |

| Réductions de prix (prix rouge)                                                          | 76       |
|------------------------------------------------------------------------------------------|----------|
| PLU de condiment/préparation                                                             | 77       |
| Impression détaillée de la TVA                                                           | 78       |
| Enregistrements de dépôts                                                                | 79       |
| Dépôt de la clientèle                                                                    | 79       |
| Dépôt de la clientèle lors de la vente                                                   |          |
| PRO FORMA                                                                                | 80       |
| Vérification de l'état actuel du stock                                                   | 81       |
| Vérification du prix unitaire                                                            | 81       |
| Suppression de l'article précédent par REVIEW                                            | 82       |
| PLU numérisé                                                                             |          |
| Enregistrement d'articles                                                                | 83       |
| Par la numérisation/saisie du code/touche NLU monotouche                                 | 83       |
| PLU non trouve                                                                           | 83       |
| Programmation d'un employe                                                               |          |
| Programmation du fiduliero d'employe                                                     | 04<br>84 |
| Programmation du taux de commission                                                      |          |
| Programmation des descripteurs et des messages                                           |          |
| Programmation du message des tickets, numéro de machine et du nom d'employé              | 85       |
| Programmation des descripteurs des touches de rayons/transaction                         | 87       |
| Programmation des descripteurs des PLU fixes                                             | 88       |
| Saisie de caractères                                                                     |          |
| Utilisation du clavier de caractères                                                     |          |
| Saisie de caractères par leur code                                                       |          |
| Edition de caractères                                                                    |          |
| Correction du caractère saisi                                                            | 91       |
| Correction d'un descripteur de PLU déjà programmé                                        |          |
| Correction d'un descripteur de ja programme                                              |          |
| Impression des relevés cans/avec remise à zéro                                           |          |
| Pour imprimer le relevés de rayons de PLU/PLU fixes particuliers sans remise à zéro      | 92       |
| Pour imprimer le relevé financier sans remise à zéro                                     |          |
| Pour imprimer le relevé d'un employé particulier sans/avec remise à zéro                 | 93       |
| Pour imprimer le relevé des ventes quotidiennes sans/avec remise à zéro                  |          |
| Pour imprimer le relevé de PLU/PLU fixes sans/avec remise à zéro                         |          |
| Pour imprimer le relevé des ventes mensuelles sans/avec remise à zero                    |          |
| Pour imprimer le relevé de groupes sans/avec remise à zéro                               |          |
| Pour imprimer les relevés périodiques des ventes 1/2 sans/avec remise à zéro             | 98       |
| Pour imprimer les relevés d'autres ventes sans/avec remise à zéro                        | 100      |
| Lecture du programme de la caisse enregistreuse                                          | 101      |
| Pour imprimer le programme de taux/prix unitaires (sauf PLU/PLU numérisé)                | 101      |
| Pour imprimer le programme de descripteurs de toucnes, de noms et de messages (saut PLU) |          |
|                                                                                          |          |
| n cas de problème                                                                        |          |
| En cas d'erreur                                                                          | 104      |
| Déblocage de la machine                                                                  | 106      |
| Si la caisse enregistreuse ne fonctionne pas du tout                                     |          |
| En cas de panne de courant                                                               |          |
| aintenance et Ontions                                                                    | 100      |
|                                                                                          |          |
| Pour rempiacer le rouleau de papier du journal                                           |          |
| Pour remplacer le rouleau de papier des tickets de caisse                                | 109      |
| Options                                                                                  |          |

| pécifications | 110 |
|---------------|-----|
| ndex          | 111 |

Cette partie du manuel indique comment déballer la caisse enregistreuse et l'installer. Nous vous conseillons de la lire attentivement même si vous savez vous servir d'une caisse enregistreuse. Les opérations de base sont présentées ici. Pour le détail reportez-vous aux pages de référence.

# 1. Retirer la caisse enregistreuse du carton d'emballage. S'assurer que toutes les pièces et tous les accessoires sont présents. Construint de la caisse enregistreuse et tous les accessoires sont présents.

# 3. Installer le rouleau de papier des tickets de caisse et du journal.

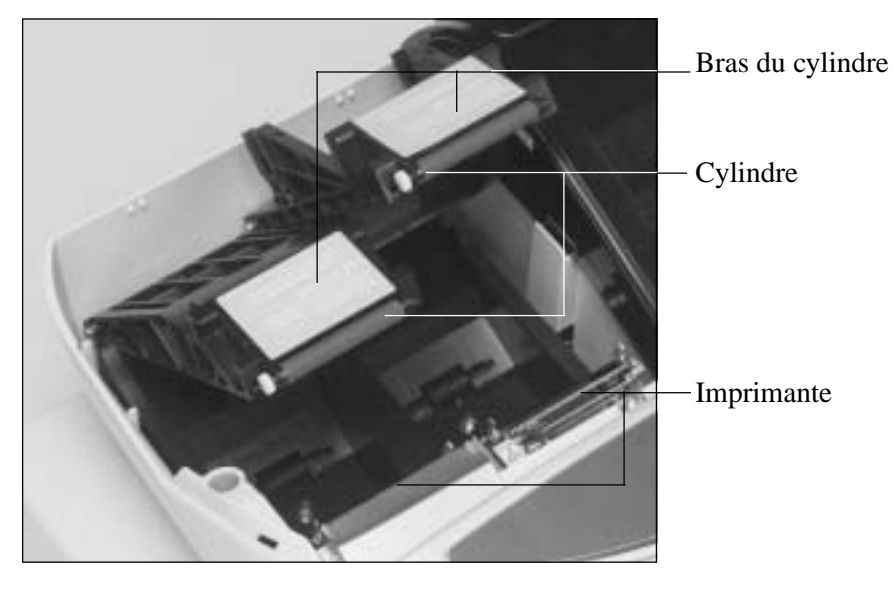

### **Important !**

Retirer la feuille de protection de tête de l'imprimante et fermer le bras du cylindre.

### Attention ! (maniement du papier thermique)

- Ne pas toucher la tête d'imprimante ni le cylindre.
- Déballer le papier thermique juste avant de l'utiliser.
- Eviter l'exposition à la chaleur et au soleil.
- Eviter l'exposition à la poussière et à l'humidité.
- Ne pas rayer le papier.
- Ne pas exposer le papier imprimé aux situations suivantes : Humidité et température élevées/lumière directe du soleil/contact de colle/diluant, gomme.

# Pour installer le rouleau de papier des tickets de caisse

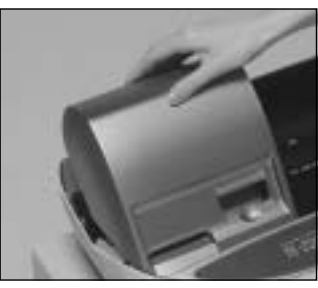

# Point 1

Retirer le couvercle de l'imprimante.

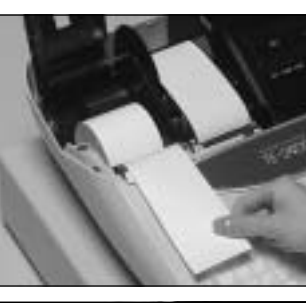

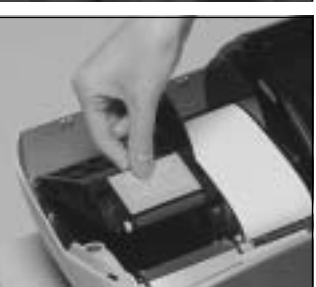

Point 2

l'imprimante.

Ouvrir le bras du cylindre.

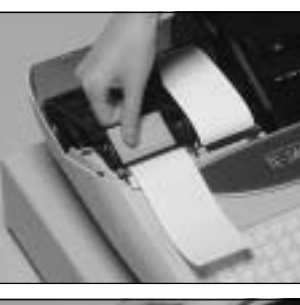

### **Point 3** Tout en s'assurant que l'extrémité du papier est au bas du rouleau, mettre le rouleau dans l'espace qui lui est réservé à l'arrière de

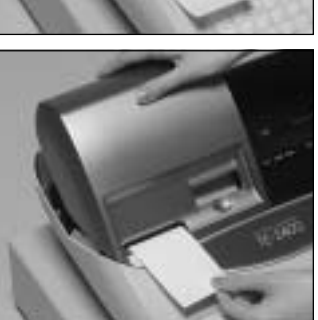

# Point 4

Faire passer l'extrémité du papier sur l'imprimante.

# Point 5

Fermer le bras du cylindre de sorte qu'il se bloque.

# Finalement

Remettre le couvercle de l'imprimante en place en faisant passer l'extrémité du papier par la fente du coupepapier. Déchirer le surplus de papier.

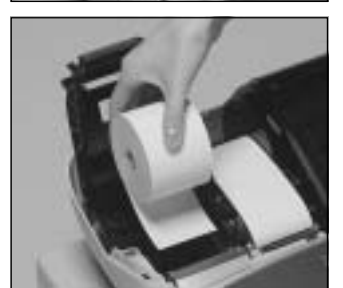

# Pour installer le rouleau de papier du journal

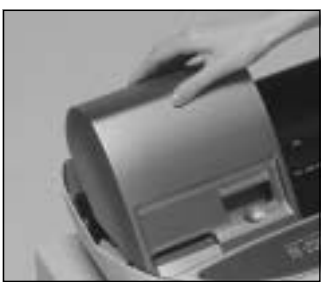

# Point 1

Point 2

Retirer le couvercle de l'imprimante.

Ouvrir le bras du cylindre.

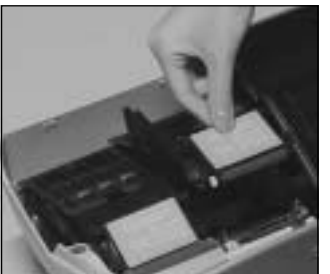

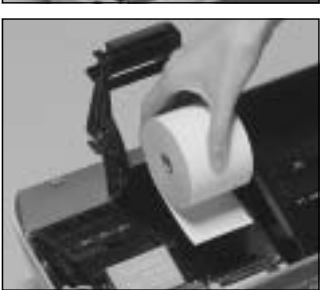

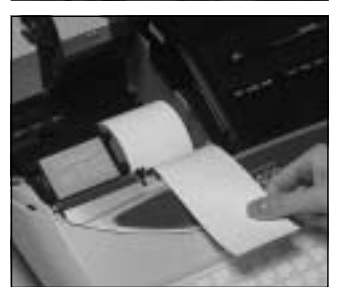

Point 3

Tout en s'assurant que l'extrémité du papier est au bas du rouleau, mettre le rouleau dans l'espace qui lui est réservé à l'arrière de l'imprimante.

Point 4

Faire passer l'extrémité du papier sur l'imprimante.

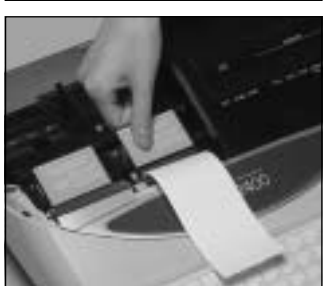

Point 5

Fermer le bras du cylindre de sorte qu'il se bloque.

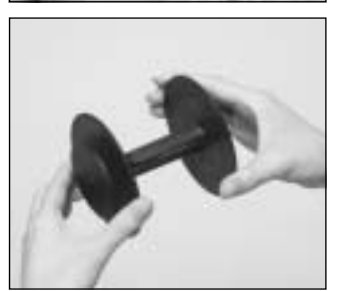

# Point 6

Retirer le guide de papier de la bobine réceptrice.

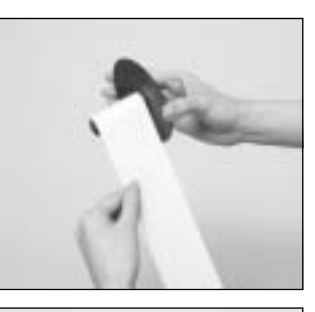

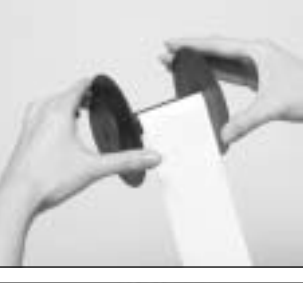

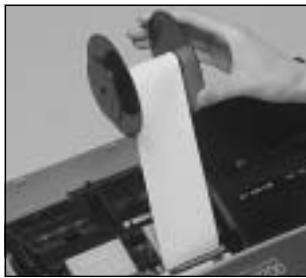

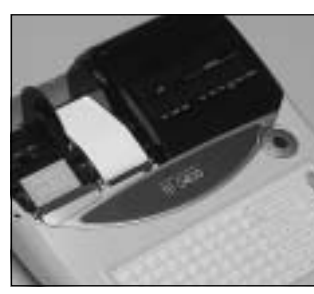

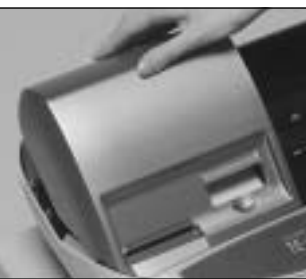

# Point 7

Faire passer l'extrémité du papier dans la fente de l'axe de la bobine réceptrice et le bobiner deux ou trois fois.

# Point 8

Remettre le guide de papier de la bobine réceptrice.

# Point 9

Insérer la bobine réceptrice à l'arrière de l'imprimante, en passant au-dessus du rouleau de papier.

# Point 10

Appuyer sur la touche pour tendre le papier.

Appuyez sur la touche (FEED) après avoir mis la caisse sous tension.

# **Finalement**

Remettre le couvercle de l'imprimante.

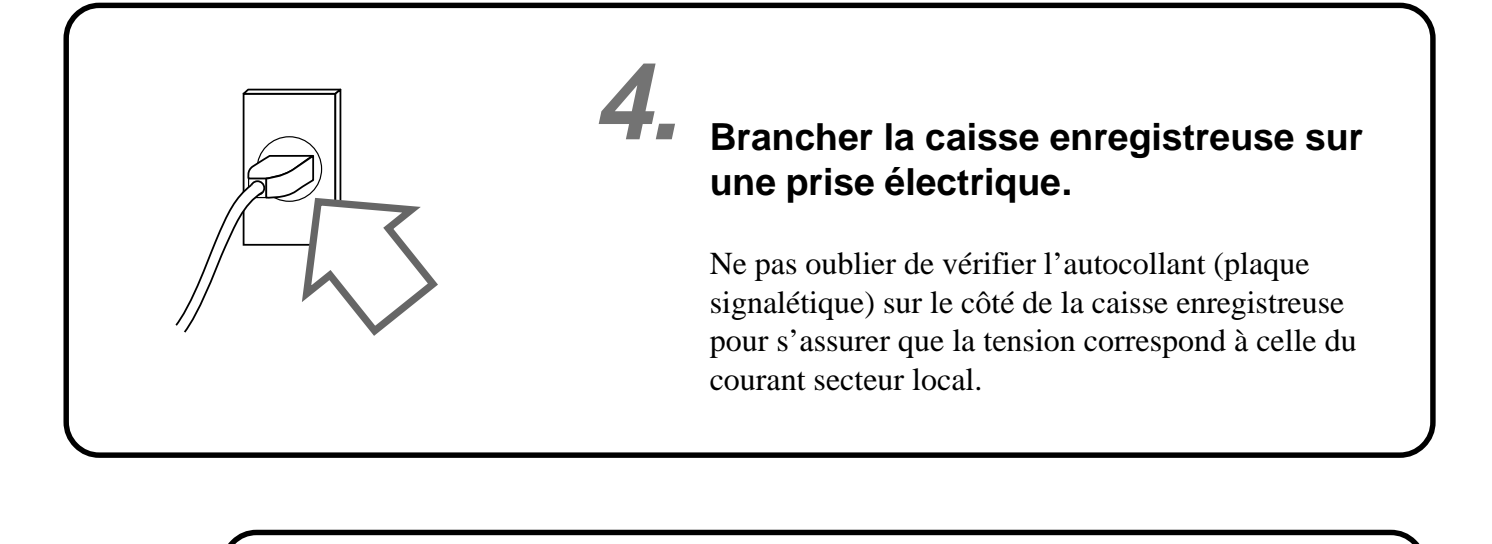

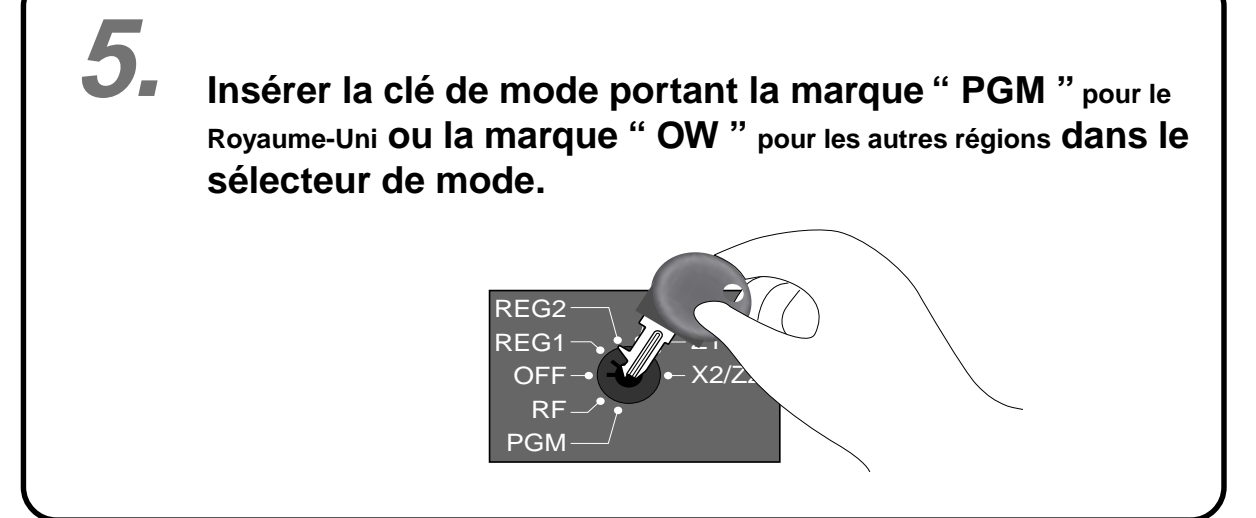

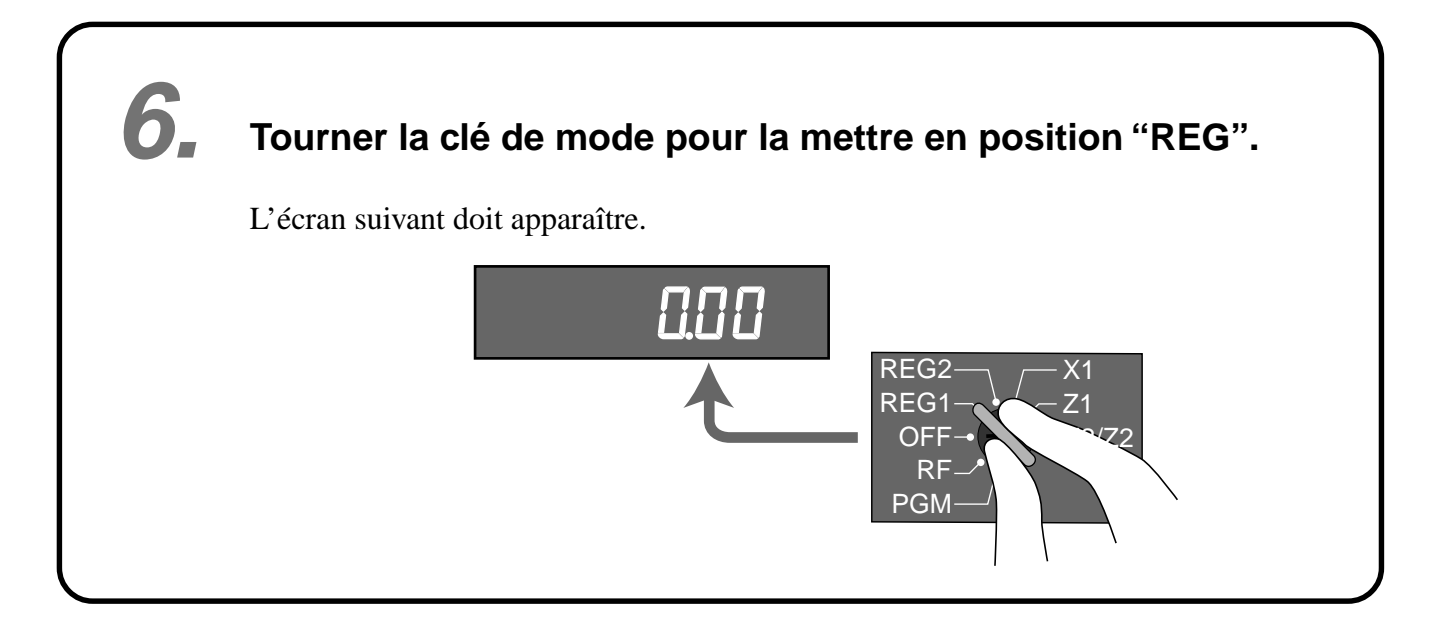

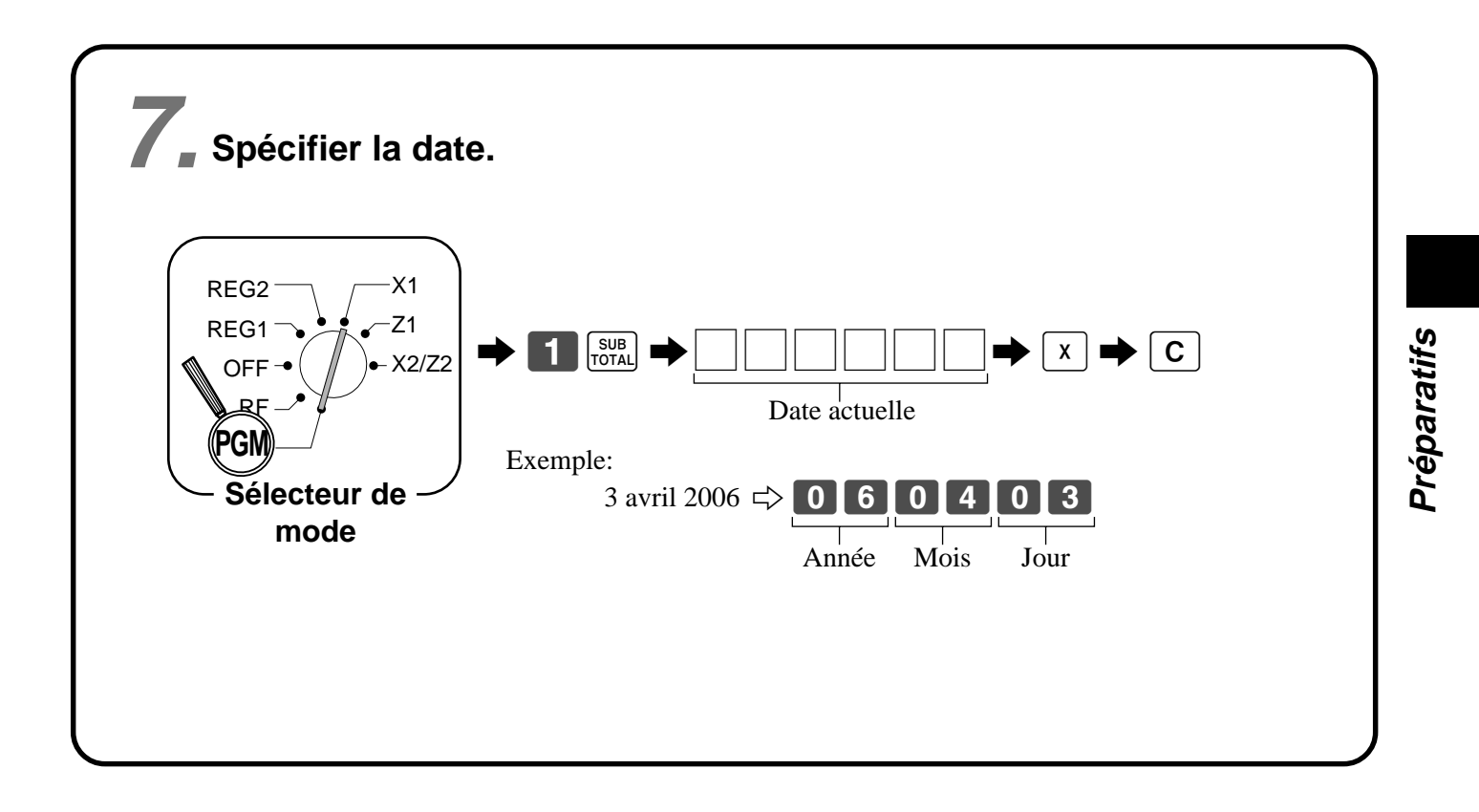

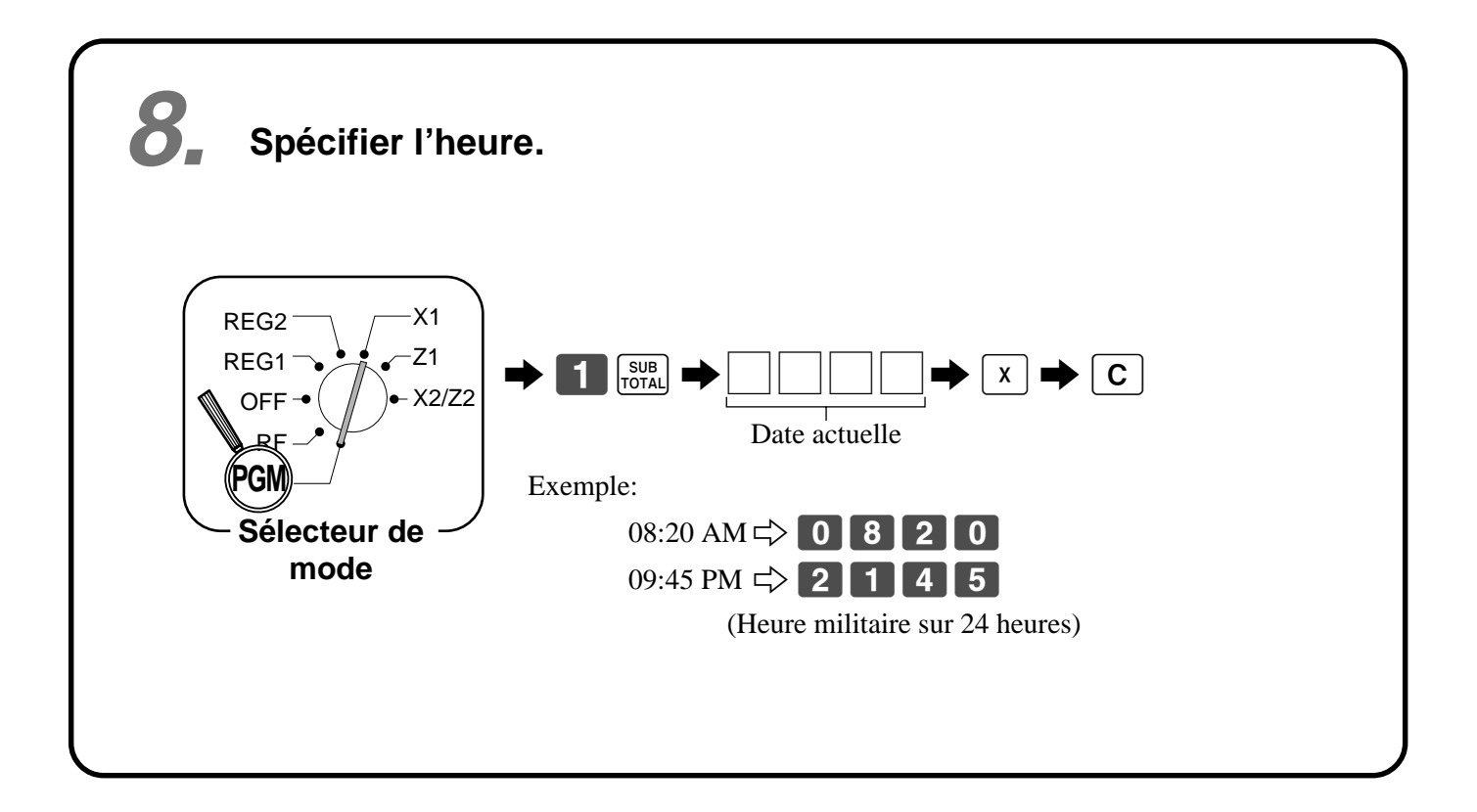

# Programmation du barème de taxation

La caisse enregistreuse est capable de calculer automatiquement 10 types de taxes. Le calcul de ces taxes dépend des taux programmés ; il faut donc programmer la caisse enregistreuse pour le type de taxe (incluse ou ajoutée) et le type d'arrondi à appliquer. Des types d'arrondis spéciaux (page 18) sont également disponibles pour répondre à la réglementation fiscale locale.

### Important !

Après avoir programmé le calcul des taxes, il faut spécifier les rayons (page 36) et les PLU (page 38) qui seront taxés.

X1

71

RFG2

### Programmation du calcul des taxes (sans arrondi spécial)

Programmer les points suivants :

- 1. Taux de taxation
- 2. Méthode d'arrondi pour le calcul des taxes (arrondi au chiffre supérieur, arrondi au chiffre inférieur/troncature)
- 3. Système de calcul des taxes (taxe ajoutée/taxe incluse)

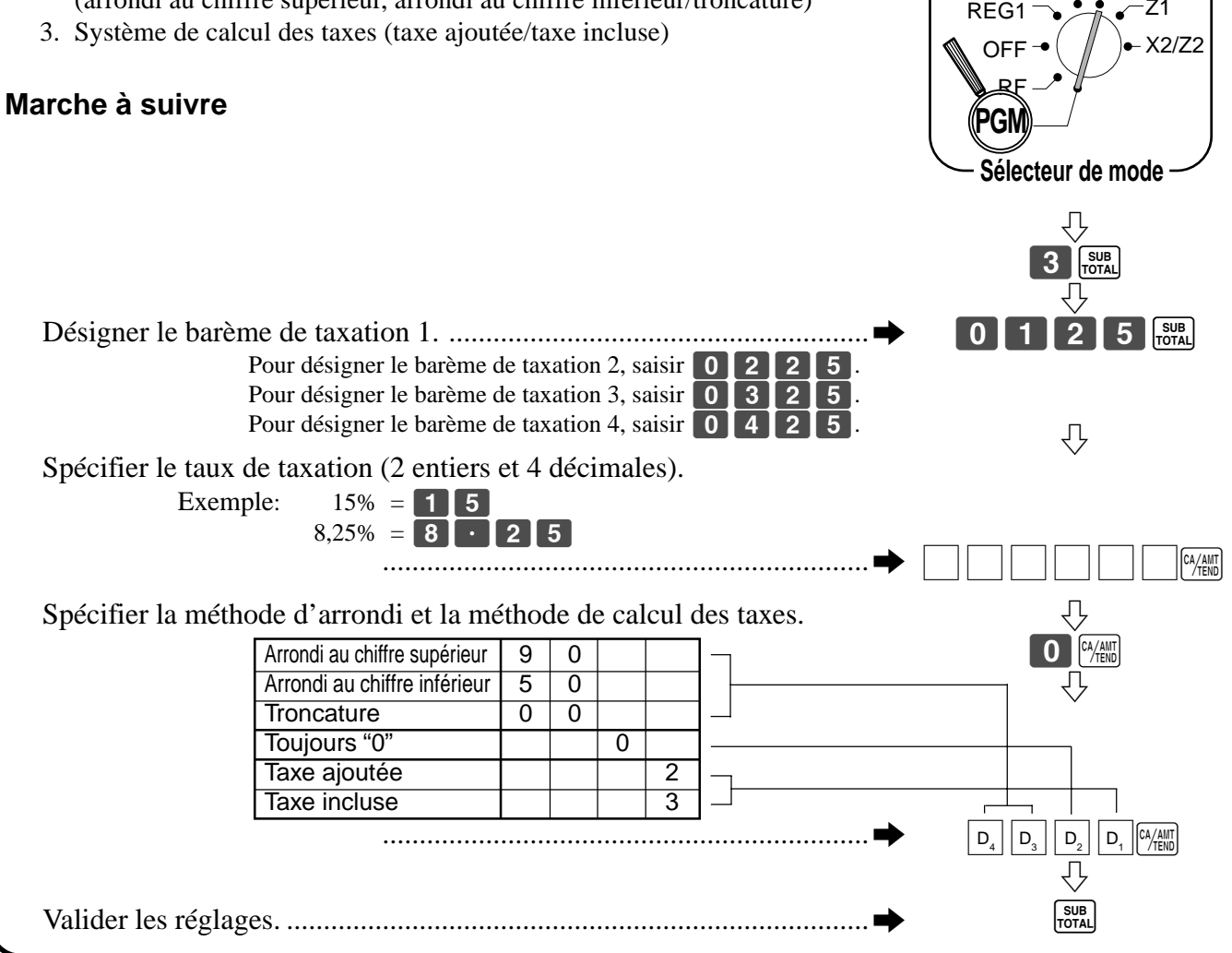

### Programmation du calcul des taxes (avec arrondi spécial)

Programmer les points suivants :

- 1. Taux de taxation
- 2. Méthode d'arrondi pour le calcul des taxes (arrondi au chiffre supérieur/arrondi au chiffre inférieur/troncature)
- 3. Système de calcul des taxes (Aucune/Ajoutée/Incluse)
- 4. Système d'arrondi (Arrondi spécial 1/Arrondi spécial 2/Arrondi spécial 3/Arrondi danois/Arrondi australien): seulement pour le barème de taxation 1

### Marche à suivre

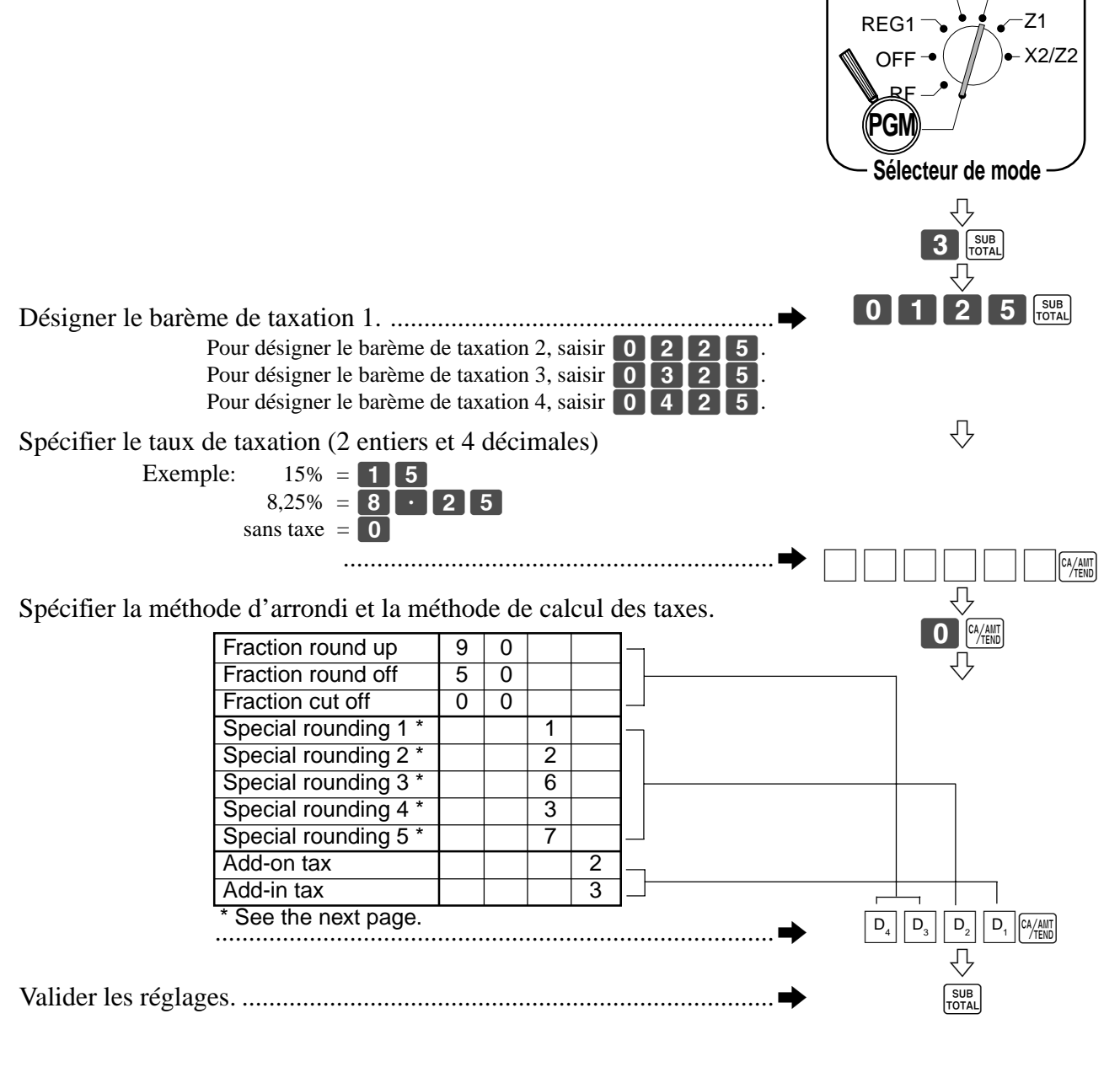

X1

REG2

### A propos de l'arrondi spécial...

Outre l'arrondi au chiffre supérieur, l'arrondi au chiffre inférieur et la troncature, il est également possible de spécifier un "arrondi spécial" pour les sous-totaux, les totaux ou la monnaie à rendre. Lorsqu'un arrondi spécial est spécifié, le(s) chiffre(s) à l'extrême-droite d'un montant sont remplacés par "0" ou "5", conformément aux exigences locales.

| Dernier chiffre (extrême d   | roite)        | Résultat de l'arrondi | Exemples: |   |      |
|------------------------------|---------------|-----------------------|-----------|---|------|
| 0 ~ 2                        | $\Rightarrow$ | 0                     | 1,21      | + | 1,20 |
| 3 ~ 7                        | $\Rightarrow$ | 5                     | 1,26      | + | 1,25 |
| 8~9                          | $\Rightarrow$ | 10                    | 1,28      | → | 1,30 |
| ② Arrondi spécial 2          |               |                       |           |   |      |
| Dernier chiffre (extrême d   | roite)        | Résultat de l'arrondi | Exemples: |   |      |
| 0 ~ 4                        | $\Rightarrow$ | 0                     | 1,12      | → | 1,10 |
| 5~9                          | $\Rightarrow$ | 10                    | 1,55      | + | 1,60 |
| ③ Arrondi spécial 3          |               |                       |           |   |      |
| 2 derniers chiffres (extrême | droite)       | Résultat de l'arrondi | Exemples: |   |      |
| 00 ~ 24                      | $\Rightarrow$ | 0                     | 1,24      | → | 1,00 |
| 25 ~ 74                      | $\Rightarrow$ | 50                    | 1,52      | → | 1,50 |
| 75 ~ 99                      | $\Rightarrow$ | 100                   | 1,77      | → | 2,00 |

### (4) Arrondi spécial 4 (arrondi danois)

Lorsque l'arrondi danois est spécifié, la méthode d'arrondi s'applique aux sous-totaux selon que la transaction a été finalisée par l'introduction du montant soumis ou non.

| <ul> <li>Finalisation sans sp</li> </ul> | écific        | ation                 | <ul> <li>Finalisation avec spé</li> </ul> | cificat | ion                   |  |
|------------------------------------------|---------------|-----------------------|-------------------------------------------|---------|-----------------------|--|
|                                          |               | du montant soumis     | s du montant sou                          | umis    |                       |  |
| 2 derniers chiffres                      |               | Régultat de l'arrondi | 2 derniers chiffres                       |         | Régultat de l'arrondi |  |
| (extrême-droite) du sous-total           |               | Resultat de l'artondi | extrême droite) de la monnaie à rendre    |         | Resultat de l'alfondi |  |
| 00 ~ 12                                  | $\Rightarrow$ | 00                    | 00 ~ 12                                   |         | · 00                  |  |
| 13 ~ 37                                  | $\Rightarrow$ | 25                    | 13 ~ 37                                   |         | 25                    |  |
| 38 ~ 62                                  | $\Rightarrow$ | 50                    | 38 ~ 62                                   |         | · 50                  |  |
| 63 ~ 87                                  | $\Rightarrow$ | 75                    | 63 ~ 87                                   |         | - 75                  |  |
| 88 ~ 99                                  | $\Rightarrow$ | 100                   | 88 ~ 99                                   |         | • 100                 |  |
| ) Arrondi spécial 5 (arr                 | ondi          | australien)           |                                           |         |                       |  |
| Dernier chiffre (extrême droi            | te)           | Résultat de l'arrondi | Exemples:                                 |         |                       |  |
| 0 ~ 2                                    | ⇒             | 0                     | 1,21 +                                    | 1,20    |                       |  |

8 ~ 9 ⊂> 10
Soumissions partielles (paiements) : pour l'arrondi danois

⇔

Aucun arrondi n'est effectué ni sur le montant de la soumission ni sur le montant de la somme à rendre lorsque le client fait une soumission partielle. Si le solde restant, lors d'une soumission partielle, est entre 1 et 12, la transaction est finalisée comme s'il n'y avait pas de solde restant.

1,25

1,30

1,26

1,28

• Affichage et impression des sous-totaux : pour l'arrondi danois et australien

5

Au moment où la touche [SUB] est pressée, le sous-total est imprimé et indiqué à l'écran sans être arrondi. Si la caisse enregistreuse est configurée pour la taxe ajoutée, le montant de la taxe est inclus dans le sous-total imprimé et affiché.

### **Important** !

 $3 \sim 7$ 

(5)

Lorsque l'arrondi danois est utilisé, la touche *minis* peut servir à enregistrer le montant soumis quand les deux derniers chiffres (extrême-droite) sont 00, 25, 50 ou 75. Cette restriction ne s'applique pas aux touches *ch* et *chk*.

### 10 Pour l'Australie seulement Certaines options peuvent être programmées pour le GST australien de la façon suivante. ŹX1 REG2 SUB 2 0 CA/AMT TEND (Exécution) REG1 SUB TOTAL OFF (Annulation) RF PGM Après ces opérations, le message "GST system was changed" (Le système GST a été changé) est imprimé sur le ticket de caisse et... Sélecteur de 1) Le symbole de taxe (\*) est imprimé. mode (2) Le montant taxable est omis. ③ "GST INCLUDED" est programmé comme descripteur TX1. (4) "TAXABLE AMT" est programmé comme descripteur TA1. (5) La ligne du total est imprimée même en vente directe (espèces). 6 L'arrondi australien est programmé. (7) "\$" est programmé comme symbole monétaire. (8) "MOF message" est imprimé sur le ticket de caisse. (9) La taxe (taux de taxation de 10%, taxe incluse, fraction tronquée) est programmée pour le barème de taxation 1. Aucune donnée n'est programmée pour les autres barèmes de taxation. 1 Le montant taxable et le montant de la taxe sauf TA1/TX1 ne sont pas imprimés sur le relevé. (f) Le dernier chiffre du montant d'une vente en espèces, d'un reçu en acompte, d'une sortie de caisse et de la déclaration de montant est restreint (à 0, 5).

### Guide général

Vous trouverez dans cette partie une description de la caisse enregistreuse et des informations générales sur ses différents éléments.

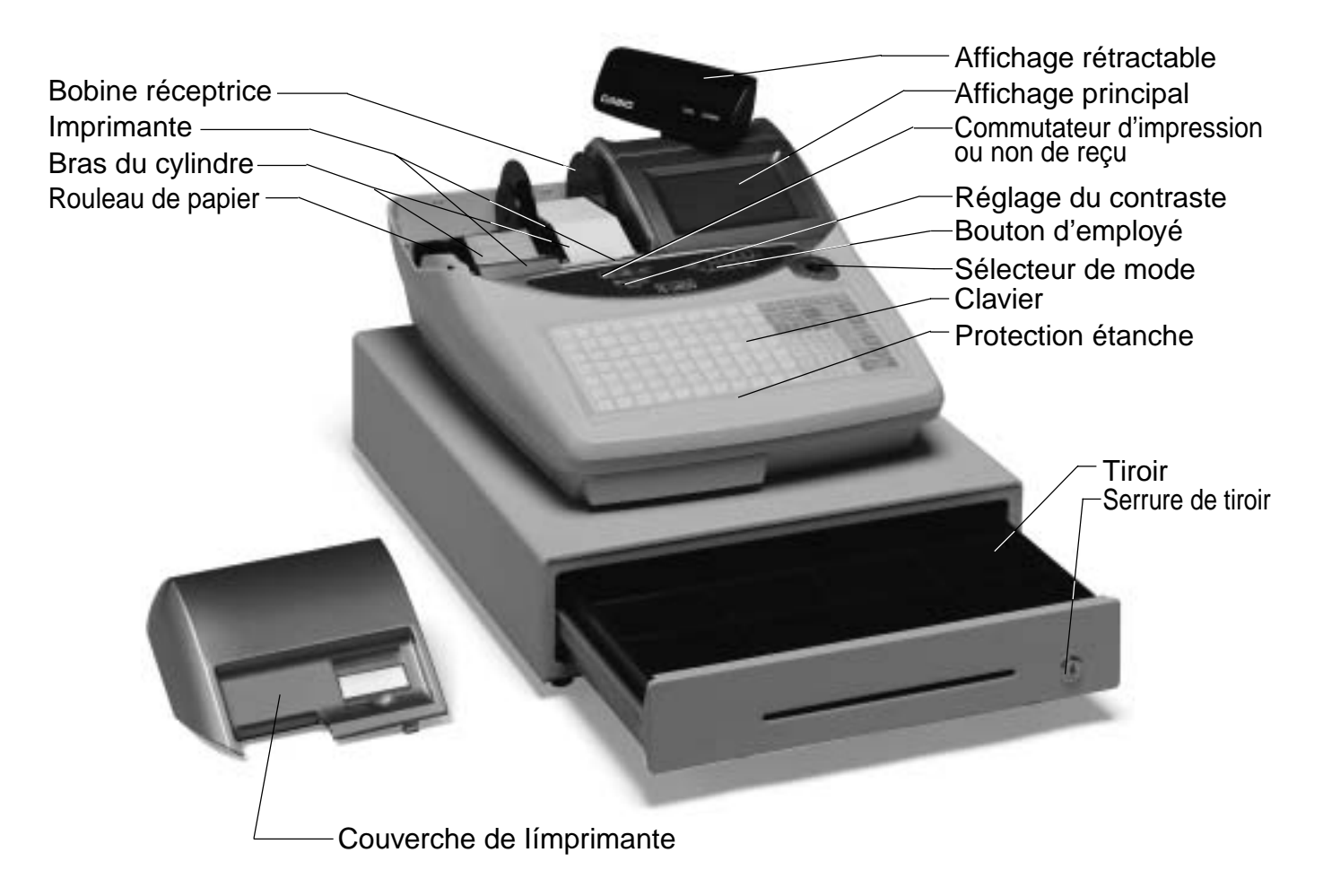

### Rouleau de papier

Le rouleau de papier peut être utilisé pour l'impression des tickets et de la bande de contrôle (pages  $12 \sim 13$ ).

# Commutateur de validation/invalidation de ticket

Utiliser le commutateur de validation/invalidation de ticket dans les modes REG1, REG2 et RF pour gérer l'émission des tickets. Dans les autres modes, les tickets et relevés sont imprimés quel que soit le réglage du commutateur de validation/invalidation de ticket.

Un ticket peut être émis après la finalisation d'une transaction même si l'émission de ticket a été invalidée par le commutateur. La caisse enregistreuse peut aussi être programmée pour l'émission de tickets après finalisation lorsque le commutateur est réglé pour l'émission de tickets.

# Commutateur de validation/invalidation de ticket

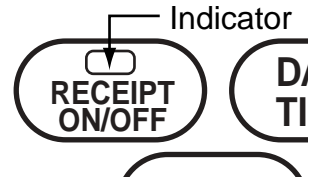

Lorsque la caisse enregistreuse émet des tickets, cet indicateurs s'allume.

### Clé de mode (Pour le Royaume-Uni)

Les quatre clés suivantes sont fournies avec le modèle commercialisé au Royaume-Uni.

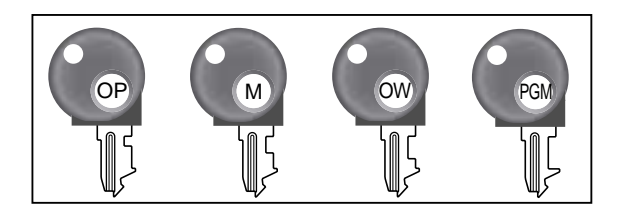

- a. Clé de l'opérateur (OP) Sert à sélectionner les options OFF et REG1.
- b. Clé du chef (M) Sert à sélectionner les options OFF, REG1, REG2, X1 et RF.
- c. Clé du propriétaire (OW) Sert à sélectionner les options OFF, REG1, REG2, X1, Z1, X2/Z2 et RF.
- d. Clé de programme (PGM) Sert à sélectionner n'importe quelle option.

### Clé de mode (autres pays)

Les trois clés suivantes sont fournies avec le modèle commercialisé dans les autres pays, à l'exception du Royaume-Uni.

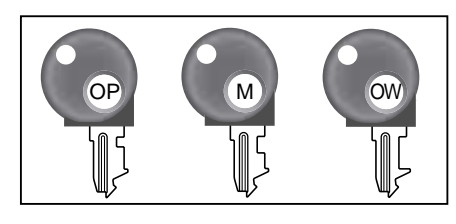

- a. Clé de l'opérateur (OP)
- Sert à sélectionner les options OFF et REG1.
- b. Clé du chef (M) Sert à sélectionner les options OFF, REG1, REG2, X1 et RF.
- c. Clé du propriétaire (OW) Sert à sélectionner n'importe quelle position.

### Sélecteur de mode

Les clés de mode servent à changer la position du sélecteur de mode et à sélectionner le mode souhaité.

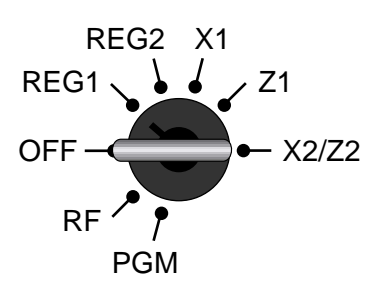

| Sélec-<br>teur de<br>mode                                                                                                    | Nom de mode                                                   | Description                                                                                                    |
|----------------------------------------------------------------------------------------------------|---------------------------------------------------------------|----------------------------------------------------------------------------------------------------|
| OFF                                                                                                    | Veille                                                        | N'importe quelle clé de mode peut être insérée et retirée du sélecteur de mode dans cette position.                                                                                                    |
| REG1                                                                                                    | Caisse 1                                                      | Cette position est destinée aux transactions ordinaires. N'importe quelle clé de mode peut<br>être insérée et retirée du sélecteur de mode dans cette position.                                                                                                    |
| REG2Caisse 2Cette position est destinée aux opérations spéciales. Comme il faut une clé spécia<br>sélectionner REG2, cette position sert à contrôler les remises, ventes à crédit, ven<br>terme, paiements par chèque et les sorties de caisse, en les interdisant pour REG1<br>autorisant pour REG2. |                                                               | Cette position est destinée aux opérations spéciales. Comme il faut une clé spéciale pour sélectionner REG2, cette position sert à contrôler les remises, ventes à crédit, ventes à terme, paiements par chèque et les sorties de caisse, en les interdisant pour REG1 et les autorisant pour REG2. |
| RF Remboursement So<br>RF Soustraction de en<br>caisse so                                                                                                    |                                                               | Sert pour les remboursements. Lorsque le sélecteur de mode de la caisse enregistreuse est<br>en position RF, on peut accéder soit au mode de remboursement soit au mode de<br>soustraction de caisse.                                                                                               |
| X1 Relevé des vent<br>quotidiennes<br>sans remise à<br>zéro                                                                                                    |                                                               | Sert à obtenir des relevés quotidiens des données complètes sans remise à zéro (Sans vidage de la mémoire).                                                                                                    |
| Z1                                                                                                    | Relevé des ventes<br>quotidiennes<br>avec remise à<br>zéro    | Sert à obtenir des relevés quotidiens des données complètes mais jusqu'à la remise à zéro (Sans vidage de la mémoire).                                                                                                    |
| X2/Z2                                                                                                    | Relevé<br>périodique des<br>ventes sans/avec<br>remise à zéro | Sert à obtenir des relevés de ventes périodiques des données complètes sans ou avec remise à zéro.                                                                                                    |
| PGM                                                                                                    | Programme                                                     | Sert à programmer des fonctions et des connées, telles que les prix unitaires et les taux de taxation. Cette position est également utilisée pour le contrôle des données programmées.                                                                                                    |

### Clé/touche

Pour les autres pays, les employés ou caissiers peuvent être affectés par la touche d'employé ou par le code secret d'employé. La méthode utilisée pour l'affectation des employés dépend de la programmation de la caisse enregistreuse.

### Touche d'employé

L'employé ou le caissier peut être affecté par une des six touches situées sous l'affichage.

### Touche de code secret d'employé

Si la caisse enregistreuse est programmée pour l'emploi de codes secrets pour l'affectation de l'employé ou du caissier, les touches d'employés ne seront pas opérationnelles.

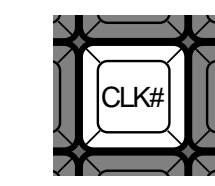

### Tiroir-caisse

**CLERK** 

Le tiroir-caisse s'ouvre automatiquement à la finalisation d'un encaissement et lorsqu'un relevé est effectué avec ou sans remise à zéro.

3

6

### Serrure de tiroir-caisse

4

Utiliser la clé de tiroir-caisse pour verrouiller et déverrouiller le tiroir-caisse.

5

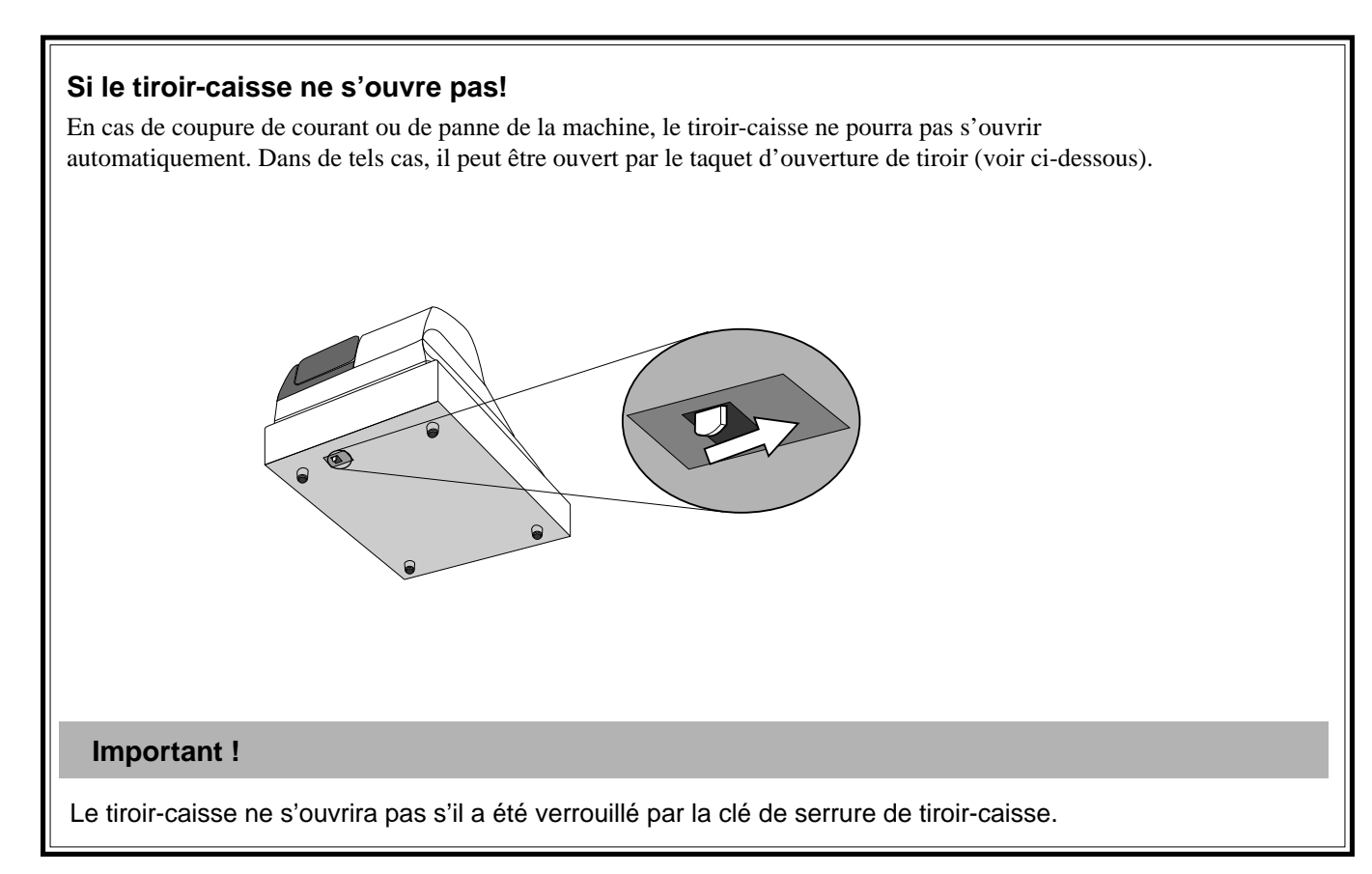

### Afficheur

### Panneau d'affichage

Affichage principal

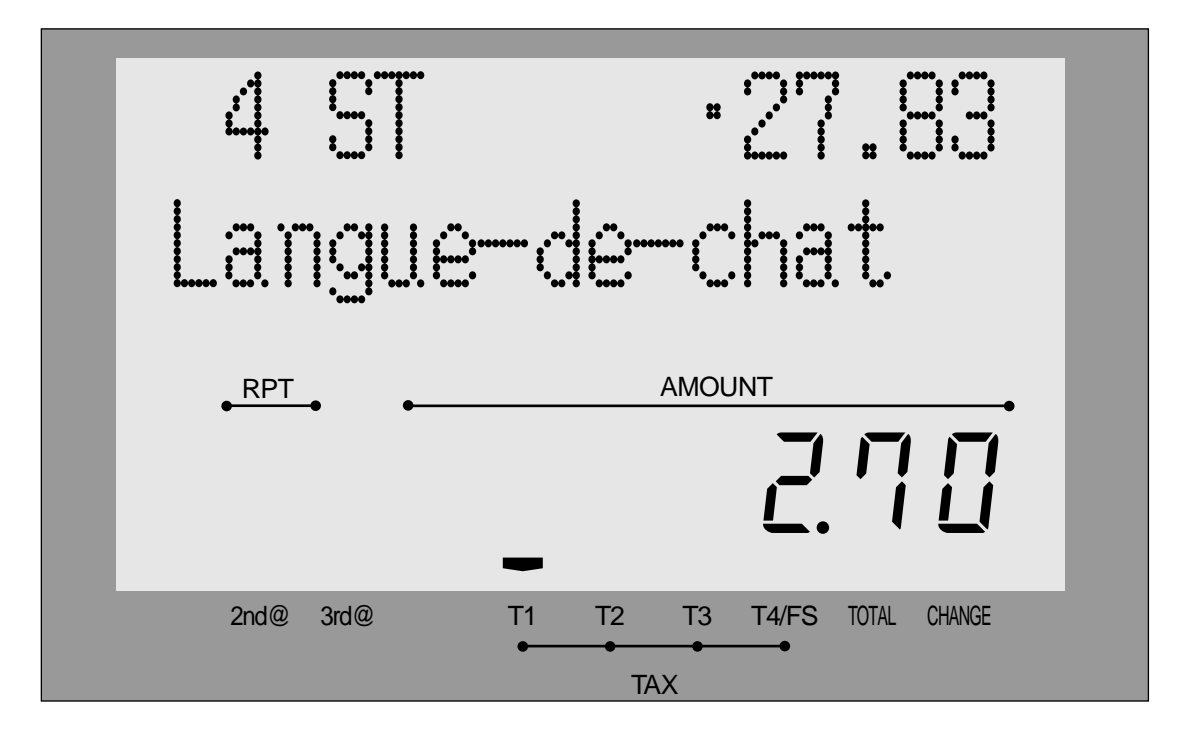

Affichage client pour tous les pays

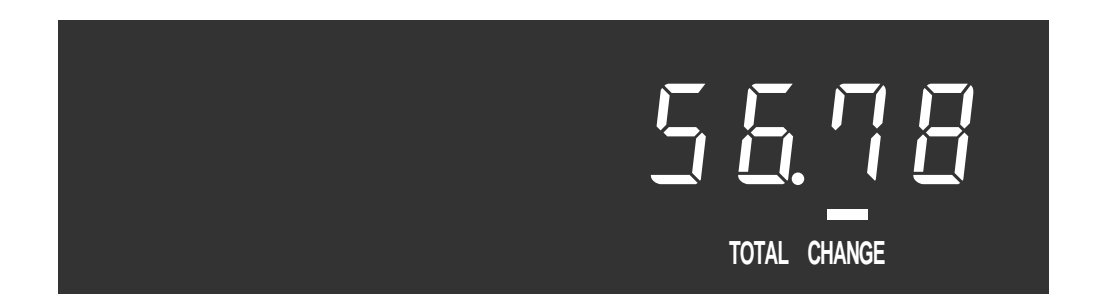

Réglage du contraste

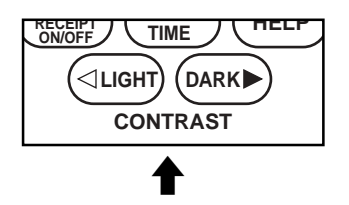

### Exemple d'affichage

### **Enregistrement d'articles**

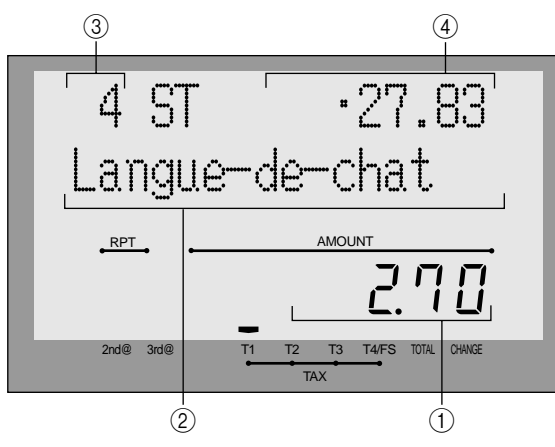

### Enregistrement répété

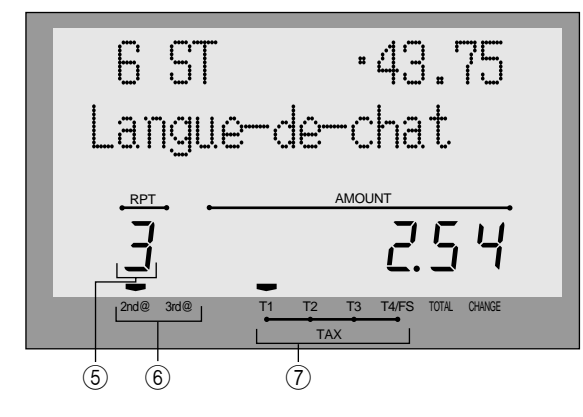

### Totalisation

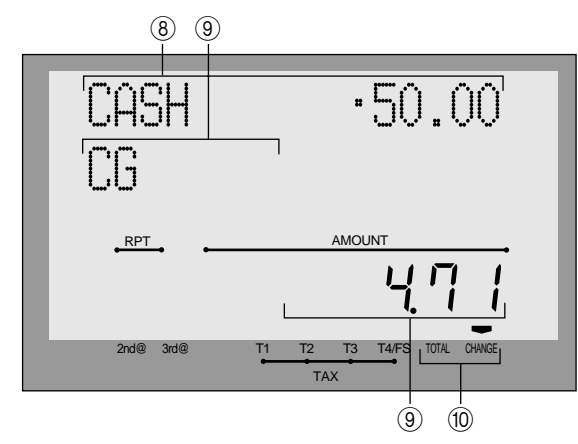

### ① Montant/Quantité

Cette partie de l'affichage montre les montants monétaires. Elle peut aussi indiquer l'heure actuelle.

### 2 Descripteur d'article

Le descripteur d'article apparaît ici lors de l'enregistrement d'un rayon/PLU/PLU numérisé.

### **③ Décompte d'articles**

Indique le nombre d'articles vendus.

### (4) Sous-total

Indique le montant du sous-total actuel (taxe exclue).

### **(5)** Nombre de répétitions

Lorsqu'un enregistrement répété (pages 34, 39) est effectué, le nombre de répétitions apparaît ici. Le nombre de répétitions n'est indiqué que par un seul chiffre. Cela signifie que "5" peut indiquer 5, 15, voire même 25 répétitions.

### 6 Indicateur de 2<sup>e</sup>, 3<sup>e</sup> menu

Le numéro correspondant apparaît ici après une pression de  $\begin{bmatrix} \mathsf{PRICE} \\ \mathsf{SHIFT} \end{bmatrix}$  pour désigner le 2<sup>e</sup>, 3<sup>e</sup> prix unitaire.

### ⑦ Indicateurs de statut taxable

Lorsque l'employé enregistre un article taxable, l'indicateur correspondant s'allume.

### ⑧ Descripteur de touche de montant soumis/ montant

### (9) Descripteur de somme à rendre/montant

### 1 Indicateurs de total/somme à rendre

Lorsque l'indicateur TOTAL est allumé, la valeur affichée est un total ou sous-total monétaire. Lorsque l'indicateur CHANGE est allumé, la valeur affichée indique la somme à rendre.

### Clavier

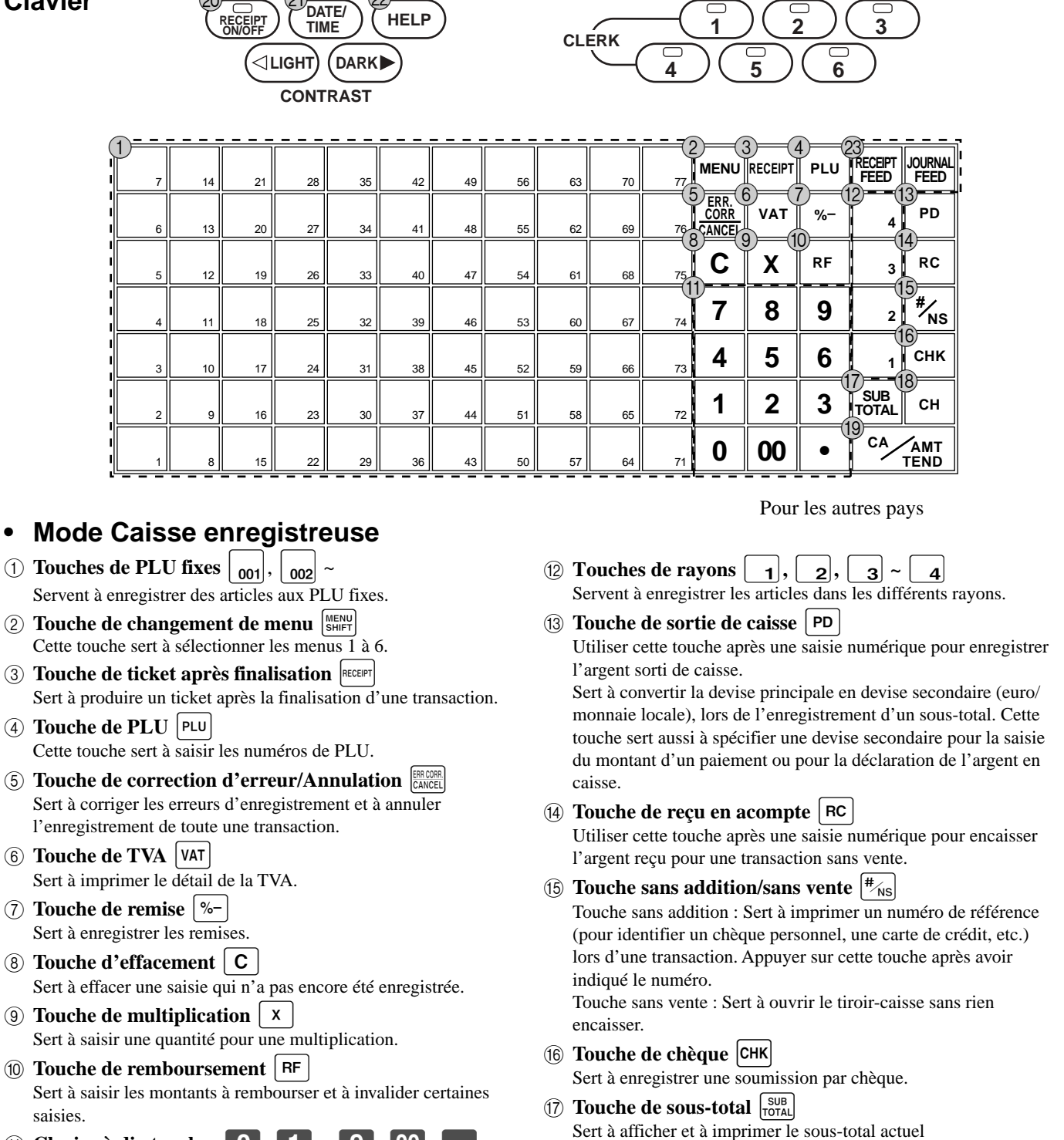

(taxe comprise).

(18) Touche de vente à terme Sert à enregistrer une vente à terme. (19) Touche de montant soumis/espèces (C4/AMT Sert à enregistrer une soumission en espèces.

(1) Clavier à dix touches 0,  $1 \sim 9$ , 00, Ces touches servent à saisir des nombres.

F 26

### 20 Touche de validation/invalidation de ticket

Sert à valider ou à invalider l'émission de tickets. Il faut appuyer deux fois sur cette touche pour changer de statut. L'émission de ticket est indiquée par un indicateur.

- (2) Touche de date/heure TME Entre deux transactions cette touche sert à afficher l'heure et la date actuelles.
- ② Touche d'aide HELP Cette touche sert à imprimer les procédures de réglage de la date, de l'heure, des barèmes de taxation, etc.
- 3 Touches d'avance de papier FEED, WURNAL Servent à faire avancer le papier de l'imprimante.

### **Fonctions attribuables**

Le clavier de la caisse enregistreuse peut être configuré en fonction des besoins de l'entreprise.

### Add check (Addition de commande)

Sert à combiner les détails de plusieurs commandes en une seule commande dans un système de suivi de commandes.

### Arrangement

Sert à valider un arrangement spécial programmé dans le fichier d'arrangement. Toute opération pouvant être effectuée au clavier, contrôle de mode compris, peut être programmée puis exécutée par simple pression de cette touche. En outre, une saisie numérique peut être incluse dans le programme. Dans ce cas, il suffit de saisir le nombre puis d'appuyer sur cette touche. La fonction de contrôle du mode de cette touche peut être programmée pour tous les modes sauf pour les modes OFF et PGM.

### Bill copy (PRO FORMA)

Sert à émettre une copie de l'addition.

### Bottle return (Consigne de bouteille)

Sert à désigner comme consigne l'article suivant.

### **Cancel** (Annulation)

Invalide toutes les données précédentes enregistrées dans des rayons, PLU et menus fixes au cours d'une transaction. Il faut appuyer sur cette touche avant de finaliser la transaction contenant les données qui doivent être invalidées. Cette touche sert aussi après le calcul d'un sous-total.

### Check endorsement (Endossement de chèque)

Sert à imprimer un message d'endossement de chèque préréglé avec une imprimante de bordereaux.

### Check print (Impression de chèque)

Sert à imprimer le chèque sur l'imprimante de bordereaux.

### Clerk number (Touche de numéro d'employé)

Sert à pointer l'arrivée et le départ de l'employé.

### Clock-in-out (Début/Fin de travail)

Sert à enregistrer les heures de début et de fin de travail de l'employé.

### Coupon

Sert à enregistrer des coupons.

### Coupon 2

Sert à déclarer l'enregistrement d'article suivant comme coupon.

### Credit (Touches de crédit)

Servent à enregistrer une vente à crédit.

### Cube

Cette touche a la même fonction que la touche de carré. Dans une addition, cette touche a aussi une fonction d'élévation au cube.

### Conversion de devises

Cette touche sert à convertir une devise étrangère en devise locale ou inversement, selon les taux de conversion de devises préréglés pour cette touche et à afficher le résultat.

Cette touche peut être utilisée pour convertir un sous-total en devise local ou un sous-total de marchandises en son équivalent dans une autre devise.

Elle sert aussi à convertir la devise d'un autre pays en son équivalent en monnaie locale.

### Customer number (Nombre de clients)

Sert à enregistrer le nombre de clients.

### **Declaration (Déclaration)**

Sert à déclarer le montant en caisse.

### Deposit (Dépôt)

Sert à enregistrer les dépôts.

### **Eat-in** (Repas sur place)

Sert à spécifier si le client mange dans le restaurant. Avant de fermer une transaction, appuyer sur cette touche.

### Loan (Prêt)

Cette touche sert à saisir la somme fournie pour faire de la monnaie. Cette opération affecte les totaux des moyens de paiement mais pas les totaux des ventes. Les prêts sont possibles pour tous les types de monnaie pouvant être spécifiés par la touche de finalisation.

### Manual tax (Taxe manuelle)

Sert à enregistrer le montant d'une taxe.

### Media change (Changement de mode de paiement)

Sert à changer le mode de paiement des montants en caisse. Appuyer sur cette touche pour pouvoir changer le mode de paiement.

### Merchandise subtotal (Sous-total de marchandise)

Sert à produire le sous-total sans le montant de la taxe et le solde précédent.

### Minus (Touche moins)

Sert à saisir les valeurs à soustraire.

### Multiplication/For (Touche de multiplication/Pour)

Sert à saisir une quantité pour une multiplication et pour l'enregistrement de la vente au détail d'articles en lot. Entre les transactions, cette touche affiche l'heure et la date actuelles.

### New balance (Nouveau solde)

Sert à ajouter le dernier total enregistré au solde antérieur pour obtenir un nouveau solde.

### New check (Nouvelle commande)

Sert à saisir un nouveau numéro de commande pour ouvrir une nouvelle commande sous ce numéro dans un système de suivi de commandes.

### New/Old check (Nouvelle/Ancienne commande)

Sert à saisir un numéro de commande pour ouvrir une nouvelle commande ou rouvrir une commande ancienne dans un système de suivi de commandes.

Lorsque l'employé saisit un numéro de commande, la caisse enregistreuse contrôle ce numéro pour voir s'il existe déjà dans la mémoire. Si aucun des numéros mémorisés ne correspond à ce numéro, un nouvelle commande est ouverte sous le numéro saisi. S'il existe déjà une commande sous ce numéro, celle-ci est rouverte pour l'enregistrement de nouveaux montants ou pour la finalisation.

### No sale (Sans vente)

Sert à ouvrir le tiroir-caisse sans effectuer de transaction.

### Non add (Sans addition)

Sert à imprimer des numéros de référence (numéro de chèque, numéro de carte de crédit, etc.).

### **OBR** (Lecteur de codes barres optiques)

Sert à saisir des codes barres optiques manuellement.

### Old check (Ancienne commande)

Dans un système de suivi de commandes, sert à saisir le numéro d'une commande existante (créée antérieurement par la touche de nouvelle commande) dont les détails sont enregistrés dans la mémoire. Les commandes existantes sont rouvertes pour l'enregistrement de nouveaux montants ou pour la finalisation.

### One touch NLU (NLU monotouche)

Sert à enregistrer un PLU numérisé directement au clavier. Il y a une touche NLU monotouche pour un PLU numérisé et plusieurs touches NLU monotouche peuvent être programmées sur ce clavier.

### **Open (Ouverture)**

Cette touche sert à libérer temporairement le nombre de chiffres limite pouvant être spécifié pour un prix unitaire.

### **Open 2 (Ouverture 2)**

Sert à suspendre les spécifications obligatoires.

### **Open check (Commande ouverte)**

Sert à émettre un relevé des commandes ouvertes de l'employé affecté.

### Operator number (Numéro de l'opérateur)

Sert à saisir le numéro de l'employé pendant le transfert d'employé.

### **Operator X/Z (Opérateur X/Z)**

Sert à émettre un relevé X/Z individuel de l'employé.

### Pick up (Relevé de caisse)

Lorsque le montant en caisse dépasse la valeur limite (fonction sentinelle), le directeur relève l'argent en caisse à l'aide de cette touche. Cette opération affecte les totaux des espèces et non pas les totaux des ventes.

Les relevés d'argent sont faits pour tous les types d'argent pouvant être spécifiés par la touche de finalisation.

### Plus

Utiliser cette touche aussi pour l'enregistrement d'un supplément.

### Premium (Supplément)

Sert à appliquer un pourcentage préréglé ou saisi manuellement pour obtenir le montant du supplément sur le dernier article ou sous-total enregistré.

### Previous balance (Solde antérieur)

Sert à enregistrer le solde positif ou négatif antérieur au début ou pendant une transaction.

### Previous balance subtotal (Sous-total du solde antérieur)

Sert à produire le sous-total taxe non comprise et le solde actuel. **Price (Prix)** 

### Sert à enregistrer un PLU ouvert.

Price change (Changement de prix)

Sert à changer temporairement le prix unitaire du PLU numérisé.

### Price inquiry (Recherche de prix)

Sert à vérifier le prix et les descripteurs de PLU sans enregistrement.

### Price shift (Basculement de prix)

Sert à basculer le prix unitaire d'un PLU numérisé pour le  $1^{er}$  –  $3^e$  prix unitaire .

### Rate tax (Taux de taxe)

Sert à activer le taux de taxe préréglé ou saisi manuellement pour obtenir la taxe du montant taxable 1 antérieur.

### **Recall (Rappel)**

Sert à rappeler le numéro de commande transféré par la touche de magasin. Le numéro de commande apparaît à compter de l'enregistrement le plus ancien, lorsque cette touche est pressée.

### **Red Price** (Prix rouge)

Sert à enregistrer un nouveau prix (réduit) d'un article.

### **Review (Revue)**

Sert à examiner la transaction actuelle en affichant le numéro d'article et le montant enregistré. Cette touche sert aussi à invalider l'opération ou à effectuer une commande séparée.

### TE-2400 Mode d'emploi

### Separate check (Commande séparée)

Sert à mettre les articles sélectionnés d'une commande dans une autre commande dans un système de suivi de commandes.

### Slip feed/ release (Avance/Libération de bordereau)

Sert à faire avancer les bordereaux insérés dans l'imprimante de bordereaux. Pour ce faire, il faut spécifier le nombre de lignes de l'avance. Cette touche sert aussi à libérer le support de bordereau si aucun chiffre n'est saisi.

### Slip back feed/release (Recul/Libération de bordereau)

Sert à faire reculer le bordereau inséré dans l'imprimante de bordereaux. Pour ce faire, il faut spécifier le nombre de lignes du recul. Cette touche sert aussi à libérer le support de bordereau si aucun chiffre n'est saisi.

### Slip print (Impression de bordereau)

Sert à exécuter l'impression de bordereau par lot sur l'imprimante de bordereaux. Le détail des ventes s'imprime par une pression sur cette touche. L'impression proprement dite a lieu après l'émission du ticket.

### Square (Carré)

Cette touche a les mêmes fonctions que la touche de multiplication. En outre, elle permet d'effectuer une élévation au carré.

### Stock inquiry (Vérification du stock)

Sert à vérifier le stock actuel d'un PLU sans enregistrement.

### Store (Mise en mémoire)

Sert à sauvegarder le numéro de commande des articles enregistrés. Les données d'articles enregistrés sont sauvegardées par une pression de cette touche puis transférées au numéro de commande le plus récent.

### Table number (Numéro de table)

Sert à indiquer le numéro de table.

### **Takeout (Articles emportés)**

Sert à spécifier si le client a emporté des articles. Appuyer sur cette touche avant de totaliser une transaction et pour l'exemption de taxe.

### Tax exempt (Exemption de taxe)

Sert à changer les montants taxables en montant non taxables.

## Tax status shift 1 (Touche de changement de statut taxable 1)

Sert à choisir le statut taxable 1 pour l'article suivant.

### Tax status shift 2 (Touche de changement de statut

### taxable 2)

Sert à choisir le statut taxable 2 pour l'article suivant.

### **Taxable amount subtotal (Sous-total de montant taxable)** Sert à obtenir le sous-total d'un montant taxable.

### Text print (Impression de texte)

Sert à saisir les caractères à imprimer.

### Text recall (Restitution de texte)

Sert à imprimer des caractères préréglés.

### Tip (Pourboire)

Sert à enregistrer les pourboires.

### Tray total (Total partiel)

Sert à afficher le total de tous les encaissements du premier jusqu'à la pression de cette touche ou les encaissements entre deux pressions de cette touche.

### Validation

Sert à valider les montants d'une transaction sur un bordereau.

### Void (Suppression)

Sert à invalider les données précédentes de l'article enregistré.

# Comment interpréter les éditions d'imprimante

- La bande de contrôle et les tickets contiennent toutes les transactions et les opérations effectuées.
- Le contenu des tickets et celui de la bande de contrôle sont presque identiques.
- L'impression sans bande de contrôle peut être sélectionnée. ٠ Si l'impression sans bande de contrôle est sélectionnée, la caisse enregistreuse imprimera le montant total de chaque transaction et le détails des suppléments, remises et réductions seulement, sans imprimer les articles de rayons et de PLU sur la bande de contrôle.
- Les paramètres suivants peuvent être ignorés sur les tickets et sur la bande de contrôle.
  - Nombre consécutif
  - Statut taxable
  - Montant taxable
  - Décompte des articles

### **Exemple de ticket**

### Exemple de bande de contrôle Exemple de bande de contrôle (articles compris)

# (Caractère demi-taille)

| ***                                                 |                      |                                           |
|-----------------------------------------------------|----------------------|-------------------------------------------|
| ጥጥጥጥጥጥጥጥጥጥጥጥጥጥጥጥጥጥጥ<br>Ψ Τ⊔ለΝΖ VALL Ψ               | REG 03-00 0 11:58    | REG 03-06 11:58<br>C 01 MC#01             |
| Message d'en-tête                                   | C01 MC#01 000123     | 1 DEPT01 T1 ·1.00<br>1 DEPT02 T1 ·2.00    |
| ** CALL AGAIN **                                    | 1 DEPT01 T1 ·1.00    | 5 DEPT03 -5.00                            |
| *****                                               | 1 DEPT02 T1 ·2.00    | TA1 ·3.00                                 |
|                                                     | 5 DEPT03 -5.00       | TL -8.15                                  |
| * COMMERCIAL MESSAGE *                              | 7 No                 | CASH · 10.00<br>CG · 1.85                 |
| * COMMERCIAL MESSAGE *<br><u>Message commercial</u> | TA1 .3.00            | REG 03-06-2006 11:59<br>C 01 MC#01 000124 |
| * COMMERCIAL MESSAGE *                              | TV1 .0.15            | 1 DEPTO1 T1 ·1.00                         |
| * COMMERCIAL MESSAGE *                              |                      | 5 DEPT03 6.00                             |
|                                                     |                      | TA1 ·2.00                                 |
| REG 03-06-2000 11:58 + Mode/Date/Heure              |                      | TX1 ·0.10<br>TL ·8.10                     |
| CO1 MC#01 000123 + Numéro d'employé/machine         |                      | CASH · 10.00<br>CG · 1.90                 |
| No. consecuti                                       | REG 03-00-2000 11:59 | REG_03-06-2006 11:59                      |
| 1 DEPT01 T1 $\cdot$ 1.00 $\downarrow$ Oté/Article   |                      |                                           |
| 1 DEPT02 T1 ·2.00                                   | 1 DEPT01 11 ·1.00    |                                           |
| 5 DEPT03 ·5.00                                      | 1 DEPT12 11 ·1.00    |                                           |
| 7 No — Décompte des articles                        | 5 DEP103 -6.00       |                                           |
| TA1 ·3,00                                           | 7 No                 |                                           |
| TX1 :0.15                                           | TA1 ·2.00            |                                           |
| TI .8 15                                            | TX1 ·0.10            |                                           |
|                                                     | TL •8.10             |                                           |
|                                                     | CASH · 10.00         |                                           |
| 1.05                                                | CG · 1.90            |                                           |
|                                                     | REG 03-06-2006 11:59 |                                           |
| 本本本 DVIIVII NEOOAOE 本本本<br>サササ BATTAM MEOOACE サササ   | 000124               |                                           |
|                                                     |                      |                                           |
|                                                     |                      |                                           |
| *** BOLLOM MESSAGE ***                              |                      |                                           |

Les exemples présentés dans ce manuel correspondent aux éditions d'imprimante obtenues pour les tickets. Ils n'ont pas cependant la taille réelle des tickets. Leur largeur est en réalité de 58 mm. En outre, tous les exemples de tickets et de bande de contrôle ne sont que des images des éditions d'imprimante.

# Comment utiliser la caisse enregistreuse

Cette partie explique comment procéder pour tirer le meilleur profit de la caisse enregistreuse.

### AVANT l'ouverture...

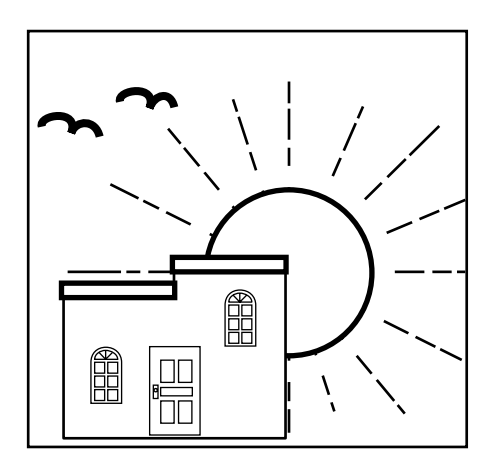

- S'assurer que la caisse enregistreuse est bien branchée. Page 14
- S'assurer qu'il y a assez de papier sur le rouleau. Pages 12, 13
- Contrôler les totaux financiers pour s'assurer qu'ils ont bien été remis à zéro. Page 93
- Vérifier la date et l'heure. Page 33

### PENDANT les heures d'ouverture...

- Enregistrer les transactions.
- Contrôler régulièrement les totaux.
- Page 34 Page 92

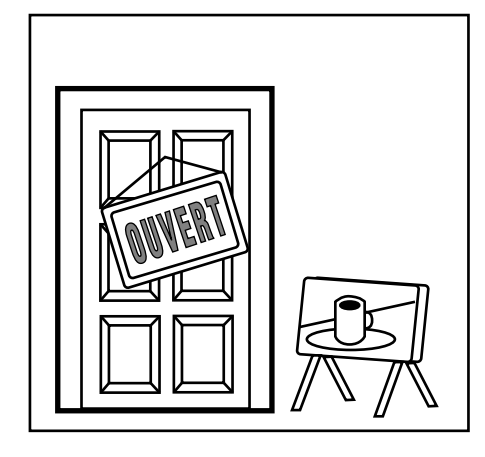

### **APRES** la fermeture...

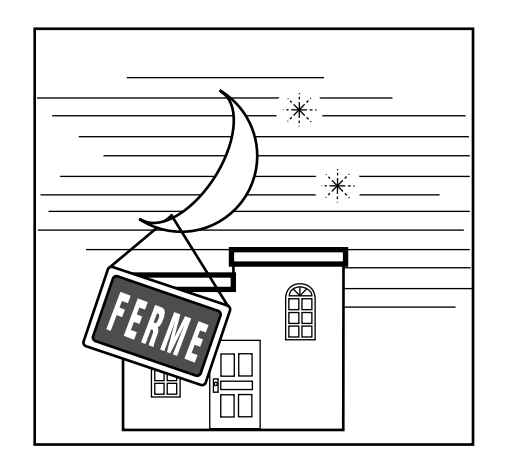

- Remettre les totaux quotidiens à zéro.
   Page 52
- Enlever la bande de contrôle. Page 108
- Vider le tiroir-caisse et le laisser ouvert. Page 23
- Apporter l'argent et la bande de contrôle au bureau.

### Affectation d'un employé

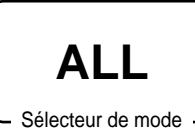

L'affectation de l'employé peut s'effectuer par la touche d'employé ou le code secret de l'employé. La méthode qu'il faut choisir dépend de la programmation de la caisse enregistreuse.

### Touche d'employé

L'employé ou le caissier peut être affecté à la caisse par les six touches situées sous le panneau d'affichage.

### Touche de code secret d'employé

Si la caisse est programmée pour l'emploi d'un code secret par l'employé ou le caissier, les touches d'employés seront invalidées.

### Pointage à l'arrivée

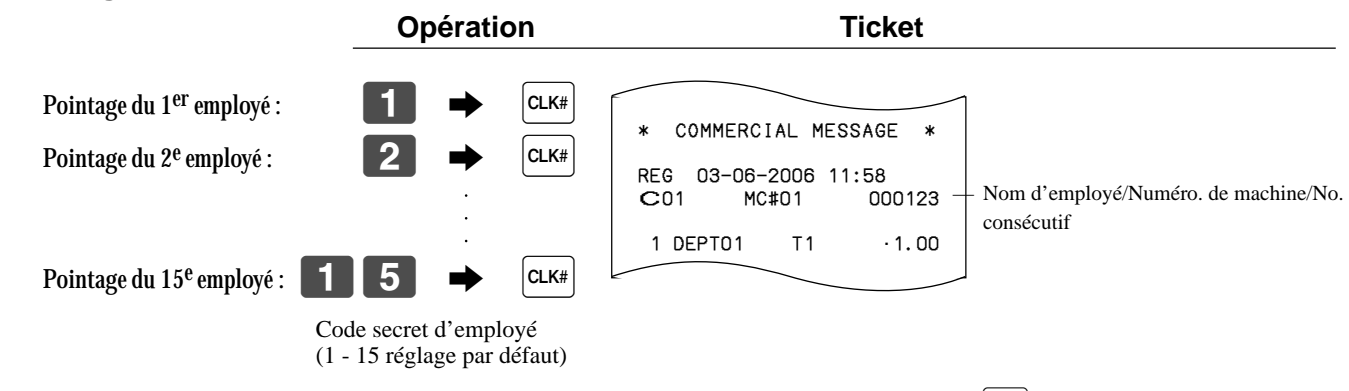

• Si le code secret de l'employé ne doit pas apparaître sur l'affichage, appuyer sur la touche avant de saisir le code.

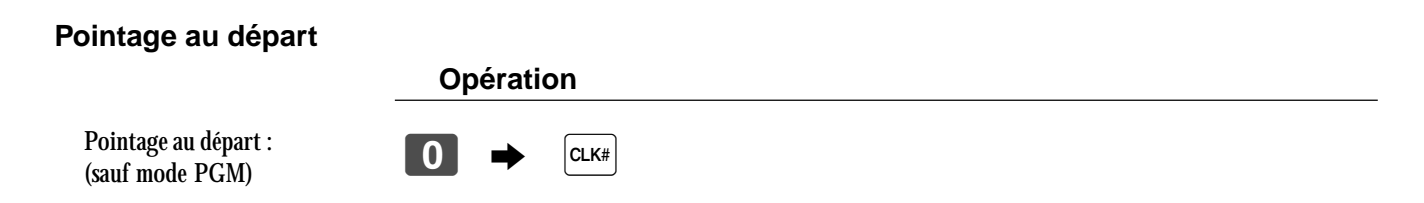

• Le départ de l'employé peut aussi être enregistré en mettant le sélecteur de mode en position OFF.

### **Important !**

- Le code d'erreur "E008" s'affiche si un employé essaie d'effectuer un encaissement, un relevé avec ou sans remise à zéro sans avoir pointé à son arrivée.
- Un employé ne peut pas pointer à son arrivée si l'autre employé n'a pas pointé à son départ.
- L'employé qui a pointé à son arrivée est identifié sur le ticket et la bande de contrôle.

### Affichage de l'heure et de la date

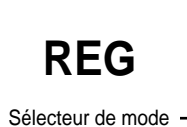

L'heure et la date peuvent être affichées sur la caisse enregistreuse entre les encaissements.

### Pour afficher et effacer la date/l'heure

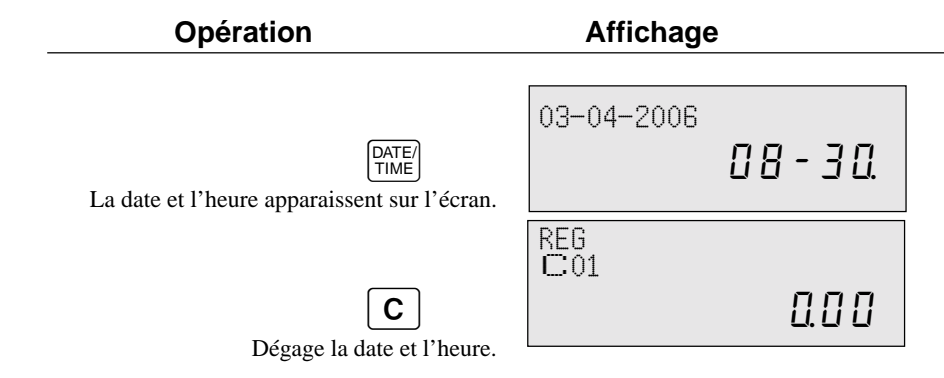

### Faire de la monnaie

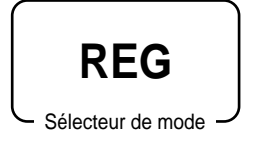

Pour ouvrir le tiroir-caisse sans enregistrer d'article, procéder de la façon suivante. Cette opération doit être effectuée hors vente.

(La touche  $\mathbb{RC}$  peut être utilisée au lieu de la touche  $\#_{NS}$ ). Voir page 48.)

### Ouverture du tiroir sans vente

|        | Ticket | n               | Opération |
|--------|--------|-----------------|-----------|
| # #/NS | #/NS   | # <sub>NS</sub> |           |

# Préparation et utilisation des touches de rayons/PLU fixes

### Enregistrement des touches de rayons/PLU fixes

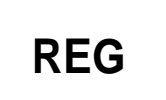

Les exemples suivants indiquent comment utiliser les touches de rayons/PLU fixes pour les différents types d'enregistrements.

- Sélecteur de mode -

### Vente d'un article unique

### Exemple 1

|          | Prix unitaire | \$1,00 |
|----------|---------------|--------|
| Article  | Quantité      | 1      |
|          | Rayon         | 1      |
| Paiement | Espèces       | \$1,00 |

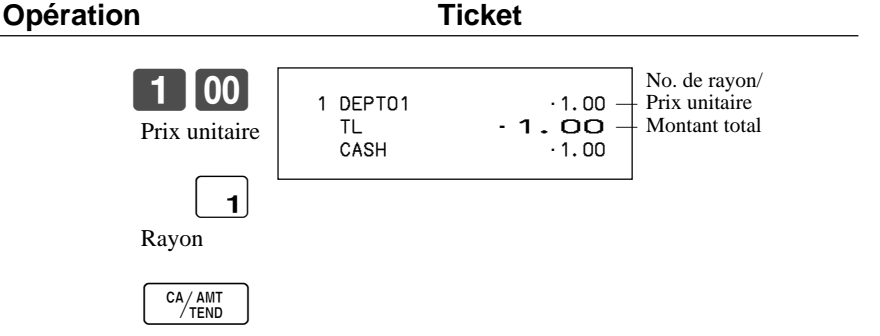

### Exemple 2 (Enregistrement du sous-total et calcul de la monnaie)

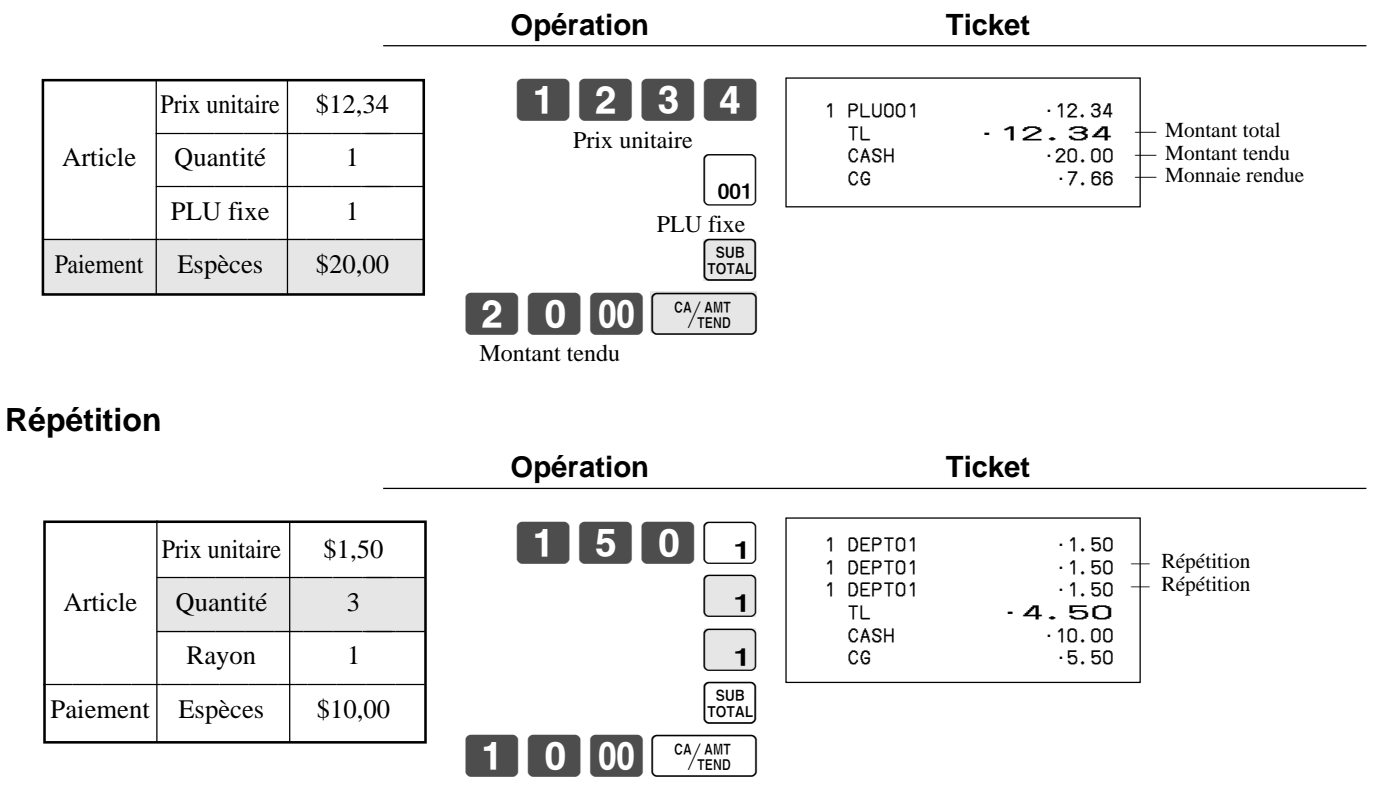

### **Multiplication**

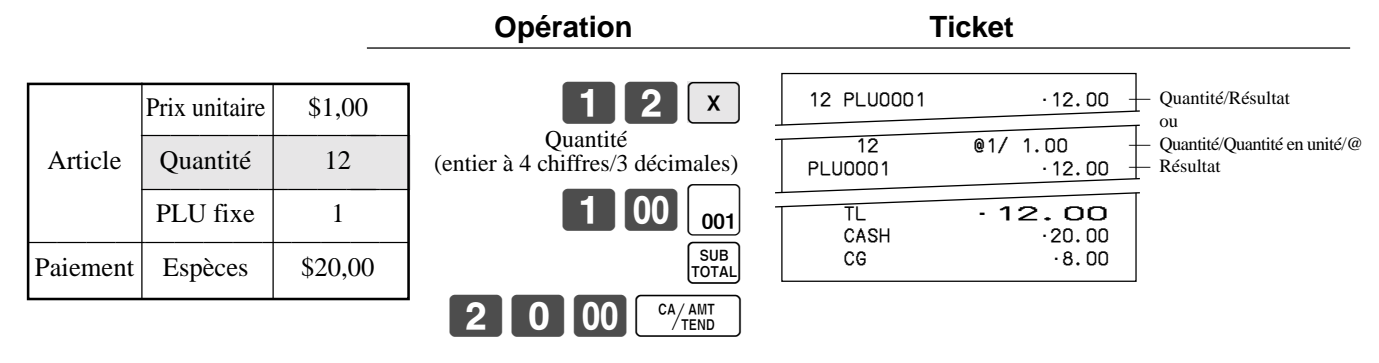

### Vente au détail d'articles en lot

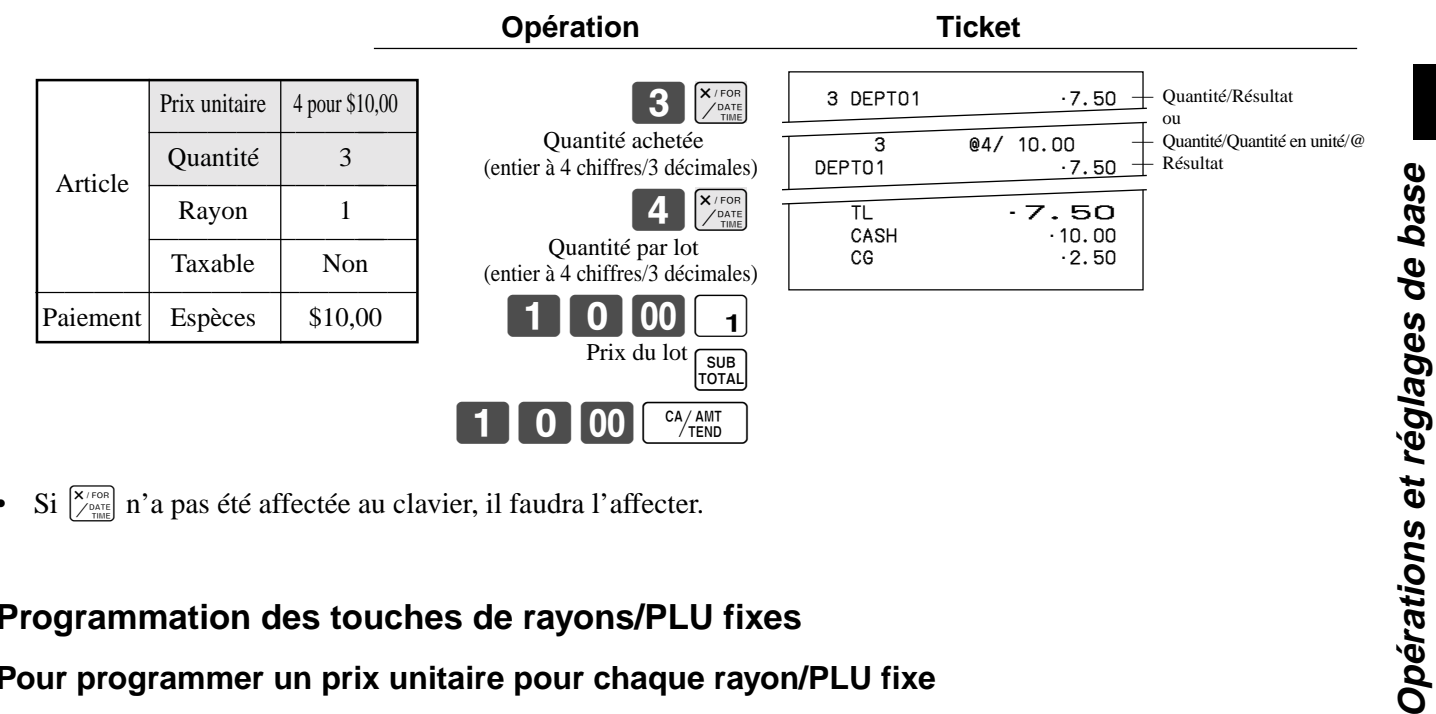

Si  $\begin{bmatrix} \mathbf{x} & \mathbf{y} \\ \mathbf{y} & \mathbf{y} \end{bmatrix}$  n'a pas été affectée au clavier, il faudra l'affecter. ٠

### Programmation des touches de rayons/PLU fixes

### Pour programmer un prix unitaire pour chaque rayon/PLU fixe

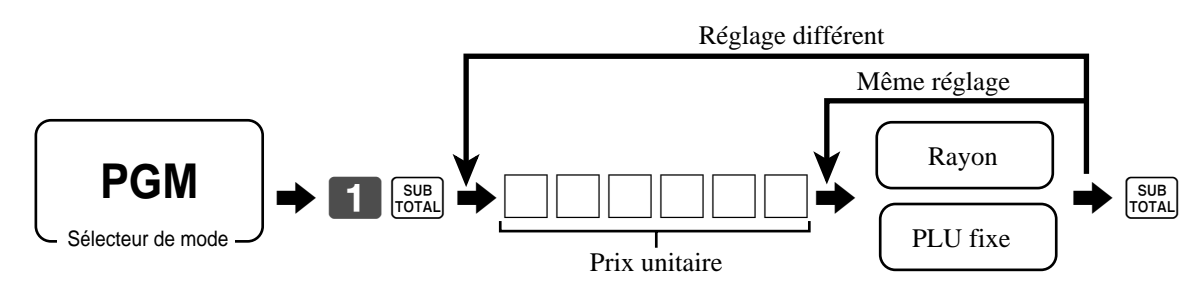

### Pour programmer un statut taxable pour chaque rayon/PLU fixe

### Statut taxable

Cette option définit le statut qui doit être utilisé pour le calcul automatique de la taxe.

### Programmation

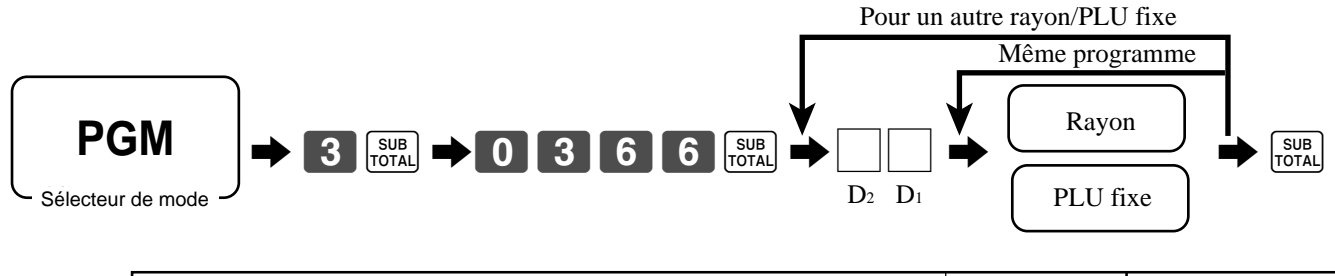

| Description | Ontion | Code de   |
|-------------|--------|-----------|
| Description | Option | programme |

pour Singapour

| Toujours "0"     |   |                    | <b>0</b> D <sub>2</sub> |
|------------------|---|--------------------|-------------------------|
| Statut taxable 1 | a | Oui = 1<br>Non = 0 |                         |
| Statut taxable 2 | b | Oui = 2<br>Non = 0 | a+b+c D <sub>1</sub>    |
| Statut taxable 3 | c | Oui = 4<br>Non = 0 |                         |

pour les autres pays

| Non taxable = 0<br>Taxable 1 = 1<br>Taxable 2 = 2<br>Taxable 3 = 3 | Taxable $4 = 4$<br>Taxable $5 = 5$<br>Taxable $6 = 6$<br>Taxable $7 = 7$ | Taxable 8 = 8<br>Taxable 9 = 9<br>Taxable 10 = 10 | Chiffres<br>significatifs |  |
|--------------------------------------------------------------------|--------------------------------------------------------------------------|---------------------------------------------------|---------------------------|--|
|--------------------------------------------------------------------|--------------------------------------------------------------------------|---------------------------------------------------|---------------------------|--|

### Pour programmer un montant maximal pour chaque rayon/PLU fixe

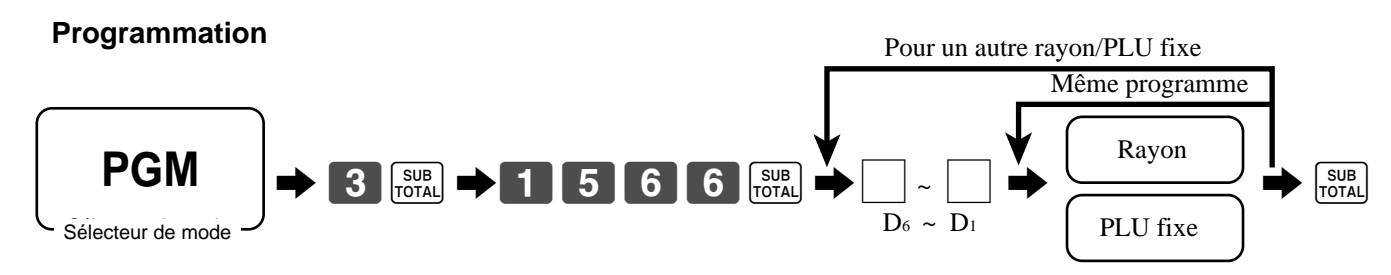

| Description                                                 | Option                 | Code de<br>programme   |
|-------------------------------------------------------------|------------------------|------------------------|
| Montant maximal lors de la saisie manuelle du prix unitaire | Chiffres significatifs | $\Box$ ~ $D_6$ ~ $D_1$ |
## Enregistrement des touches de rayons/PLU fixe par la programmation de données

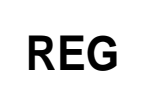

Sélecteur de mode –

## Prix préréglé

| Article  | Prix unitaire | (\$1,00) <sub>préréglé</sub> |
|----------|---------------|------------------------------|
|          | Quantité      | 1                            |
|          | Rayon         | 2                            |
| Paiement | Espèces       | \$1,00                       |

| Opération      | Т                      | icket                          |                                |
|----------------|------------------------|--------------------------------|--------------------------------|
| CA/AMT<br>TEND | 1 DEPT02<br>TL<br>CASH | 1.00<br>- <b>1.00</b><br>-1.00 | No. de rayon/<br>Prix unitaire |

Ticket

### Type de taxe préréglée

|           |               |                              | -                  |
|-----------|---------------|------------------------------|--------------------|
|           | Duin unitaina | (\$2.00)                     |                    |
|           |               | (\$2,00) <sub>préréglé</sub> | <b>5</b>           |
| Article 1 | Quantité      | 5                            |                    |
|           | Rayon         | 3                            |                    |
|           | Taxable       | $(1)_{\rm préréglé}$         |                    |
|           | Prix unitaire | $($2,00)_{préréglé}$         | <b>2 0 00 CA/A</b> |
| Article 2 | Quantité      | 1                            |                    |
| Article 2 | Rayon         | 4                            |                    |
|           | Taxable       | (2) <sub>préréglé</sub>      |                    |
| Paiement  | Espèces       | \$20,00                      |                    |

#### -Barème de taxation т1 Т2 Х 5 DEPT03 1 DEPT04 ·10.00 ·2.00 3 TA1 ·10.00 Montant taxable 1 TX 1 ·0.40 Taxe 1 ·2.00 ·0.20 Montant taxable 2 TA2 4 TX2 Taxe 2 SUB TOTAL ΤL 12.60 CASH ·20.00 CG ·7.40 AMT END

### Verrouillage d'un montant maximal

|          |               |                               | Operation                            | licket                              |
|----------|---------------|-------------------------------|--------------------------------------|-------------------------------------|
|          | Prix unitaire | \$1,05                        | <b>10503</b><br>AVERTISSEUR D'ERREUR | 1 DEPT03 · 1.05<br>TL · <b>1.05</b> |
| Article  | Quantité      | 1                             | (Montant excédant la limite)         | CASH ·2.00<br>CG ·0.95              |
|          | Rayon         | 3                             | C                                    |                                     |
|          | Montant max.  | (\$10,00) <sub>préréglé</sub> |                                      |                                     |
| Paiement | Espèces       | \$2,00                        |                                      |                                     |
|          |               |                               |                                      |                                     |

Opération

# Préparation et utilisation des PLU

Cette partie explique comment préparer et utiliser des PLU.

#### **ATTENTION :**

Avant d'utiliser des PLU, il faut programmer le prix unitaire et le statut taxable.

#### Programmation de PLU

#### Pour programmer un prix unitaire pour chaque PLU

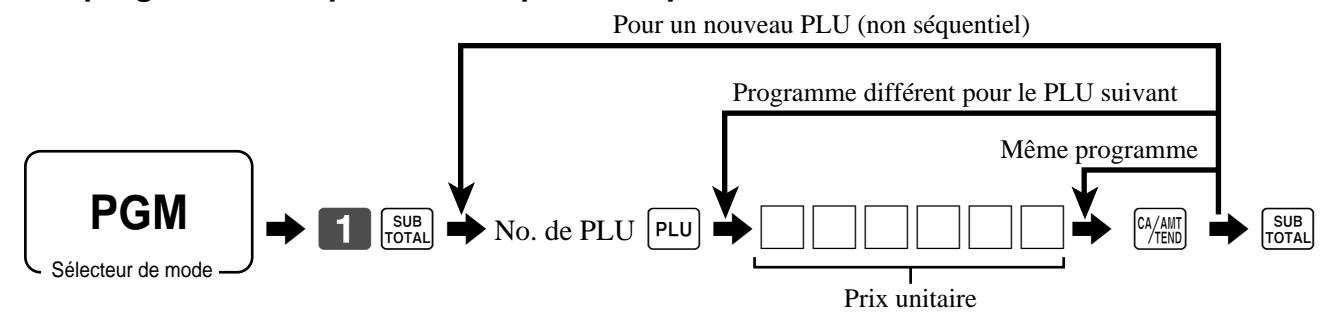

#### Pour programmer un statut taxable pour chaque PLU

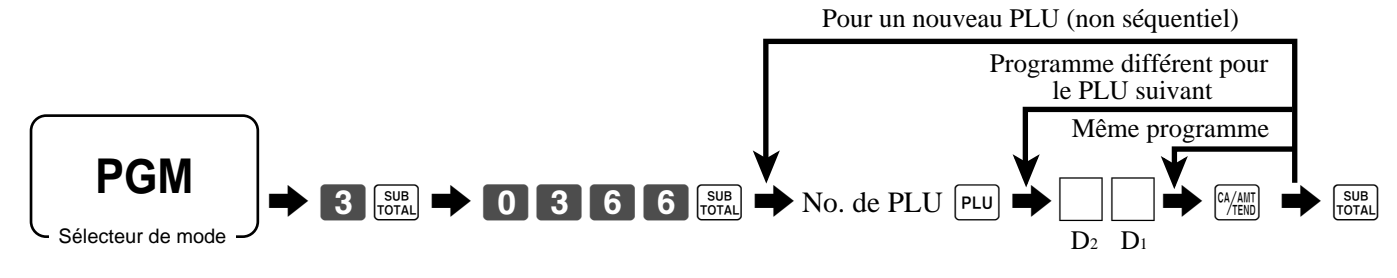

| Description | Option | Code de<br>programme |
|-------------|--------|----------------------|
|-------------|--------|----------------------|

pour Singapour

| Toujours "0"     |   |                                                                      | <b>0</b> D <sub>2</sub> |
|------------------|---|----------------------------------------------------------------------|-------------------------|
| Statut taxable 1 | a | $\begin{array}{l} \mathbf{Oui} = 1\\ \mathbf{Non} \ = 0 \end{array}$ |                         |
| Statut taxable 2 | b | Oui = 2<br>Non = 0                                                   | a+b+c D <sub>1</sub>    |
| Statut taxable 3 | c | Oui = 4<br>Non = 0                                                   |                         |

pour les autres pays

| Non taxable $= 0$<br>Taxable $1 = 1$<br>Taxable $2 = 2$<br>Taxable $3 = 3$ | Taxable $4 = 4$<br>Taxable $5 = 5$<br>Taxable $6 = 6$<br>Taxable $7 = 7$ | Taxable $8 = 8$<br>Taxable $9 = 9$<br>Taxable $10 = 10$ | Chiffres significatifs |  |
|----------------------------------------------------------------------------|--------------------------------------------------------------------------|---------------------------------------------------------|------------------------|--|
|----------------------------------------------------------------------------|--------------------------------------------------------------------------|---------------------------------------------------------|------------------------|--|

## **Enregistrement de PLU**

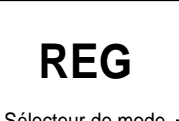

Les exemples suivants montrent comment utiliser des PLU pour différents types d'enregistrements.

Sélecteur de mode

### Vente d'articles uniques de PLU

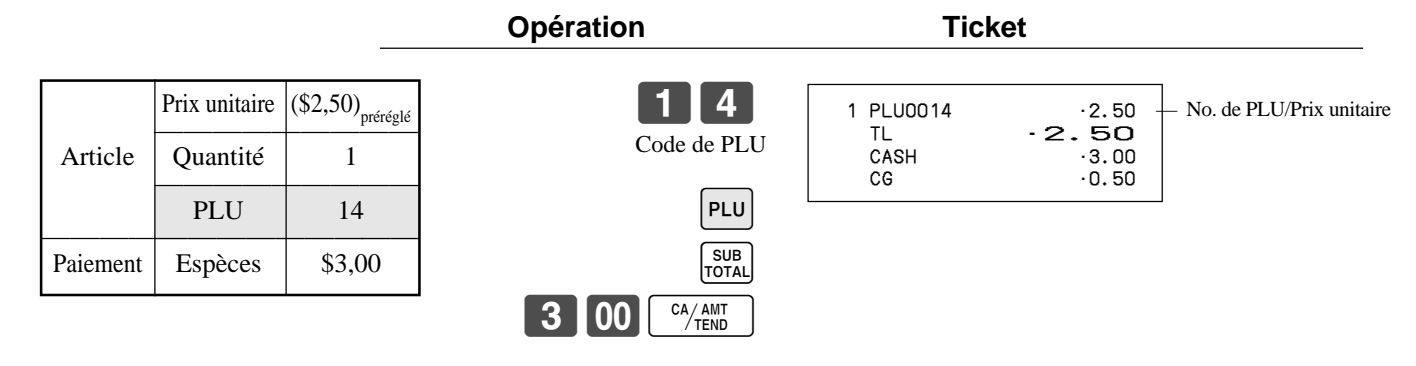

**Répétition de PLU** 

|          |               |                              | Opération             | Ticket                             |
|----------|---------------|------------------------------|-----------------------|------------------------------------|
|          | Prix unitaire | (\$2,50) <sub>préréglé</sub> | 1 4 PLU               | 1 PLU0014 ·2.50                    |
| Article  | Quantité      | 3                            | PLU                   | 1 PL00014 ·2.50<br>1 PL00014 ·2.50 |
|          | PLU           | 14                           | PLU                   | CASH · 10.00<br>CG · 2.50          |
| Paiement | Espèces       | \$10,00                      | SUB                   |                                    |
|          | •             |                              | 1 0 00 CA/AMT<br>TEND |                                    |

### **Multiplication de PLU**

|          | Prix unitaire | (\$2,00) <sub>préréglé</sub> |
|----------|---------------|------------------------------|
| Article  | Quantité      | 10                           |
|          | PLU           | 7                            |
| Paiement | Espèces       | \$20,00                      |

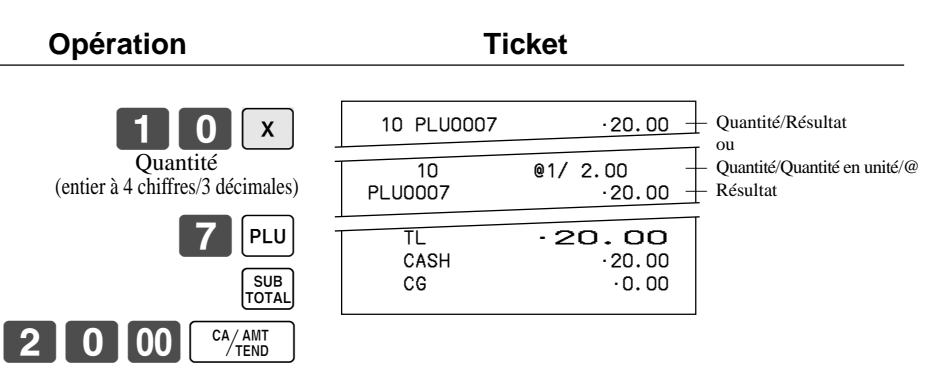

#### Vente au détail d'articles en lot

|          |                           |                                      | Opération        | ٦                | <b>Ficket</b>                           |                                                                                         |
|----------|---------------------------|--------------------------------------|------------------|------------------|-----------------------------------------|-----------------------------------------------------------------------------------------|
| Article  | Prix unitaire<br>Quantité | (5 pour \$20,00) <sub>préréglé</sub> | Quantité achetée | 3 PLU0028        | · 12.00 -                               | <ul> <li>Quantité/Résultat</li> <li>ou</li> <li>Quantité/Quantité en unité/@</li> </ul> |
| Paiement | PLU<br>Espèces            | 28<br>\$15,00                        | Quantité par lot | TL<br>CASH<br>CG | - 12.00<br>- 12.00<br>- 15.00<br>- 3.00 | – Résultat                                                                              |
|          |                           |                                      | 2 8 PLU<br>SUB   |                  |                                         |                                                                                         |
|          |                           |                                      |                  |                  |                                         |                                                                                         |

• Si  $\mathbf{x}_{\text{free}}$  n'a pas été affectée au clavier, il faudra au besoin l'affecter.

### **PLU ouvert**

|           |                           |               | Opération                | Ticket                                                                        |
|-----------|---------------------------|---------------|--------------------------|-------------------------------------------------------------------------------|
| Article 1 | Prix unitaire<br>Quantité | \$32,80<br>1  | 3 0 PLU<br>3 2 8 0 PRICE | 1 PLU0030 ·32.80<br>1 PLU0031 ·13.00<br>1 PLU0031 ·13.00<br>TL · <b>58.80</b> |
|           | PLU<br>Prix unitaire      | 30<br>\$13.00 | Prix unitaire            | CASH ·60.00<br>CG ·1.20                                                       |
| Article 2 | Quantité                  | 2             |                          |                                                                               |
| Paiement  | PLU<br>Espèces            | 31<br>\$60,00 | Répétition PRICE         |                                                                               |
|           | 1 1                       |               | 6000 CA/AMT              |                                                                               |

• Avant d'enregistrer un PLU ouvert, il faut le prérégler en tant que PLU ouvert.

# Préparation et utilisation de remises

Cette partie indique comment préparer et enregistrer des remises.

### Programmation de remises

Pour programmer un taux sur la touche 18-

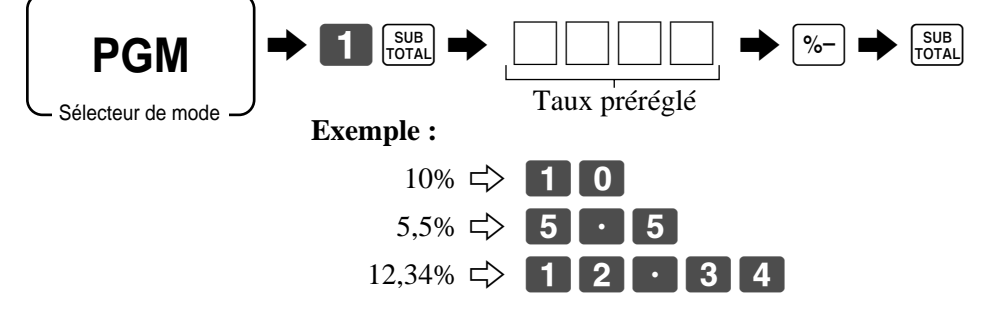

### Enregistrement de remises

L'exemple suivant indique comment utiliser la touche <sup>%-</sup> pour différents types d'enregistrements.

- Sélecteur de mode -

REG

#### Remise sur les articles et les sous-totaux

|               |                     |                               | Opération                                                 | Ticket                                                                   |  |
|---------------|---------------------|-------------------------------|-----------------------------------------------------------|--------------------------------------------------------------------------|--|
|               | Rayon 1             | \$5,00                        | 5 00 1                                                    | 1 DEPT01 T1 ·5.00<br>1 PLU0016 T2 ·10.00                                 |  |
| Article 1     | Quantité<br>Taxable | 1<br>(1) <sub>Préréglé</sub>  | 1 6 PLU<br>%-                                             | 5%<br>%− T2 −0.50<br>ST ·14.50<br>3.5%                                   |  |
| PLU 16        | PLU 16              | (\$10,00) <sub>Préréglé</sub> | Applique le taux de remise<br>préréglé au dernier article | %-         -0.51           TA1         ·5.00           TX1         ·0.20 |  |
| Article 2     | Quantité            | 1                             | enregistré. SUB<br>TOTAL                                  | TA2         ·9.50           TX2         ·0.48                            |  |
|               | Taxable             | (2) <sub>Préréglé</sub>       | 3 · 5 %-                                                  | CASH 15.00                                                               |  |
| Remise        | Taux                | (5%) <sub>Préréglé</sub>      | La valeur saisie a priorité sur la<br>valeur préréglée.   | 0.00                                                                     |  |
| Remise sur le | Taux                | 3,5%                          | SUB                                                       |                                                                          |  |
| sous-total    | Taxable             | Non taxable                   |                                                           |                                                                          |  |
| Paiement      | Espèces             | \$15,00                       |                                                           |                                                                          |  |

• Il est possible de saisir manuellement des taux à 4 chiffres (0,01% à 99,99%).

### Statut taxable de la touche 🛛 🐾

- Lorsqu'une remise est effectuée sur le dernier article enregistré, la taxe pour le montant de la remise est calculée en fonction du statut programmé pour cet article.
- Lorsqu'une remise est effectuée sur le montant d'un sous-total, la taxe sur le montant du sous-total est calculée en fonction du statut programmé pour la touche <sup>%</sup>-

# Préparation et utilisation de réductions

Cette partie indique comment préparer et enregistrer des réductions.

### Programmation de réductions

Vous pouvez utiliser la touche — pour réduire le montant d'un article unique ou d'un sous-total.

#### Pour programmer un montant de réduction préréglé

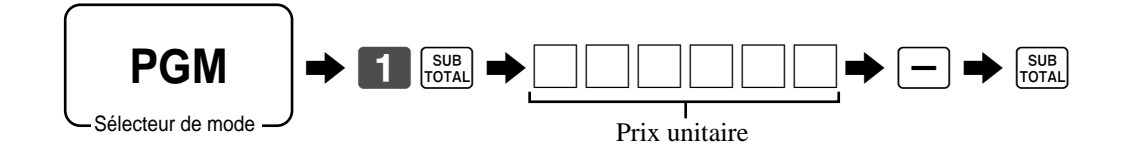

### Enregistrement de réductions

Les exemples suivants indiquent comment utiliser la touche — pour différents types d'enregistrements.

Sélecteur de mode

REG

#### **Réductions d'articles**

|           |                                |                                        | Opération                                                                       | Ticket                                                                                                    |  |
|-----------|--------------------------------|----------------------------------------|---------------------------------------------------------------------------------|----------------------------------------------------------------------------------------------------|--|
| Article 1 | Rayon 1<br>Quantité<br>Taxable | \$5,00<br>1<br>(1) <sub>préréglé</sub> | 5 00 1<br>2 5 –<br>Réduit le dernier montant<br>enregistré de la valeur saisie. | 1 DEPT01 T1 ·5.00<br>- T1 -0.25<br>1 PLU0045 T1 ·6.00<br>- T1 -0.50<br>TA1 ·10.25<br>TX1 ·0.41<br>TL ·10.66 |  |
| Réduction | Montant                        | \$0,25                                 | 4 5 PLU                                                                         | CASH · 11.00                                                                                                |  |
|           | PLU 45                         | (\$6,00) <sub>préréglé</sub>           | -                                                                               | CG •0.34                                                                                                    |  |
| Article 2 | Quantité                       | 1                                      | SUB                                                                             |                                                                                                    |  |
|           | Taxable                        | (1) <sub>préréglé</sub>                | 1 1 00 CA/AMT                                                                   |                                                                                                    |  |
| Réduction | Montant                        | (\$0,50) <sub>préréglé</sub>           |                                                                                 |                                                                                                    |  |
| Paiement  | Espèces                        | \$11,00                                |                                                                                 |                                                                                                    |  |

- Il est possible de saisir des valeurs de réduction de 7 chiffres au maximum.
- Pour soustraire le montant d'une réduction du totaliseur de rayon ou de PLU, programmer la "Totalisation nette".

## Réduction sur un sous-total

|               | Rayon 1  | \$3,00                    |
|---------------|----------|---------------------------|
| Article 1     | Quantité | 1                         |
|               | Taxable  | (1) <sub>préréglé</sub>   |
|               | Rayon 2  | \$4,00                    |
| Article 2     | Quantité | 1                         |
|               | Taxable  | (2) <sub>préréglé</sub>   |
| Réduction sur | Montant  | \$0,75                    |
| le sous-total | Taxable  | (Non) <sub>préréglé</sub> |
| Paiement      | Espèces  | \$7,00                    |

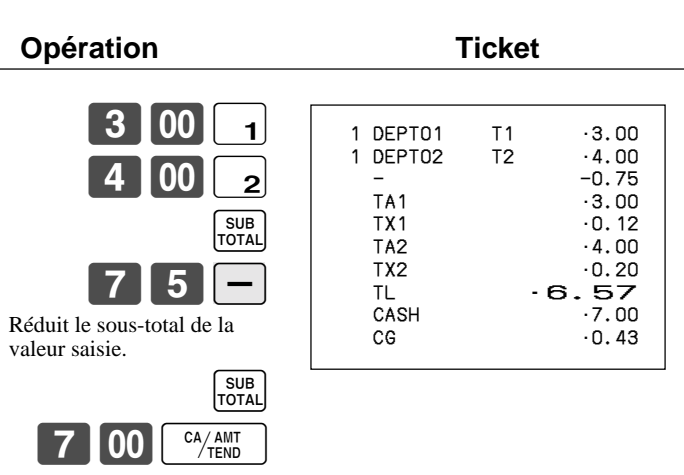

# Encaissement de paiements par carte de crédit et chèque

REG

Les exemples suivants indiquent comment enregistrer des paiements par cartes de crédit et chèques.

C Sélecteur de mode

## Chèque

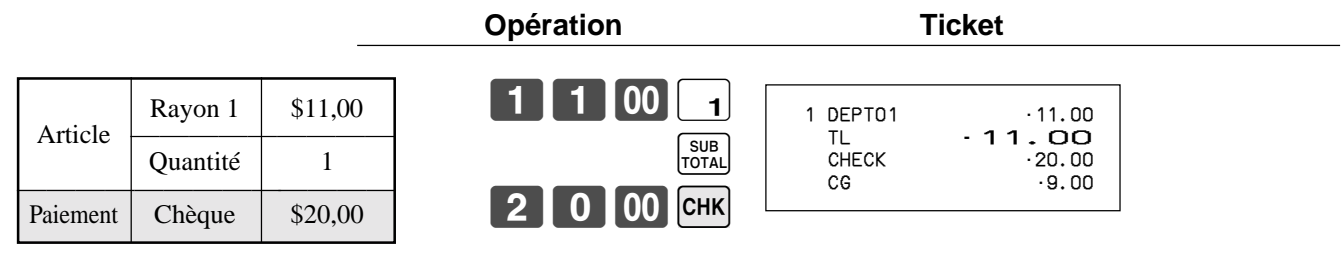

### Carte de crédit

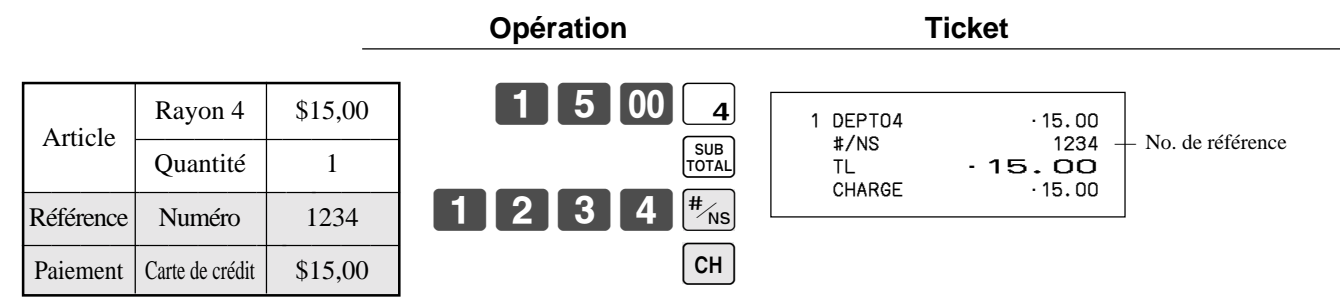

### Encaissement mixte (espèces, carte de crédit et chèque)

|          |                 |         | Opération    | Ticket          |
|----------|-----------------|---------|--------------|-----------------|
| Article  | Rayon 4         | \$55,00 | 5 5 00 4     | 1 DEPT04 ·55.00 |
| Anticle  | Quantité        | 1       | SUB<br>TOTAL | CHECK ·30.00    |
|          | Chèque          | \$30,00 | 3 0 00 СНК   | CHARGE ·20.00   |
| Paiement | Espèces         | \$5,00  |              |                 |
|          | Carte de crédit | \$20,00 | СН           |                 |

# Encaissement en Euro et en devise locale

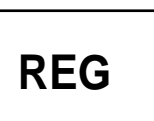

L'exemple suivant indique le fonctionnement de base de la conversion d'une devise.

- Sélecteur de mode -

#### Cas A

| Devise principale | Locale           |
|-------------------|------------------|
| Paiement          | Euro             |
| Somme à rendre    | Locale           |
| Taux              | 1 Euro = 0,5 FFr |

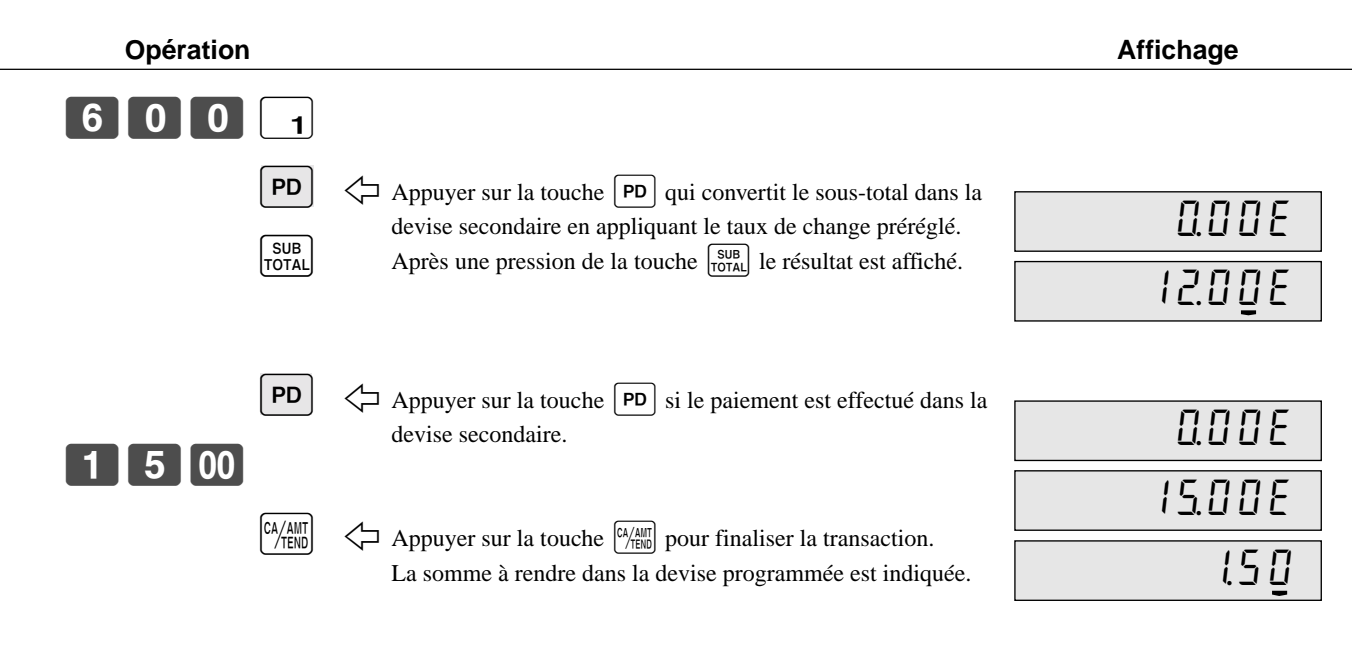

| 1 DEPTO1<br>TL | .6.00<br>- <b>6.00</b><br>(€12.00) |
|----------------|------------------------------------|
| EURO money     | €15.00                             |
| CASH           | (•7.50)                            |
| CASH           | 1.50                               |
| CG             | (€3.00)                            |

#### Cas B

| Devise principale | Euro             |
|-------------------|------------------|
| Paiement          | Locale           |
| Somme à rendre    | Euro             |
| Taux              | 1 Euro = 0,5 FFr |

Opération

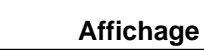

| 1 2 00 [ | 1            | 1                                                                                                    |                |
|----------|--------------|----------------------------------------------------------------------------------------------------|----------------|
|          | PD           | ⟨¬ Appuyer sur la touche [PD] qui convertit le sous-total dans la devise secondaire en appliquant le taux de change préréglé. | 0.00L          |
| Į        | SUB<br>TOTAL | Après une pression de la touche $\begin{bmatrix} SUB \\ TOTAL \end{bmatrix}$ , le résultat est affiché.                       | 6.0 <u>0</u> L |
| ſ        |              | A pruver sur la touche PD si la paiement est offectué dans la                                                                 |                |
|          | PD           | devise secondaire.                                                                                                    | 0.00L          |
| 6 00     |              |                                                                                                    | 6.00L          |
| C        |              | Appuyer sur la touche () pour finaliser la transaction.<br>La somme à rendre dans la devise programmée est indiquée.          | 0.0 Q          |

| 1 DEF | PT01    | €12.00   |
|-------|---------|----------|
| TL    |         | €12.00   |
|       |         | (.6.00)  |
| LOG   | CAL mon | еу       |
| CAS   | SH      | ·6.00    |
| CAS   | SH      | (€12.00) |
| CG    |         | €0.00    |
|       |         | (.0.00)  |
|       |         |          |

# Enregistrement des produits retournés en mode REG

REG

L'exemple suivant indique comment utiliser la touche RF dans le mode REG pour enregistrer les produits retournés par la clientèle.

Sélecteur de mode

| Antipla 1  | Rayon 1  | \$2,35                       |
|------------|----------|------------------------------|
| Alucie I   | Quantité | 1                            |
| Article 2  | Rayon 2  | \$2,00                       |
| Afficie 2  | Quantité | 1                            |
| Article 3  | PLU 1    | (\$1,20) <sub>préréglé</sub> |
| Alucic 5   | Quantité | 1                            |
| Article    | Rayon 1  | \$2,35                       |
| retourné 1 | Quantité | 1                            |
| Article    | PLU 1    | (\$1,20) <sub>préréglé</sub> |
| retourné 3 | Quantité | 1                            |
| Paiement   | Espèces  | \$2,00                       |

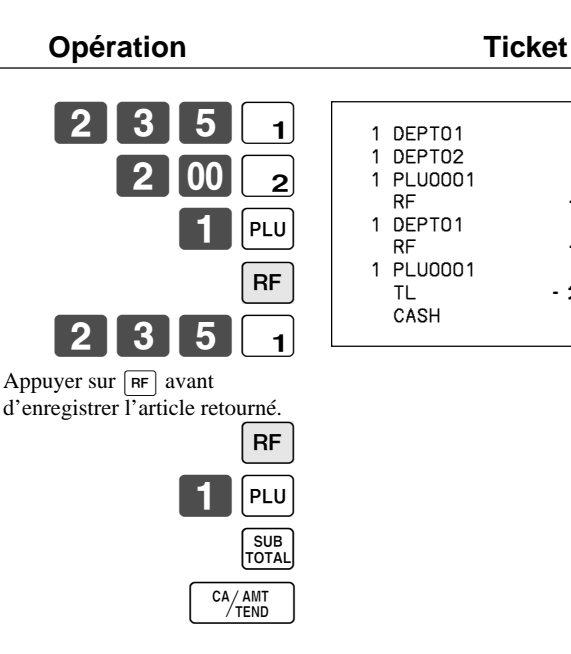

# Enregistrement des produits retournés en mode RF

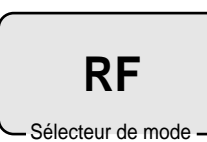

Les exemples suivants indiquent comment utiliser le mode RF pour enregistrer les produits retournés par la clientèle.

### **Remboursement normal**

| Article    | Rayon 1  | \$1,50                       |
|------------|----------|------------------------------|
| retourné 1 | Quantité | 2                            |
| Article    | PLU 2    | (\$1,20) <sub>préréglé</sub> |
| retourné 2 | Quantité | 6                            |
| Paiement   | Espèces  | \$10,20                      |

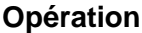

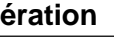

Ticket

·2.35

·2.00

·1.20

-2.35

. . . . .

-1.20

·2.00

2.00

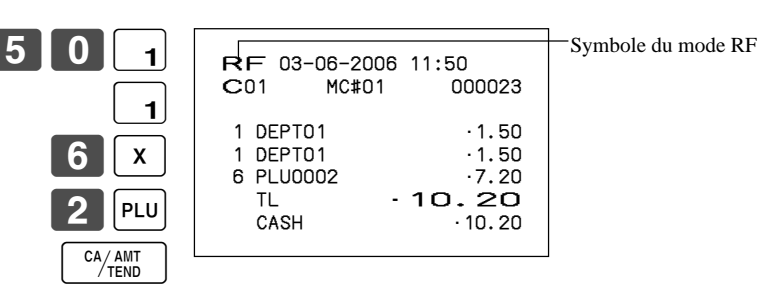

### **Remises sur remboursement**

| Article    | Rayon 3  | \$4,00                       |
|------------|----------|------------------------------|
| retourné 1 | Quantité | 1                            |
| Réduction  | Montant  | \$0,15                       |
| Article    | PLU 2    | (\$1,20) <sub>préréglé</sub> |
| retourné 2 | Quantité | 1                            |
| Remise     | Taux     | (5%) <sub>préréglé</sub>     |
| Paiement   | Espèces  | \$4,99                       |

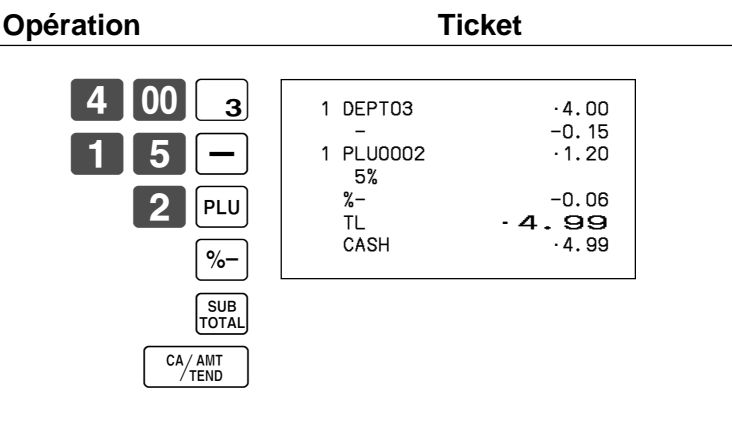

#### Important !

 Pour éviter des erreurs d'enregistrement en mode RF, remettre le sélecteur de mode immédiatement dans sa position antérieure.

# Enregistrement de l'argent reçu en acompte

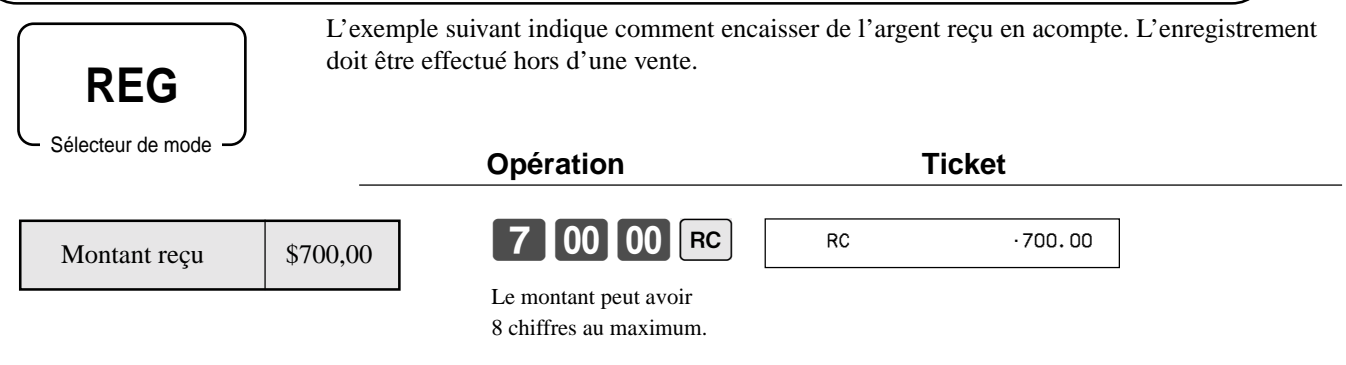

# **Enregistrement des sorties de caisse**

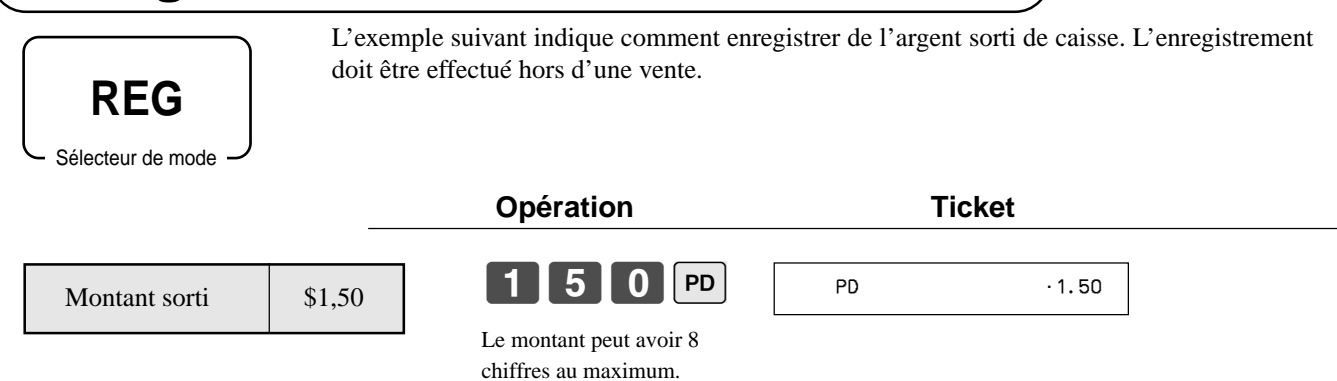

# Correction d'un enregistrement

Trois techniques différentes peuvent être utilisées pour corriger un enregistrement.

- Pour corriger un article saisi mais pas encore encaissé
- Pour corriger un article saisi et encaissé
- Pour annuler tous les articles d'une transaction

### Pour corriger un article saisi mais pas encore encaissé

REG

Sélecteur de mode

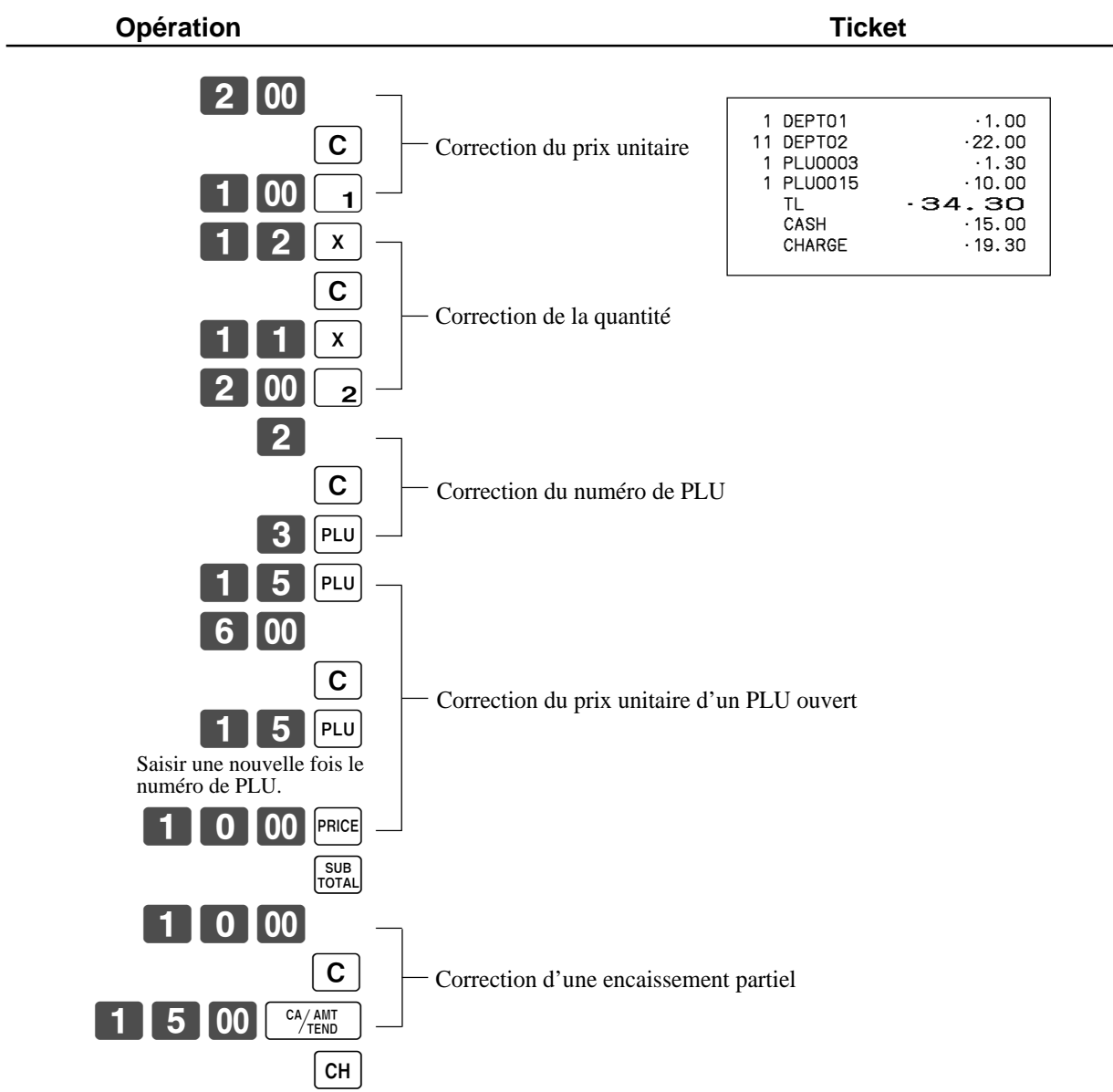

### Pour corriger un article saisi et encaissé

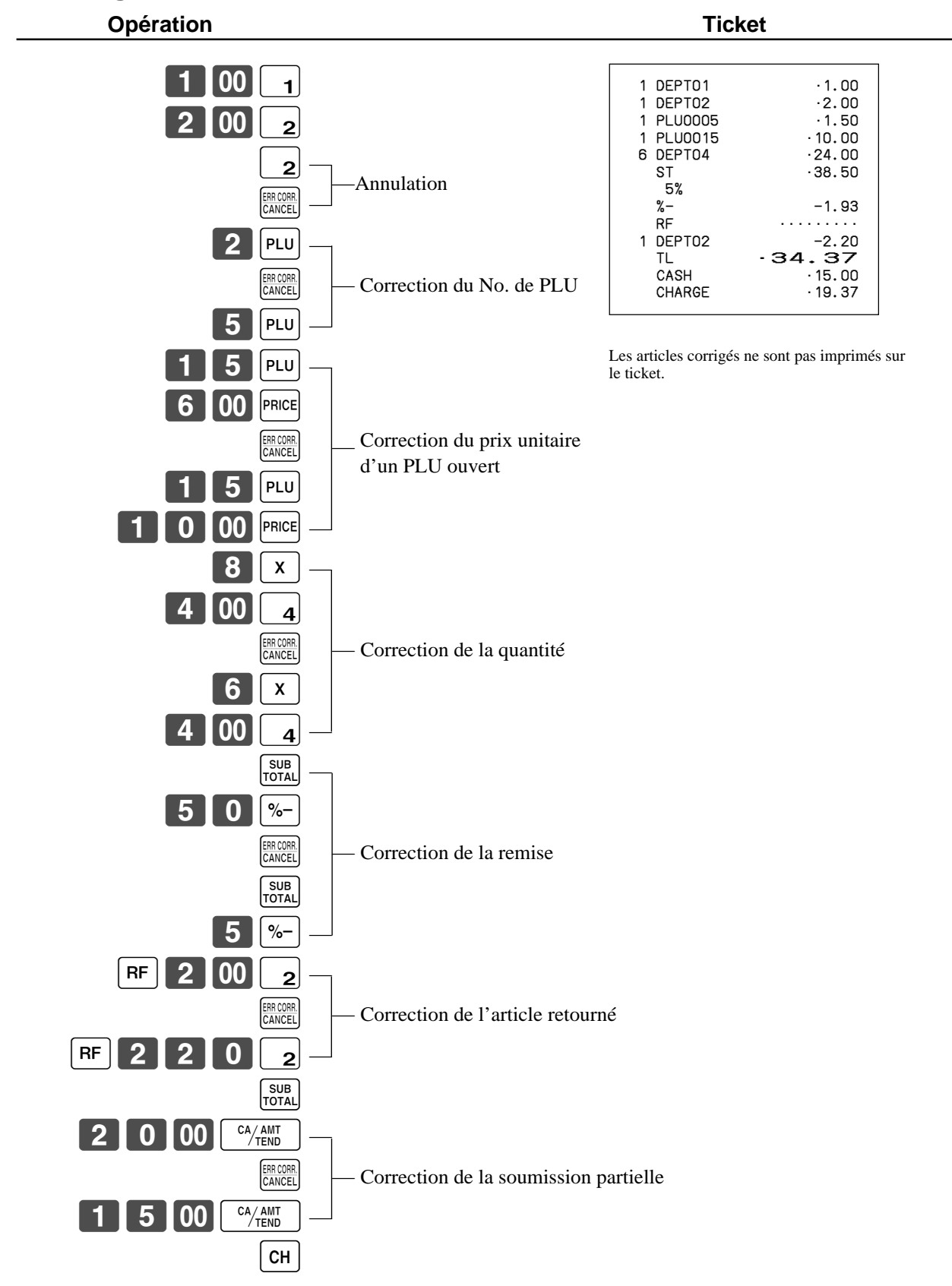

### Pour annuler tous les articles d'une transaction

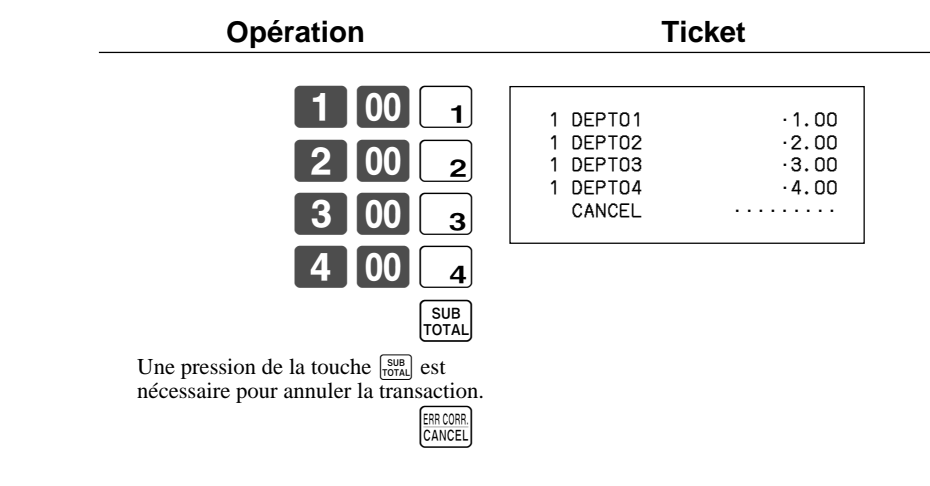

# Enregistrement sans vente

L'opération suivante peut être utilisée pour ouvrir le tiroir-caisse sans enregistrer de vente. Cette opération doit être effectuée hors d'une vente.

| Sélecteur de mode |                 |        |  |
|-------------------|-----------------|--------|--|
|                   | Opération       | Ticket |  |
|                   | # <sub>NS</sub> | #/NS   |  |

REG

# Impression du relevé des ventes quotidiennes avec remise à zéro

Ce relevé montre le total des ventes quotidiennes.

Opération

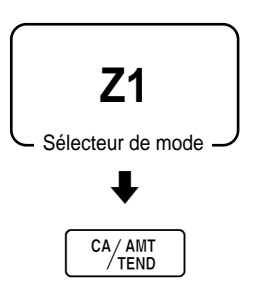

| Z 03-06-2006 17:00<br>C01 MC#01 000231                                                                            | <ul> <li>Date/Heure</li> <li>No. d'employé/machine/No. consécutif</li> </ul>                                                                                                    |
|----------------------------------------------------------------------------------------------------|----------------------------------------------------------------------------------------------------|
| Z BATCH 01                                                                                                    | <ul> <li>Titre du relevé</li> <li>Titre du relevé total</li> </ul>                                                                                                    |
| Z FIX 0001<br>0001011                                                                                             | <ul> <li>fixe/Décompte des remises à zéro</li> <li>Code du relevé</li> </ul>                                                                                                    |
| GROSS 981.25<br>-6,574.40<br>NET No 111<br>-7,057.14<br>CAID -1,919.04                                            | <ul> <li>Total général *2</li> <li>Total net *2</li> <li>Espèces en caisse *2</li> <li>Tarme en caisse *2</li> </ul>                                                                                 |
| CKID         -139.04           CKID         -859.85           CRID(1)         -709.85                             | Chèques en caisse *2<br>Crédit en caisse *2                                                                                                    |
| RF No 3<br>·10.22<br>CUST CT 111                                                                                  | <ul> <li>Mode de remboursement *2</li> <li>Nombre de clients *2</li> </ul>                                                                                                    |
| AVRG •63.57<br>DC •1.22<br>REF •2.42<br>CLEAR No 85                                                               | <ul> <li>Vente moyenne par client <sup>2</sup></li> <li>Total des remises <sup>*2</sup></li> <li>Touche de remise <sup>*2</sup></li> <li>Décompte de la touche d'effacement <sup>*2</sup></li> </ul> |
| ROUND ·0.00<br>CANCEL No 2<br>·12.97                                                                              | Annulation *2                                                                                                    |
| TA1         ·2,369.69           TX1         ·128.86           TA2         ·2,172.96           TX2         ·217.33 | <ul> <li>Montant taxable 1 *2</li> <li>Montant de la taxe 1 *2</li> <li>Montant taxable 2 *2</li> <li>Montant de la taxe 2 *2</li> </ul>                                                             |
| GT1 ·0000000125478.96<br>GT2 ·0000000346284.23<br>GT3 ·0000000123212.75                                           | <ul> <li>Total général 1 *2</li> <li>Total général 2 *2</li> <li>Total général 3 *2</li> <li>Titre du relevé des touches de fonction/</li> </ul>                                                     |
| Z TRANS 0001<br>0001012<br>CASH No 362<br>-1,638.04                                                               | Décompte des remises à zéro     Code de relevé     Décompte des touches de fonction/montant *1                                                                                                    |
| CHARGE No 56<br>· 1, 174.85                                                                                       |                                                                                                    |

| F         |                  | <u>_</u>                                                                                          |
|-----------|------------------|---------------------------------------------------------------------------------------------------|
| RC        | No 4             |                                                                                                   |
| PD        | No 5             |                                                                                                   |
|           | .5.00            |                                                                                                   |
| CORR      | No 14<br>· 39.55 |                                                                                                   |
| VLD       | No 19            |                                                                                                   |
| NS        | NO 5             |                                                                                                   |
|           |                  | Titre du relevé de                                                                                |
| Z DEPT    | 0001015          | <ul> <li>Code de relevé</li> </ul>                                                                |
| DEPT01    | 203.25           | Décompte des rayons/Montant *1                                                                    |
| DEPT02    | 183              |                                                                                                   |
|           | ·1,362.26        |                                                                                                   |
|           |                  | 1                                                                                                 |
| <br>тı    | /21 25           |                                                                                                   |
|           | ·2,872.28        | <ul> <li>Décompte total des rayons/Montant total</li> <li>Titre du relevé de l'employé</li> </ul> |
| Z CASHIER | 0001             | <ul> <li>/Décompte des remises à zéro</li> <li>Code de relevé</li> </ul>                          |
|           | 0001017          |                                                                                                   |
| C01       |                  | + Nom d'employé/No. de caisse *1                                                                  |
| GRUSS     | 421.25           | - Total brut *1                                                                                   |
| NET       | No 111           | - Total net <sup>*1</sup>                                                                         |
| CAID      | ·1,057.14        | + Espèces en caisse *1                                                                            |
| CHID      | ·139.04          |                                                                                                   |
| C02       | 1                | — Nom d'employé/No. de caisse                                                                     |
|           |                  |                                                                                                   |
|           |                  |                                                                                                   |
|           |                  |                                                                                                   |
|           |                  |                                                                                                   |
|           |                  |                                                                                                   |

<sup>\*1</sup> Les rayons/fonctions/employés totalisant zéro ne sont pas imprimés par le programme.

<sup>\*2</sup> Ces postes peuvent être ignorés par la programmation.

Ce chapitre décrit des fonctions plus sophistiquées qui permettent d'adapter la caisse enregistreuse à des besoins particuliers.

# Contrôle de stock

Chaque PLU a un totaliseur de stock actuel qui peut être programmé pour un minimum de stock. La caisse enregistreuse pourra alors contrôler le stock actuel par rapport aux minima de stock programmés. Les contrôles de stock s'effectuent seulement sur les PLU qui ont été programmés pour un minimum de stock.

#### Avertisseurs de stock

La caisse enregistreuse contrôle les valeurs négatives dans les quantités de stock actuelles lors de l'enregistrement proprement dit. Lorsque l'enregistrement est terminé, elle contrôle le stock actuel par rapport aux minima de stock programmés. Les avertisseurs suivants sont utilisés pour informer l'opérateur d'un problème.

• Stock négatif :

Indique que la quantité de stock actuelle est négative. Vous pouvez aussi programmer la caisse enregistreuse pour qu'elle considère cet état comme une erreur. L'avertisseur n'apparaît pas quand le stock actuel est égal à zéro.

• Stock en dessous du minimum :

Indique que le stock actuel est inférieur ou égal au minimum de stock. La caisse enregistreuse peut être programmée pour qu'un signal sonore retentisse lorsque le stock actuel est inférieur au stock minimum. Remarques

• Le contrôle de stock s'effectue aussi pour les PLU programmés avec des minima pour les menus fixes.

• Aucun avertisseur n'apparaît si la caisse enregistreuse n'est pas spécifiquement programmée pour le contrôle du stock.

• Le contrôle de stock peut être effectué pour les enregistrements en mode RF ou les enregistrements effectués avec REFUND (touche de remboursement).

• Une correction, invalidation ou annulation d'erreur rétablit la quantité originale des articles en stock.

# Fonction d'interruption d'employé

Il y a deux types de fonctions d'interruption d'employé, comme indiqué dans la PROCEDURE 1 et la PROCEDURE 2 cidessous.

• Dans la PROCEDURE 1, une mémoire est réservée à chaque employé de sorte que la fonction d'interruption permettra à chaque employé d'effectuer des enregistrements indépendants. Dans ce cas, chaque employé est relié personnellement à une seule mémoire.

• Dans la PROCEDURE 2, plusieurs employés utilisent la même mémoire de sorte qu'une interruption (lors d'un changement d'employé en cours d'encaissement) peut être effectuée même en cours d'enregistrement est.

Dans ce cas, plusieurs employés sont reliés à une seule mémoire.

Il faut noter les points importants suivants au sujet de la fonction d'interruption d'employé.

• La caisse enregistreuse doit être programmée pour autoriser l'interruption d'un employé.

• Pour utiliser cette fonction, une mémoire particulière doit être attribuée lors de l'allocation de la mémoire. Ensuite, le mode de contrôle du gestionnaire (mode X1) doit être utilisé pour affecter les employés à la fonction d'interruption. Les employés ne pourront pas utiliser cette fonction s'ils ne sont pas reliés à une mémoire.

• La fonction d'interruption d'employé ne peut pas être utilisé avec une caisse enregistreuse configurée pour le suivi de commandes.

Dans les modes REG1, REG2 et RF, les employés peuvent changer pendant une transaction, ce qui permet l'encaissement simultané par plusieurs employés dans le même mode sur une même caisse enregistreuse.

Par exemple, si l'employé 1 est interrompu pendant l'enregistrement d'une transaction, l'employé 2 pourra utiliser la même machine pour enregistrer une autre transaction. Ensuite, l'employé 1 pourra continuer d'enregistrer sa transaction au point où elle a été interrompue.

#### **PROCEDURE 1**

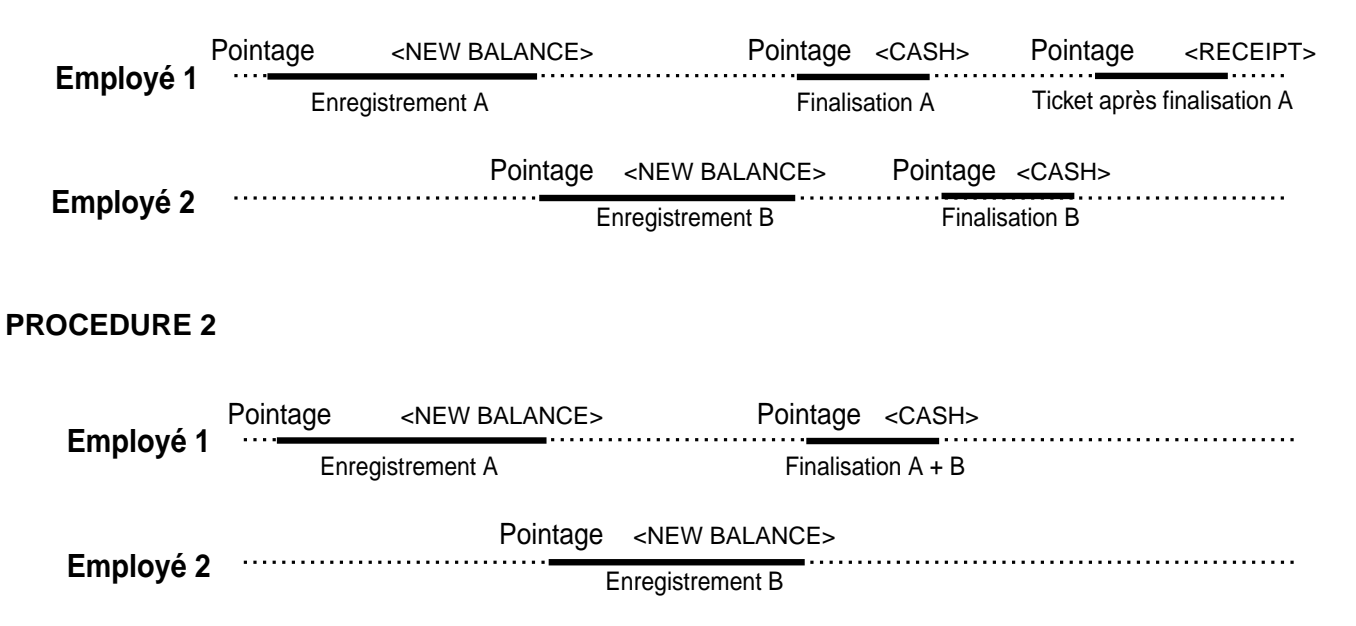

#### Remarques

- Un ticket client peut être émis après le changement d'employé et des tickets peuvent être émis séparément pour chaque employé.
- Une annulation peut être effectuée pendant l'enregistrement par l'un ou l'autre des employés. Lorsque l'employé 1 pointe à nouveau (après avoir été interrompu par l'employé 2) cette opération annule seulement les articles enregistrés après le pointage (seulement ce ticket) ou depuis le début de la transaction. Ceci peut être sélectionné par le programme de touches.

# Vente en espèces d'un seul article

Une touche de rayon ou un PLU programmé pour la vente d'articles uniques finalise la transaction dès qu'elle est enregistrée.

La vente d'articles uniques peut ne pas s'effectuer correctement si le clavier ne comprend pas la touche CASH (espèces). La vente d'articles uniques ne peut être utilisée que pour les ventes en espèces.

#### Exemple 1

| Article  | Rayon 1  | \$1,00 |
|----------|----------|--------|
|          | Quantité | 1      |
|          | Etat     | S.I.S  |
| Paiement | Espèces  | \$1,00 |

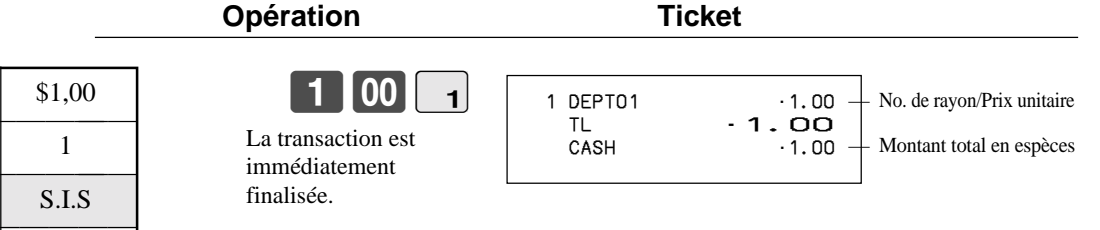

# **Opérations avancées**

#### Exemple 2

| Article  | Rayon 1  | (\$1,00) |
|----------|----------|----------|
|          | Quantité | 3        |
|          | Etat     | S.I.S    |
| Paiement | Espèces  | \$3,00   |

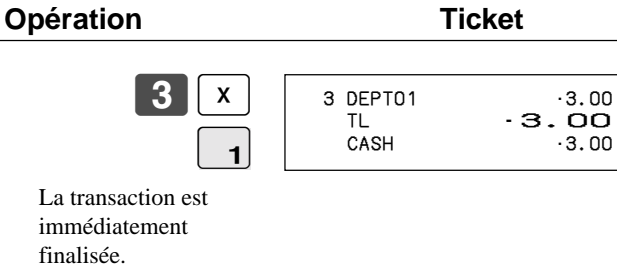

#### **Exemple 3**

|           | Rayon 3  | \$2,00   |
|-----------|----------|----------|
| Article 1 | Quantité | 1        |
|           | Etat     | Normal   |
|           | Rayon 1  | (\$1,00) |
| Article 2 | Quantité | 1        |
|           | Etat     | S.I.S    |
| Paiement  | Espèces  | \$3,00   |

Opération

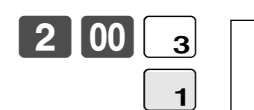

1 DEPT03 ·2.00 1 DEPT01 ·1.00 TL CASH -3.00 ·3.00

Ticket

La transaction n'est pas finalisée, parce qu'un autre article est enregistré avant le rayon de vente d'articles uniques.

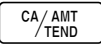

Addition

### Addition (+)

#### Exemple

| Article 1 | Rayon 1  | \$1,00              |
|-----------|----------|---------------------|
|           | Quantité | 1                   |
|           | Addition | \$0,10              |
| Article 2 | Rayon 1  | \$2,00              |
|           | Quantité | 3                   |
|           | Addition | $3 \times (\$0,20)$ |
| Paiement  | Espèces  | \$7,70              |

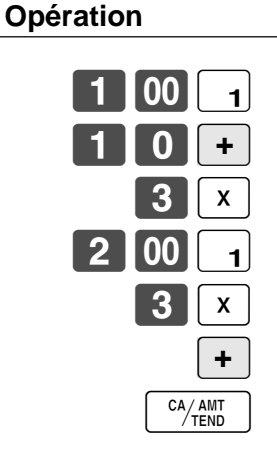

| 1 | DEPT01 | ·1.00 |
|---|--------|-------|
|   | +      | ·0.10 |
| З | DEPT01 | ·6.00 |
|   | +      | ·0.60 |
|   | TL     | .7.70 |

·7.70

CASH

## Supplément (%+)

## Exemple

|            | Rayon1     | \$1,00 |
|------------|------------|--------|
| Article 1  | Quantité   | 1      |
|            | Supplément | 10%    |
| Article 2  | Rayon 1    | \$2,00 |
| Article 2  | Quantité   | 3      |
| Sous-total | Supplément | (15%)  |
| Paiement   | Espèces    | \$8,17 |

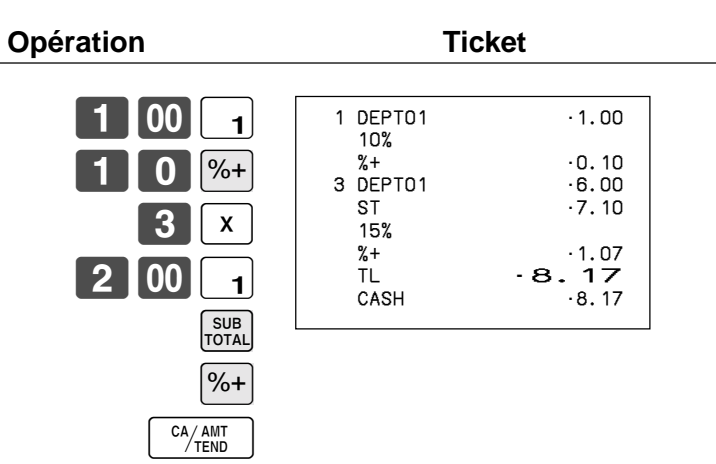

# Total partiel

### Supplément/remise sur le total partiel

Le mémoire enregistre tous les articles rentrant dans la plage prescrite, depuis le premier article enregistré pour une transaction jusqu'à une pression de TRAY TOTAL (touche de total partiel) lorsque l'employé effectue cette opération. Après le calcul du supplément/remise, la mémoire est vidée et l'enregistrement de nouvelles données commence par l'article suivant le premier calcul du supplément ou de la remise. Les opérations suivantes vident la mémoire.

- Appuyer deux fois sur TRAY TOTAL.
- Appuyer sur TRAY TOTAL puis calculer le supplément ou la remise. Le contenu de la mémoire est rétabli si une correction d'erreur est effectuée pour annuler le calcul de supplément/remise.

|          |                    |                                    | Opération | Ticket                                                      |  |
|----------|--------------------|------------------------------------|-----------|-------------------------------------------------------------|--|
| Groupe 1 | Rayon 1            | \$1,00                             | 1 00 1    | 1 DEPT01 · 1.00<br>1 DEPT03 · 2.00<br>TRAY TL · <b>3.00</b> |  |
|          | Remise             | \$2,00<br>(5%) <sub>préréglé</sub> |           | 5%<br>%0.15<br>1 DEPT03 ·3.00<br>1 DEPT04 ·4.00             |  |
| Groupe 2 | Rayon 3<br>Rayon 4 | \$3,00<br>\$4,00                   | 3 00 3    | TRAY TL - 7.00<br>10%<br>%0.70<br>TL -9.15                  |  |
| Paiement | Remise<br>Espèces  | 10%<br>\$9,15                      | 4 00 4    | CASH ·9.15                                                  |  |
| L        |                    | 1                                  | 10%-      |                                                             |  |

### Exemple

### Fonction de totalisation d'articles multiples

Cette fonction sert à accumuler tous les articles enregistrés depuis le premier article jusqu'à une pression de TRAY TOTAL, ou tous les articles entre deux pressions de TRAY TOTAL. La touche TRAY TOTAL affiche le montant total, taxe comprise, et l'imprime sur le ticket ou la bande de contrôle (l'impression sur ticket et bande de contrôle est programmable).

#### Exemple

|          |                    |                  | Opération               | Ticket                                                                                                    |  |
|----------|--------------------|------------------|-------------------------|----------------------------------------------------------------------------------------------------|--|
| Client A | Rayon 1<br>Rayon 3 | \$1,00<br>\$2,00 | 1 00 1<br>2 00 3        | 1         DEPT01         -1.00           1         DEPT03         -2.00           TRAY         TL         - 3.00           1         DEPT03         -3.00 |  |
| Client B | Rayon 3<br>Rayon 4 | \$3,00<br>\$4,00 | TRAY<br>TOTAL<br>3 00 3 | 1 DEPT04 4.00<br>TRAY TL - 7.00<br>TL - 10.00<br>CASH 10.00                                                                                               |  |
| Paiement | Espèces            | \$10,00          | 4 00 4                  |                                                                                                    |  |
| L        |                    |                  | TRAY<br>TOTAL TOTAL     |                                                                                                    |  |

# Transactions avec coupons

Des erreurs se produiront si le résultat d'un calcul est négatif alors que la caisse enregistreuse a été programmée pour interdire les soldes créditeurs.

### Enregistrement de coupons avec COUPON (touche de coupon)

#### Exemple

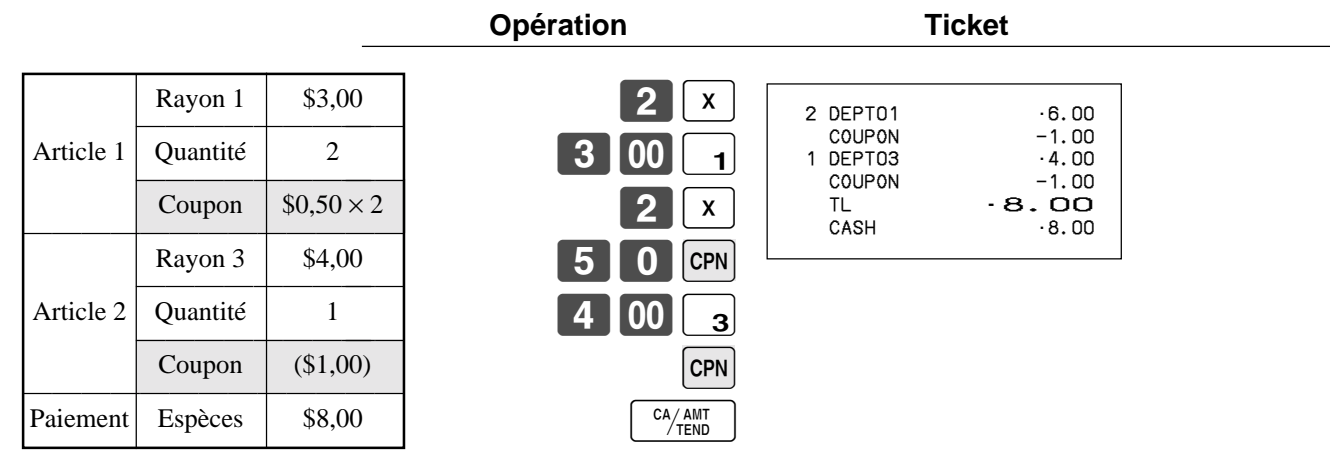

## Enregistrement de coupons avec COUPON 2 (touche de coupon 2)

Opération

### Exemple

|           |                     |          | -        |      |                                      |                                  |
|-----------|---------------------|----------|----------|------|--------------------------------------|----------------------------------|
|           | Ravon 1             | \$15.00  | 1 5      | 00 1 | 1 DERT01                             | . 15. 00                         |
| Article 1 | Quantité            | 1        | CPN2 1 5 |      | CPN2<br>1 DEPT01                     | -1.50                            |
| Thuele 1  | Coupon 2<br>Rayon 1 | \$1,50   |          |      | 1 PLU0010<br>CPN2<br>1 PLU0050<br>TL | ·5.00<br>-0.50<br>- <b>18.00</b> |
|           | PLU 10              | \$5,00   |          |      | CASH                                 | · 18. 00                         |
| Article 2 | Quantité            | 1        |          |      |                                      |                                  |
|           | Coupon 2<br>PLU 50  | (\$0,50) |          |      |                                      |                                  |
| Paiement  | Espèces             | \$18,00  |          |      |                                      |                                  |

# Montant tendu préréglé

Un montant maximal de six chiffres peut être programmé sur CASH (touche d'espèces/montant soumis). Ensuite, lorsque l'employé appuiera sur cette touche sans indiquer de valeur, la valeur programmée sera automatiquement enregistrée et la transaction finalisée. Lorsqu'un montant est programmé sur CASH, toute tentative de saisie manuelle d'un montant produit une erreur.

#### Exemple 1

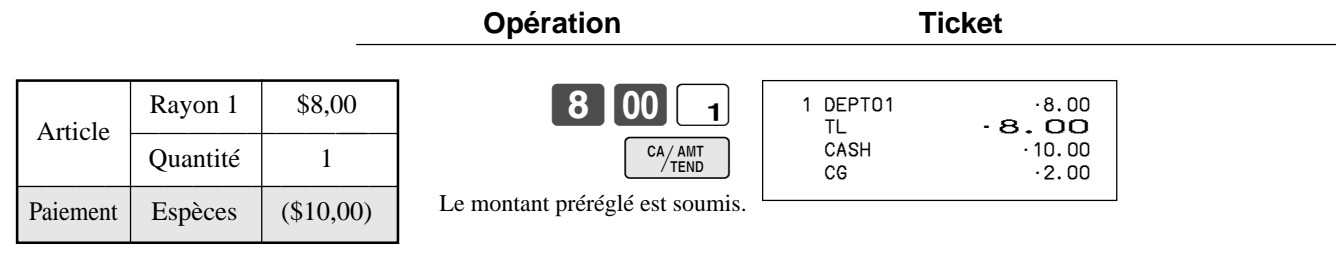

### Exemple 2

|          | Rayon 1  | \$15,00   |                                                   | 1 DEPT01      | · 15.0  |
|----------|----------|-----------|---------------------------------------------------|---------------|---------|
| Afficie  | Quantité | 1         |                                                   | CHECK<br>CASH | · 10.00 |
| Paiamont | Espèces  | (\$10,00) | Une erreur se produit lors de la saisie manuelle. | CG            | •0.00   |
| Chèque   | Chèque   | \$5,00    | С                                                 |               |         |
|          |          |           | 5 00 Снк                                          |               |         |
|          |          |           | CA/AMT<br>TEND                                    |               |         |

Opération

# Enregistrement des prêts

Procéder de la façon suivante pour enregistrer des prêts reçus du bureau.

REG

Sélecteur de mode -

| Article             | Billet   | \$1,00  |
|---------------------|----------|---------|
|                     | Quantité | 10      |
|                     | Billet   | \$5,00  |
|                     | Quantité | 5       |
| Mode de<br>paiement | Espèces  | \$35,00 |

Opération

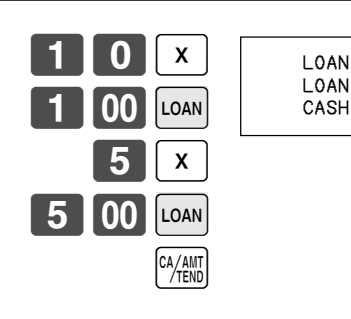

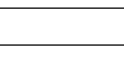

Ticket

Ticket

·10.00 ·25.00 ·35.00

# Enregistrement des prélèvements

Procéder de la façon suivante pour enregistrer les prélèvements du tiroir-caisse.

# REG

- Sélecteur de mode -

| Article             | Pièces   | \$0,50 |
|---------------------|----------|--------|
|                     | Quantité | 10     |
|                     | Pièces   | \$0,10 |
|                     | Quantité | 5      |
| Mode de<br>paiement | Espèces  | \$5,50 |

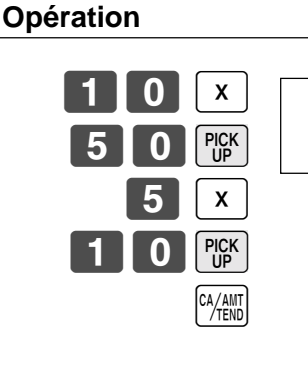

# P.UP .5.00 P.UP .0.50 CASH .5.50

Ticket

# Changement des modes de paiement en caisse

Procéder de la façon suivante pour changer les modes de paiement en caisse.

REG

Sélecteur de mode

Opération

| Mode de paiement | Chèque  | -10,00 |
|------------------|---------|--------|
|                  | Espèces | \$8,00 |
|                  | Terme   | \$2,00 |

|          |         |          | MEDIA<br>CHANGE |   |
|----------|---------|----------|-----------------|---|
| 1        | 0       | 00       | СНК             |   |
| Indiquer | le mont | tant à c | hanger.         | • |

| 8 | 00 | CA/AMT<br>/TEND |
|---|----|-----------------|
| 2 | 00 | Сн              |

| MEDIA CHG<br>CHECK<br>CASH<br>CHARGE | · 10.00<br>·8.00<br>·2.00 |
|--------------------------------------|---------------------------|
|                                      |                           |

# **Opération de liaison de bouteilles**

Un PLU peut être relié à un PLU. **Exemple** 

|           |                                            |                           | Opération             | Ticket                                                                                                |
|-----------|--------------------------------------------|---------------------------|-----------------------|----------------------------------------------------------------------------------------------------|
| Article 1 | PLU 1<br>PLU 11 <sub>lié</sub><br>Quantité | (\$8,00)<br>(\$0,80)<br>1 | 1 PLU<br>3 X<br>2 PLU | 1 PLU0001 ·8.00<br>1 PLU0011 ·0.80<br>3 PLU0002 ·15.00<br>3 PLU0012 ·1.50<br>TL ·25.30<br>CASH ·30.00 |
|           | PLU 2                                      | (\$5,00)                  | 3 0 00 CA/AMT<br>TEND | CG ·4.70                                                                                              |
| Article 2 | PLU 12 <sub>lié</sub>                      | (\$0,50)                  |                       |                                                                                                    |
|           | Quantité                                   | 3                         |                       |                                                                                                    |
| Paiement  | Espèces                                    | \$30,00                   |                       |                                                                                                    |

## Consignes de bouteilles

#### Touche de consigne de bouteille

La touche de consigne de bouteille permet d'enregistrer les consignes de bouteilles. Un PLU dont le prix unitaire programmé représente le contenu d'une bouteille peut être lié à un PLU dont le prix unitaire programmé représente la consigne de la bouteille. Dans l'exemple suivant, la touche de consigne a été programmée pour fonctionner comme touche de consigne de bouteille liée.

Il faut appuyer sur la touche de consigne de bouteille avant la saisie de chaque nouvelle consigne de bouteille liée.

#### Exemple

| Consigne<br>article 1 | PLU 1                 | (\$8,00) |
|-----------------------|-----------------------|----------|
|                       | PLU 11 <sub>lié</sub> | (\$0,80) |
|                       | Quantité              | 1        |
| Consigne<br>article 2 | PLU 2                 | (\$5,00) |
|                       | PLU 12 <sub>lié</sub> | (\$0,50) |
|                       | Quantité              | 3        |
| Paiement              | Espèces               | \$2,30   |

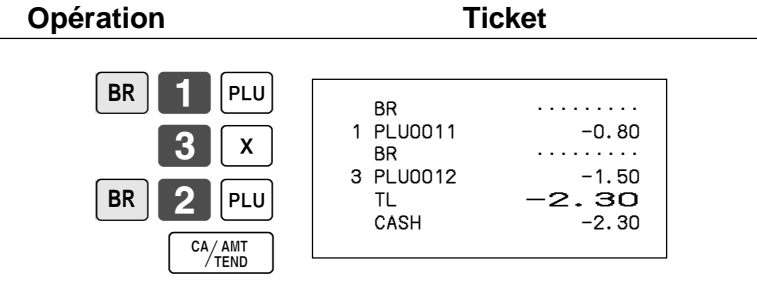

# Enregistrement de la touche d'arrangement

Les opérations de touches peuvent être affectées à ARRANGE (touche d'arrangement). Il suffira ensuite d'appuyer sur ARRANGE pour exécuter les fonctions affectées à cette touche.

Les opérations de touches peuvent être affectées à un code d'adresse. Il suffira ensuite de saisir le code d'adresse avec ARRANGE pour exécuter toutes les fonctions affectées au code d'adresse.

#### Exemple 1

| Arrangement 1 |          |          |  |
|---------------|----------|----------|--|
| Article 1     | PLU 1    | (\$8,00) |  |
|               | Quantité | 1        |  |
| Article 2     | PLU 2    | (\$5,00) |  |
|               | Quantité | 1        |  |
| Paiement      | Espèces  | \$13,00  |  |

| Opération | Ticket |                                      |                                            |
|-----------|--------|--------------------------------------|--------------------------------------------|
|           | ARR    | 1 PLU0001<br>1 PLU0002<br>TL<br>CASH | ·8.00<br>·5.00<br>· <b>13.00</b><br>·13.00 |
|           |        |                                      |                                            |

#### Exemple 2

| Arrangement 5 |          |        |  |
|---------------|----------|--------|--|
| Article 1     | Rayon 1  | \$1,00 |  |
|               | Quantité | 1      |  |
| Article 2     | Rayon 2  | \$2,00 |  |
|               | Quantité | 1      |  |
| Paiement      | Espèces  | \$3,00 |  |

| Opération | Ticket                             |                                           |  |
|-----------|------------------------------------|-------------------------------------------|--|
| 5 ARR     | 1 DEPT01<br>1 DEPT02<br>TL<br>CASH | ·1.00<br>·2.00<br>· <b>3. OO</b><br>·3.00 |  |
|           |                                    |                                           |  |
|           |                                    |                                           |  |

# Menu fixe

Lorsqu'un menu fixe est enregistré, son total est ajouté au totaliseur et compteur de PLU. Le prix de chaque article du menu fixe sera aussi ajouté au totaliseur et compteur de PLU correspondant.

Opération

#### Exemple

| Menu fixe | PLU 35  | \$5,00 |
|-----------|---------|--------|
| Article 1 | PLU 1   |        |
| Article 2 | PLU 2   |        |
| Article 3 | PLU 3   |        |
| Article 4 | PLU 4   |        |
| Paiement  | Espèces | \$5,00 |

| TL - 5.00<br>CASH - 5.00 |
|--------------------------|
|--------------------------|

# Conversion de devise

Lorsque l'employé appuie sur CE (touche de conversion de devise), le sous-total actuel, taxe comprise, est directement converti dans la devise étrangère et le résultat affiché. La finalisation suivante s'effectue dans la devise étrangère. La fonction de conversion de devise est invalidée par la finalisation de la transaction, une soumission partielle, l'émission d'un ticket ou par une pression de SUBTOTAL.

Pour utiliser la fonction de conversion de devise, il faut programmer le taux de change.

### Enregistrement de devises étrangères

#### Soumission complète en devise étrangère

\* Taux de change préprogrammé : 100 Yen = 0,9524 \$

#### **Important** !

Les soumissions en devise étrangère peuvent être enregistrées à l'aide des touches <sup>CH/AMI</sup> et CHK seulement. Les autres touches de finalisation ne peuvent pas être utilisées.

| Opération                                                                                                    | Affichage                                      | Ticket                                                    |
|----------------------------------------------------------------------------------------------------|------------------------------------------------|-----------------------------------------------------------|
| <b>1 0 00 1</b> ← Saisir le prix unitaire et appuyer sur la touche de rayon appropriée.                                                                                                    | (Affichage en \$)                              | 1 DEPT01 · 10.00<br>1 DEPT02 · 20.00<br>TL · <b>30.00</b> |
| 2 0 00 2 ← Saisir le prix unitaire suivant et appuyer sur la touche de rayon appropriée.                                                                                                    | (Affichage en \$)                              | CE<br>CASH ¥5,000<br>CASH ·47.62<br>CG ·17.62             |
| <ul> <li>CE SUB<br/>TOTAL</li> <li>▲ Appuyer sur les touches CE et<br/>SUB<br/>TOTAL sans saisir de valeur<br/>numérique. Le sous-total en dol-<br/>lars (taxe comprise) est converti en<br/>yen selon le taux de change<br/>préprogrammé. Le résultat est<br/>affiché et imprimé sur le ticket ou<br/>sur la bande de contrôle par la<br/>programmation.</li> </ul> | <u>3</u> . 15 []<br>(Affichage en Yen : 3.150) |                                                           |
| 5 0 00 CE<br>(5.000) CE Saisir le montant soumis en yen et appuyer sur la touche CE. Le montant saisi en yen est converti en dollars selon le taux de change préprogrammé. Le résultat est affiché.                                                                                                    | 5.000                                          |                                                           |
| Appuyer sur la touche pour finaliser<br>la transaction.<br>Le montant en dollars n'a pas<br>besoin d'être saisi une nouvelle<br>fois.<br>La caisse enregistreuse calcule<br>automatiquement la somme à<br>rendre en dollars et l'indique sur<br>l'affichage, les tickets et la bande<br>de contrôle.                                                                 | (Affichage en \$)                              |                                                           |

#### Soumission partielle en devise étrangère

\* Taux de change préprogrammé 100 Yen = 0,9524

#### Important !

Une soumission partielle en devise étrangère peut être enregistrée à l'aide des touches Il n'est pas possible d'utiliser d'autres touches de finalisation, mais le reste de la soumission peut être finalisé par n'importe quelle touche de finalisation.

| Opération                                                                                |                                                                                                    | Affichage                                                                      | Ticket                                                                                           |
|------------------------------------------------------------------------------------------|----------------------------------------------------------------------------------------------------|--------------------------------------------------------------------------------|--------------------------------------------------------------------------------------------------|
| 1 0 00 1 ← Sais<br>sur 1<br>2 0 00 2 ← Sais<br>appr<br>appr                              | sir le prix unitaire et appuyer<br>la touche de rayon appropriée.<br>sir le prix unitaire suivant et<br>uyer sur la touche de rayon<br>ropriée.                                                                                                    | IIIIIII         (Affichage en \$)         IIIIIIIIIIIIIIIIIIIIIIIIIIIIIIIIIIII | 1 DEPT01 10.00<br>1 DEPT02 20.00<br>TL - 30.00<br>CE<br>CASH ¥2,000<br>CASH 19.05<br>CHECK 10.95 |
| CE SUB<br>TOTAL App<br>SUB<br>TOTA<br>Num<br>lars<br>yen<br>prép<br>affic<br>sur<br>prog | buyer sur les touches <b>CE</b> et<br>sans saisir de valeur<br>nérique. Le sous-total en dol-<br>(taxe comprise) est converti en<br>selon le taux de change<br>programmé. Le résultat est<br>ché et imprimé sur le ticket ou<br>la bande de contrôle par la<br>grammation.                                                     | <u>3. 15 []</u><br>(Affichage en Yen : 3.150)                                  |                                                                                                  |
| 2 0 00 CE ← Sais<br>(2.000) CE ← Sais<br>yen<br>Le n<br>en d<br>prép<br>affici           | sir le montant partiel soumis en<br>et appuyer sur la touche CE.<br>nontant saisi en yen est converti<br>lollars selon le taux de change<br>programmé. Le résultat est<br>ché.                                                                                                    | 2.000                                                                          |                                                                                                  |
| CA/AMT<br>spé<br>spé<br>esp<br>part<br>doll<br>une<br>La<br>auto<br>dû<br>mor<br>sur 1   | buyer sur la touche<br>(MAM) pour<br>cifier une soumission en<br>èces pour la soumission<br>ielle en yen. Le montant en<br>ars n'a pas besoin d'être saisi<br>nouvelle fois.<br>caisse enregistreuse déduit<br>omatiquement du montant total<br>l'équivalent en dollars du<br>ntant soumis en yen et l'indique<br>l'affichage. | (Affichage en \$)                                                              |                                                                                                  |
| CHK ← App<br>fina                                                                        | ouyer sur cette touche pour<br>liser la transaction.                                                                                                    | (Affichage en \$)                                                              |                                                                                                  |

# Pourboire

#### Exemple

| Antiple 1 | Prix unitaire | \$3,00  |
|-----------|---------------|---------|
| Alticle 1 | Rayon         | 1       |
| Article 2 | Prix unitaire | \$5,00  |
|           | Rayon         | 2       |
| Conseil   | Montant       | \$0,80  |
| Paiement  | Espèces       | \$10,00 |

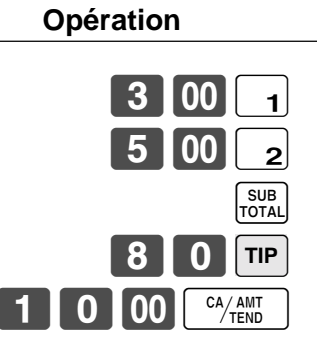

| Ticket |                                             |                                                             |  |
|--------|---------------------------------------------|-------------------------------------------------------------|--|
|        |                                             |                                                             |  |
| 1<br>1 | DEPTO1<br>DEPTO2<br>TIP<br>TL<br>CASH<br>CG | ·3.00<br>·5.00<br>·0.80<br>· <b>8.80</b><br>·10.00<br>·1.20 |  |

# Saisie du nombre de clients

#### Exemple 1

| Article 1 | Prix unitaire | \$15,00 |
|-----------|---------------|---------|
| Alucic I  | Rayon         | 1       |
| Article 2 | Prix unitaire | \$5,00  |
|           | Rayon         | 2       |
| Client    | Nombre        | 2       |
| Paiement  | Espèces       | \$20,00 |

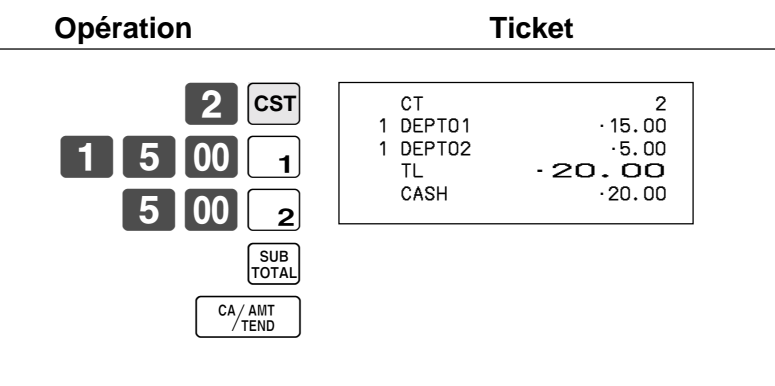

#### Exemple 2

L'opération suivante ne peut être utilisée que pour saisir à nouveau le nombre de clients lorsque CUSTOMER (touche de nombre de clients) est préréglée pour autoriser une nouvelle saisie. Lorsque la programmation interdit une nouvelle saisie du nombre de clients, cette opération entraîne une erreur.

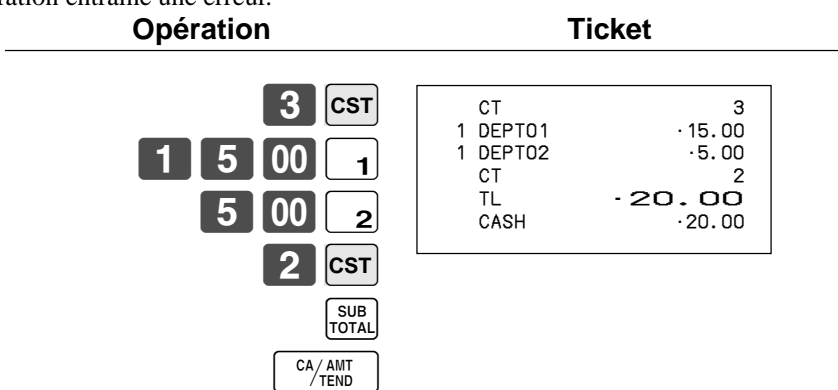

Le nombre de clients peut être saisi une nouvelle fois immédiatement après la première saisie ou lors d'un enregistrement ultérieur.

#### Exemple 3

L'opération suivante peut être utilisée pour ajouter des clients au nombre de clients indiqué à l'origine (lorsque l'addition de nouveaux clients au nombre de clients est autorisée).

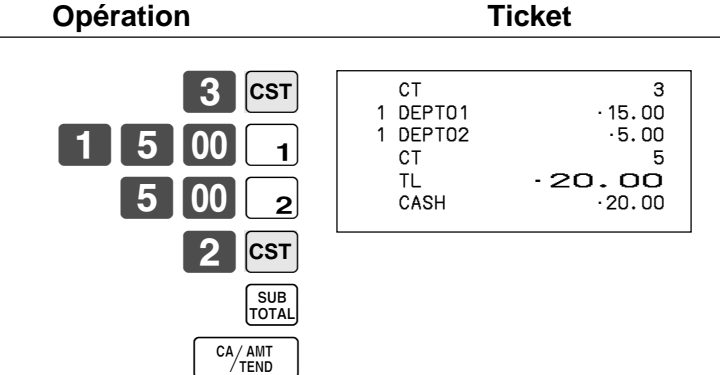

# **Restitution de texte**

Cette opération sert à restituer du texte en indiquant l'adresse de ce texte. Le texte restitué est imprimé sur le ticket ou sur la bande de contrôle.

#### Exemple

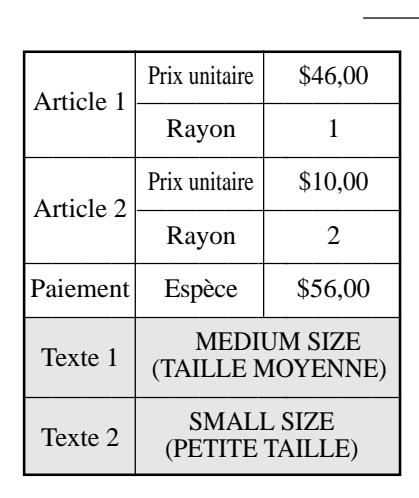

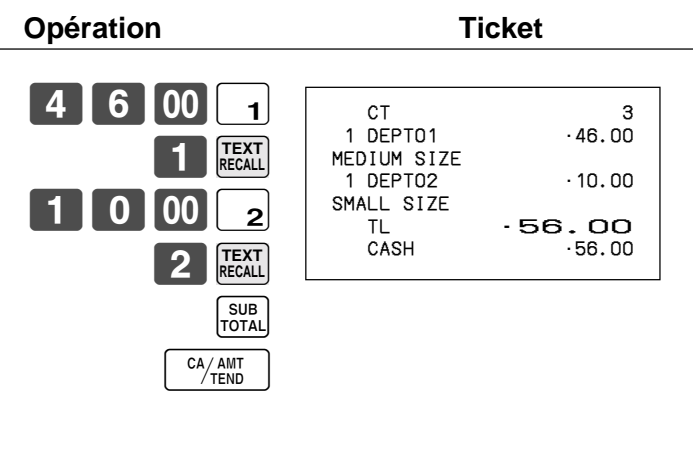

# Libération provisoire de contrainte

OPEN 2 (touche d'ouverture 2) peut être programmée pour libérer des contraintes particulières. **Exemple 1** 

Opération

|           |               |             | Opération | Ticket                                      |
|-----------|---------------|-------------|-----------|---------------------------------------------|
| Article   | Prix unitaire | \$10,00     |           | 1 DEPT01 10.00<br>TL - 10.00<br>CHECK 10.00 |
| Paiement  | Chèque        | \$10,00     |           |                                             |
| Validatio | on des reçus  | obligatoire |           |                                             |
|           |               |             |           | Validation compulsory                       |
|           |               |             | 2         | is temporarily released.                    |

#### Exemple 2

| Saisie d | lu No. de client | obligatoire |                                     | 1 DEPTO1 | · 10. 00 |
|----------|------------------|-------------|-------------------------------------|----------|----------|
| Antiala  | Prix unitaire    | \$10,00     | Saisie du No. de client obligatoire | CHECK    | 10.00    |
| Article  | Rayon            | 1           | OPEN 2                              |          |          |
| Paiement | Chèque           | \$10,00     | Obligation temporairement libérée.  |          |          |
|          | <u>.</u>         |             |                                     |          |          |
|          |                  |             | 1 0 00 Снк                          |          |          |

# Impression de bordereaux

Pour imprimer par lot des bordereaux sur l'imprimante de bordereaux, il faut d'abord allouer de la mémoire (voir le mode de programme 5 dans le manuel du revendeur) pour réserver une mémoire pour les bordereaux. La capacité de la mémoire de bordereaux dépend du nombre d'unités de mémoire réservées par l'allocation de la mémoire.

La caisse enregistreuse peut être programmée pour contrôler l'état de la mémoire d'enregistrement lors de l'impression de bordereaux par lot et émettre un son d'avertissement lorsque la mémoire est presque pleine. Cet avertisseur retentit lorsqu'il ne reste plus que 12 lignes ou moins, et lorsqu'il retentit les seules opérations qui peuvent être effectuées sont l'annulation ou les opérations utilisant les touches suivantes.

- Opération CA/AMT TEND (touche d'espèces/montant soumis)
- Opération CH (touche de vente à terme)
- Opération CHK/TEND (touche de soumission en chèque)
- Opération DEPOSIT (touche de dépôt)
- Opération NEW BALANCE (touche de nouveau solde)
- Opération SUBTOTAL (touche de sous-total)

Une des opérations mentionnées ci-dessus doit être effectuée lorsque l'avertisseur de mémoire d'enregistrement retentit. Toute autre opération produira une erreur.

### Impression de bordereaux

La caisse enregistreuse peut être raccordée à l'imprimante de bordereaux SP-1300, disponible en option, qui présente des fonctions d'avance et de recul automatiques.

#### • Avance automatique

Cette fonction permet de programmer le nombre de lignes qui doivent être insérées depuis la position normale de départ avant l'impression d'un nouveau bordereau. Même si des lignes d'avance sont programmées pour cette fonction, elles ne seront pas insérées lors de l'impression de validations, d'endossements de chèques et de commandes effectué avec l'imprimante de bordereaux. Il faut aussi noter que les lignes d'avance ne sont pas insérées automatiquement au début du second bordereau lorsque la transaction doit être imprimée sur deux bordereaux.

#### • Recul automatique

Cette fonction sert à faire reculer automatiquement le papier après l'impression de bordereaux, de validations et d'endossements sur l'imprimante de bordereaux. La papier est libéré lorsqu'il a reculé.

#### • Avance manuelle

SLIP FEED/RELEASE (touche d'avance/libération de bordereau : affectée au clavier de la caisse enregistreuse par le mode de programme 4) peut être utilisée pour l'avance manuelle du papier de bordereaux. L'avance manuelle s'effectue en saisissant la valeur indiquant le nombre de lignes (jusqu'à deux chiffres de 1 à 99) et en appuyant ensuite sur SLIP FEED/RELEASE.

#### • Recul manuel

SLIP BACK FEED/RELEASE (touche de recul/libération de bordereau : affectée au clavier de la caisse enregistreuse par le mode de programme 4) peut être utilisée pour le recul manuel du papier. Le recul manuel s'effectue en saisissant la valeur indiquant le nombre de lignes (jusqu'à deux chiffres de 1 à 99) et en appuyant ensuite sur SLIP BACK FEED/ RELEASE.

Il est possible d'utiliser l'impression de bordereaux automatique ou manuelle de bordereaux par lot. L'impression ne s'effectue que dans les modes REG1, REG2 et RF.

Une erreur se produira si l'enregistrement est finalisé sans que du papier de bordereau soit inséré dans l'imprimante de bordereaux lorsque la caisse enregistreuse est programmée pour "l'insertion obligatoire de bordereaux dans l'imprimante de bordereaux avant la finalisation de l'enregistrement".

#### Pour effectuer l'impression par lot de bordereaux 1

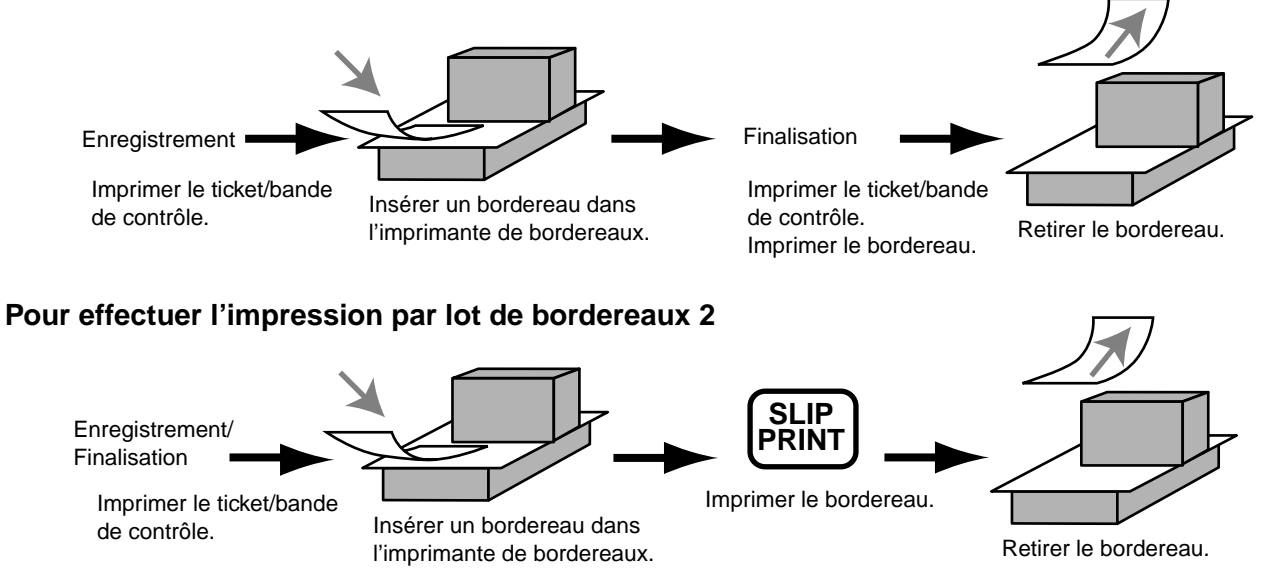

#### A propos du nombre maximal de lignes des bordereaux

Le nombre maximal de lignes devant être imprimées sur un bordereau peut être programmé. Dans ce cas, toute tentative d'impression d'un nombre de lignes supérieur au maximum préréglé produira une erreur. Le cas échéant, appuyer sur C, changer de bordereau et appuyer sur SLIP PRINT pour recommencer.

# Systèmes de suivi de commandes

#### Système de suivi de commandes

Dans le système de suivi des commandes, le montant, le numéro de commande, le nombre de lignes d'impression des bordereaux, le numéro de magasin, les date/heure et les détails de l'enregistrement sont stockés dans deux fichiers (fichier d'index de commandes et fichier de détails des commandes).

- Le fichier d'index et le fichier de détails des commandes sont automatiquement supprimés de la façon suivante :
- 1.La commande est supprimée après l'impression des données finalisées sur le bordereau ou sur le ticket du client, ou lorsqu'une nouvelle commande ou une ancienne commande est ouverte.

2. La commande est supprimée après l'impression des données finalisées sur le bordereau ou le ticket du client, ou lorsque le numéro d'une commande finalisée est affecté à une nouvelle commande.

La programmation permet de choisir l'une ou l'autre des options suivantes.

• Nouveau solde automatique

La caisse enregistreuse peut être programmée pour que NEW BALANCE soit automatiquement effectué et la commande ouverte temporairement finalisée, chaque fois qu'un employé pointe son départ (avec la touche d'employé) pendant qu'une commande est ouverte.

• Il est possible de définir un certain nombre de commandes pouvant être ouvertes par chaque employé. Dans ce cas, une erreur se produira si un employé essaie d'ouvrir une commande utilisant un numéro qui n'est pas contenu dans la plage définie pour cet employé.

 Une des deux opérations suivantes peut être utilisée pour corriger la saisie d'un mauvais numéro de commande. NEW CHECK (Nouvelle commande)
 Saisir le numéro correct ou annuler la commande de l'employé original, émettre un ticket et saisir le numéro de commande correcte.

OLD CHECK (Ancienne commande), NEW/OLD (Nouvelle/Ancienne)

Finaliser temporairement le numéro de commande original, émettre un ticket et saisir le numéro de commande correct.

#### Ouverture d'une commande

#### Exemple

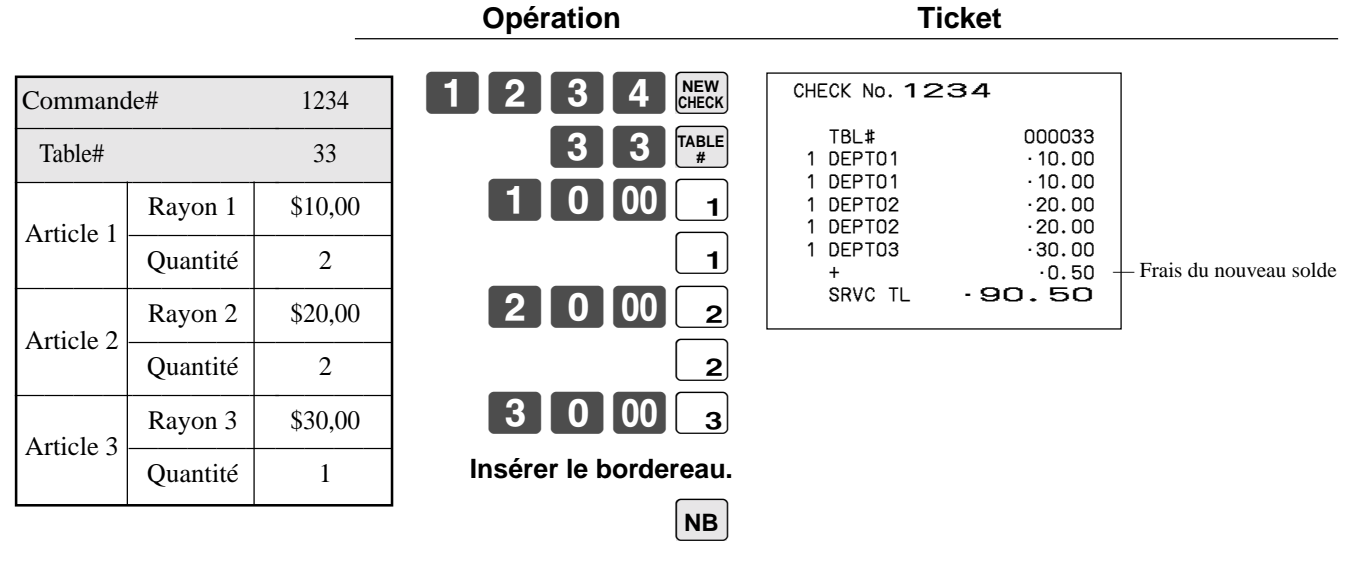

Retirer le bordereau.

Appuyer sur NEW BALANCE pour fermer temporairement la transaction. Pour finaliser immédiatement une commande, utiliser CASH, CHARGE, CREDIT ou CHECK.

#### Addition à une commande

#### Exemple

|                   |          |            | Opération               | Ticket                                  |
|-------------------|----------|------------|-------------------------|-----------------------------------------|
| Command<br>Table# | le#      | 1234<br>33 | 1 2 3 4 OLD<br>3 0 00 1 | TABLE No. 000033 CT 1<br>CHECK No. 1234 |
| Antiala 1         | Rayon 1  | \$30,00    | 1 0 00 2                | 1 DEPT01 ·30.00<br>1 DEPT02 ·10.00      |
| Article I         | Quantité | 1          | Insérer le bordereau.   | + ·0.50<br>SRVC TL                      |
| Article 2         | Rayon 2  | \$10,00    | NB                      | - 131.00                                |
| Afficie 2         | Quantité | 1          | Retirer le bordereau.   |                                         |

- Le numéro de table est enregistré dans la mémoire d'index de commandes et sa saisie ne sera pas exigée pour cette opération même si la saisie du numéro de table a été préréglée comme obligatoire. La saisie du numéro de table après la saisie du numéro de commande peut être effectuée sans qu'une erreur ne se produise.
- Lorsqu'une commande est ouverte sous un numéro dans un mode précis (REG1 ou REG2), le même mode doit être utilisé pour additionner des articles à cette commande.

#### Emission d'un ticket pour le client

L'opération suivante peut être utilisée pour imprimer le solde d'une commande finalisée temporairement. Exemple

| Opération                                             | Ticket                                                                                                    |                                                                                                    |
|-------------------------------------------------------|----------------------------------------------------------------------------------------------------|----------------------------------------------------------------------------------------------------|
| <b>1234</b><br>Saisir le numéro de commande souhaité. | TABLE No. 000033<br>CHECK No. 1234<br>1 DEPT01<br>1 DEPT02<br>1 DEPT02<br>1 DEPT02<br>1 DEPT03<br>+<br>1 DEPT01<br>1 DEPT02<br>+<br>SRVC TL<br>- 13 | CT 1<br>· 10.00<br>· 10.00<br>· 20.00<br>· 30.00<br>· 0.50<br>· 30.00<br>· 10.00<br>· 0.50<br><b>1.00</b> |

Fermeture d'une commande

#### Exemple

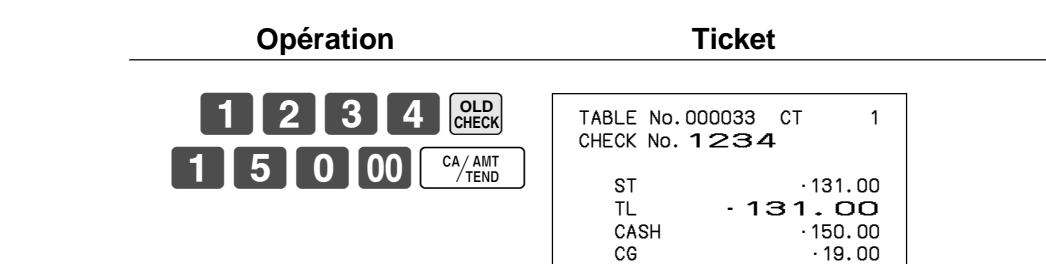
| REG<br>C01<br>TABLE<br>CHECK | 03-0<br>№.000033<br>№. 1234                                                                                                    | 4-2006 17:05<br>MC#01 0001<br>CT                                                                                     | .50<br>1 |
|------------------------------|----------------------------------------------------------------------------------------------------|----------------------------------------------------------------------------------------------------|----------|
| #12<br>#16                   | 1 DEPT01<br>1 DEPT02<br>1 DEPT02<br>1 DEPT03<br>+<br>SRVC TL<br>1 DEPT01<br>1 DEPT01<br>1 DEPT02<br>+<br>SRVC TL<br>TL<br>CASH | ·10.00<br>·10.00<br>·20.00<br>·20.00<br>·30.00<br>·0.50<br>·90.50<br>·30.00<br>·10.00<br>·0.50<br>·131.00<br>·150.00 |          |
|                              | CG                                                                                                    | •19.00                                                                                                    |          |

#### Opération avec la touche nouvelle/ancienne commande

#### Exemple 1

Lorsque l'employé saisit un numéro de commande et appuie sur NEW/OLD, la touche fonctionne comme touche de nouvelle commande si la mémoire de suivi de commandes ne contient pas le numéro de commande saisi.

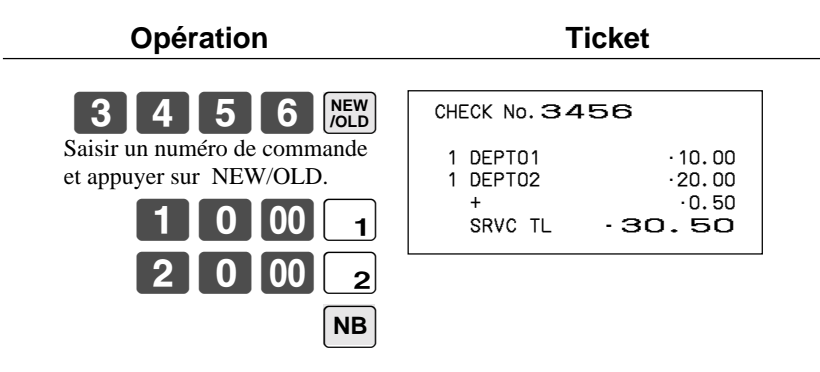

#### Exemple 2

Lorsque l'employé saisit un numéro de commande et appuie sur NEW/OLD, la touche fonctionne comme touche d'ancienne commande si la mémoire de suivi de commande contient le numéro de commande saisi.

| Opération                                |                                       | Ticket                                             |  |
|------------------------------------------|---------------------------------------|----------------------------------------------------|--|
| 3 4 5 6 New OLD<br>3 1 00 CA/AMT<br>TEND | CHECK No. 3<br>ST<br>TL<br>CASH<br>CG | 456<br>- 30, 50<br>- 30, 50<br>- 31, 00<br>- 0, 50 |  |

#### Addition d'une commande

Cette opération permet de combiner les montants de plus d'une commande en une seule commande.

#### Exemple

#### Enregistrement sur le numéro de commande 1234

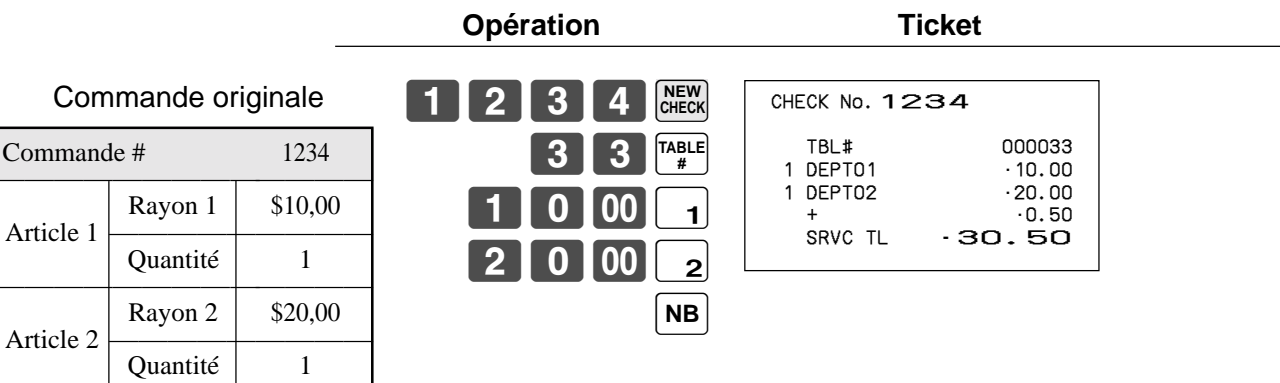

#### Enregistrement sur le numéro de commande 3456

|         |            |         | Opération            | Tie           | cket            |
|---------|------------|---------|----------------------|---------------|-----------------|
| Con     | nmande ajc | outée   | 3 4 5 6 NEW<br>CHECK | CHECK No. 34  | 56              |
| Command | le #       | 3456    | 3 0 00 1             | 1 DEPT01<br>+ | ·30.00<br>·0.50 |
| Article | Rayon 1    | \$30,00 | NB                   | SRVC TL       | .30.50          |
| Anticle | Quantité   | 1       | ]                    |               |                 |

#### Enregistrement sur le numéro de commande 1234

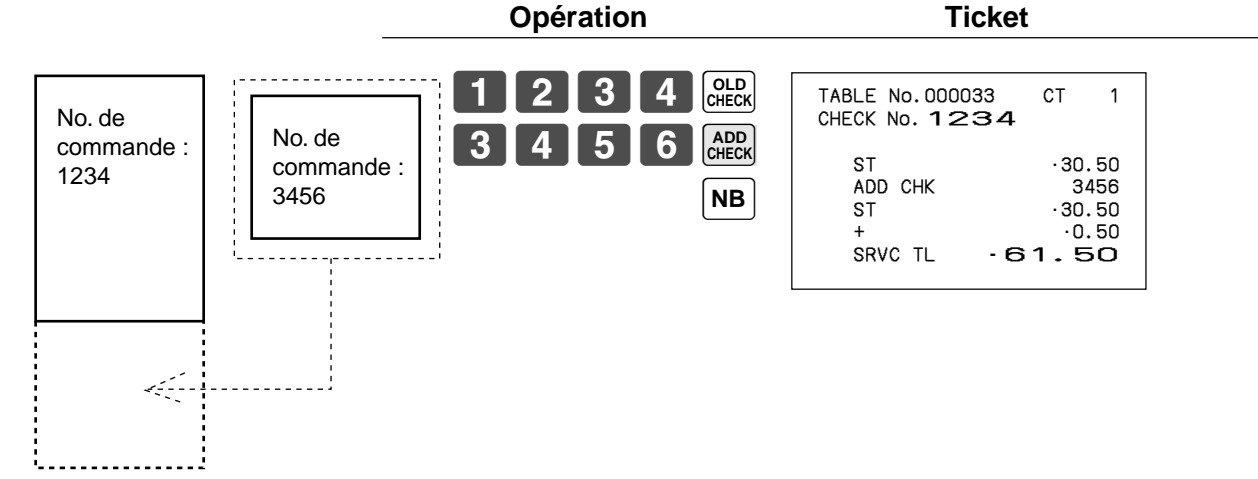

#### Commande séparée

Cette opération permet de diviser une seule commande en plusieurs commandes.

#### Exemple

| Commande originale |          |         |  |
|--------------------|----------|---------|--|
| Command            | le #     | 1234    |  |
| Article 1          | Rayon 1  | \$10,00 |  |
| Alucie I           | Quantité | 1       |  |
| Article 2          | Rayon 2  | \$20,00 |  |
|                    | Quantité | 1       |  |
| Article 3          | Rayon 3  | \$30,00 |  |
| Article 5          | Quantité | 1       |  |
| A                  | Rayon 4  | \$40,00 |  |
| ATUCIE 4           | Quantité | 1       |  |

#### Commande séparée Commande # 3456 Rayon 1 \$10,00 Article 1 $\geq$ Quantité 1 Rayon 3 \$30,00 Article 2 1 Quantité Paiement \$40,00 Espèces

#### Opération

Ticket

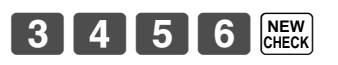

La saisie d'un numéro de commande temporaire peut être ignorée.

| 23 | 4 | SEPARATE<br>CHECK |
|----|---|-------------------|
|----|---|-------------------|

Saisir le numéro de la commande originale à l'aide de SEP CHK.

1

L'affichage indique le 1<sup>er</sup> article qui sera séparé.

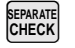

Après SEP CHK, cet article est séparé.

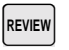

L'affichage indique le 3<sup>e</sup> article qui sera séparé.

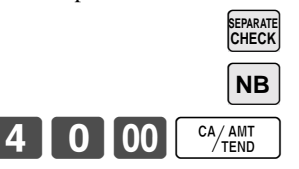

| CHE    | ECK No.34                                       | 156                                                               |
|--------|-------------------------------------------------|-------------------------------------------------------------------|
| 1<br>1 | SEP CHK<br>DEPT01<br>DEPT03<br>TL<br>CASH<br>CG | 1234<br>· 10.00<br>· 30.00<br>- <b>40.00</b><br>· 40.00<br>· 0.00 |

# Réductions de prix (prix rouge)

La fonction de prix réduit peut être utilisée pour changer un prix, pour le réduire en général à un montant qui est inférieur au prix normal. La caisse enregistreuse peut être programmée pour imprimer sur le ticket le prix normal et la différence entre les deux prix. Sur la bande de contrôle, ces postes sont toujours imprimés.

- Les fonctions suivantes peuvent être utilisées avec un prix rouge.
- Rayon et PLU
- Extension de quantité (Le prix préréglé est requis pour le rayon et le PLU.)
- Limitation du montant de l'article programmé (affecte le nouveau prix.)
  - Notez qu'il n'est pas possible d'utiliser le prix rouge avec les types d'articles suivants.
  - Rayon et PLU programmés avec des prix unitaires négatifs.
  - Menu fixes et PLU liés
  - Multiplication du type : Montant × Quantité

#### Exemple 1

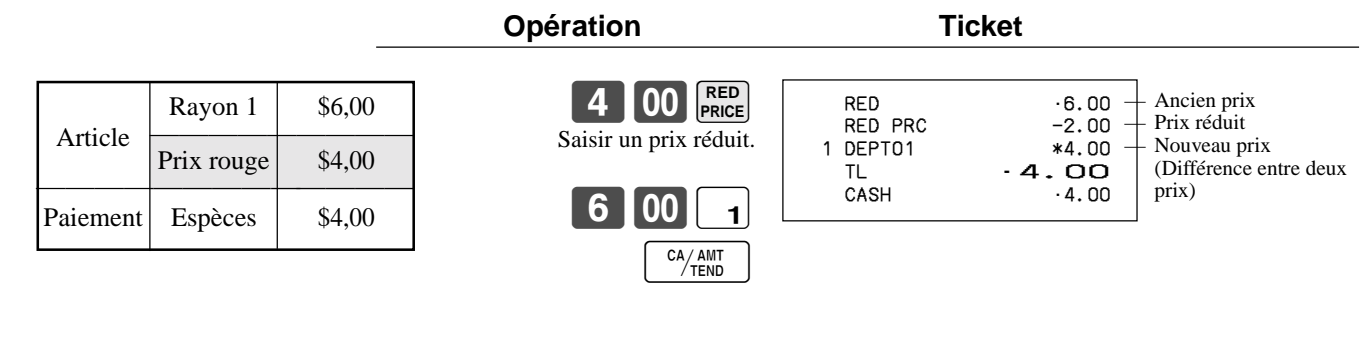

#### Exemple 2

| Article  | PLU 1      | \$4,00 |
|----------|------------|--------|
| Allele   | Prix rouge | \$2,00 |
| Paiement | Espèces    | \$6,00 |

| Opération                                          | Ti                                        | cket                                                |  |
|----------------------------------------------------|-------------------------------------------|-----------------------------------------------------|--|
| 3 X<br>2 00 RED<br>PRICE<br>Saisir un prix réduit. | RED<br>RED PRC<br>3 PLU0001<br>TL<br>CASH | · 12.00<br>-6.00<br>*6.00<br>- <b>6.00</b><br>·6.00 |  |
| 1 PLU                                              |                                           |                                                     |  |
| CA/AMT<br>TEND                                     |                                           |                                                     |  |

# PLU de condiment/préparation

La programmation permet l'entrée forcée de PLU de condiment ou de préparation après l'enregistrement du PLU principal.

### Exemple (PLU de condiment)

| Article<br>principal | PLU 1   | \$10,00 | Enregis            |
|----------------------|---------|---------|--------------------|
|                      | PLU 11  | \$0,10  | S'il n'y<br>condim |
| Condiment            | PLU 12  | \$0,20  |                    |
|                      | PLU 13  | \$0,30  |                    |
| Paiement             | Espèces | \$10,60 |                    |

| trer le PLU principal.      |  |
|-----------------------------|--|
| a pas d'enregistrement de   |  |
| ent, une erreur se produit. |  |
|                             |  |
| 1 2 PLU                     |  |
|                             |  |
| CA/AMT<br>/TEND             |  |

### Exemple (PLU de préparation)

| Article<br>principal | PLU 20  | \$20,00 |
|----------------------|---------|---------|
| Préparation          | PLU 21  | \$0,00  |
|                      | PLU 22  | \$0,00  |
|                      | PLU 23  | \$0,00  |
| Paiement             | Espèces | \$20,00 |

Opération

Opération

Ticket

Ticket

· 10.00 ·0.10

·0.20

.0.30

 $\cdot 10.60$ 

10.60

1 PLU0001 PLU0011

ΤL

CASH

PLU0012

PLU0013

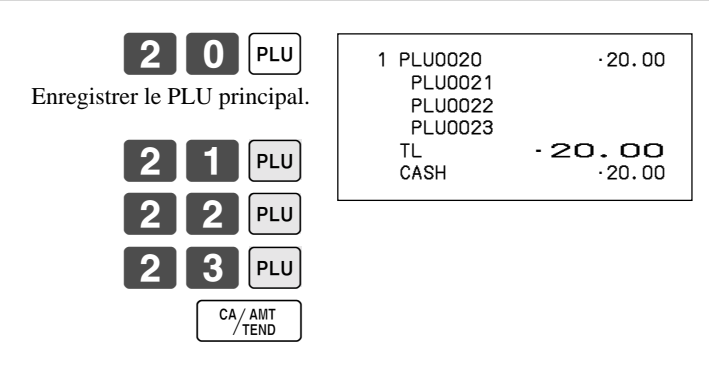

# Impression détaillée de la TVA

L'impression des détails de la TVA peut être activée lors de la finalisation, même si la caisse enregistreuse n'est pas programmée pour cette fonction.

Chaque fois que l'employé souhaite imprimer les détails de la TVA, il doit appuyer sur VAT.

Opération

#### Exemple

| Antiple 1 | Rayon 1 | \$1,00   |
|-----------|---------|----------|
| Alticle I | Taxable | 1        |
| Article 2 | PLU 1   | (\$2,00) |
| Alticle 2 | Taxable | 2        |
| Paiement  | Espèces | \$3,00   |

| 1 00 1<br>1 PLU | 1 DEPT01<br>1 PLU0001<br>TA1<br>TX1<br>TA2 | T1<br>T2 | - 1.00<br>-2.00<br>-0.90<br>-0.10<br>-1.90 |
|-----------------|--------------------------------------------|----------|--------------------------------------------|
| VAT             | TA2<br>TX2<br>TL                           |          | ·1.90<br>·0.10<br>· <b>3.00</b>            |
|                 | CASH                                       |          | ·3.00                                      |

Ticket

# Enregistrements de dépôts

Procéder de la façon suivante pour enregistrer des dépôts.

#### Dépôt de la clientèle

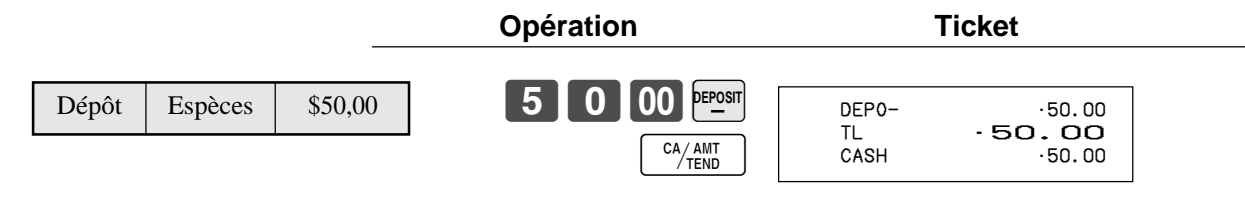

### Dépôt de la clientèle lors de la vente

| Article  | Rayon 1 | \$10,00 |
|----------|---------|---------|
| Anticic  | Rayon 2 | \$20,00 |
| Dépôt    |         | \$20,00 |
| Paiement | Espèces | \$10,00 |

| 1 0 00 | 1             |
|--------|---------------|
| 2 0 00 | 2             |
| 2 0 00 |               |
| CA     | / AMT<br>TEND |

1

Opération

Ticket

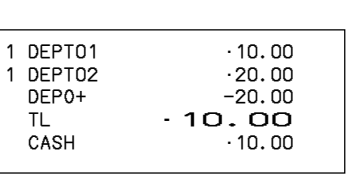

# **PRO FORMA**

#### Exemple 1

Pour émettre une copie d'une addition datée du 1<sup>er</sup> février 2006, payée en espèces et s'élevant à 35,00 \$.

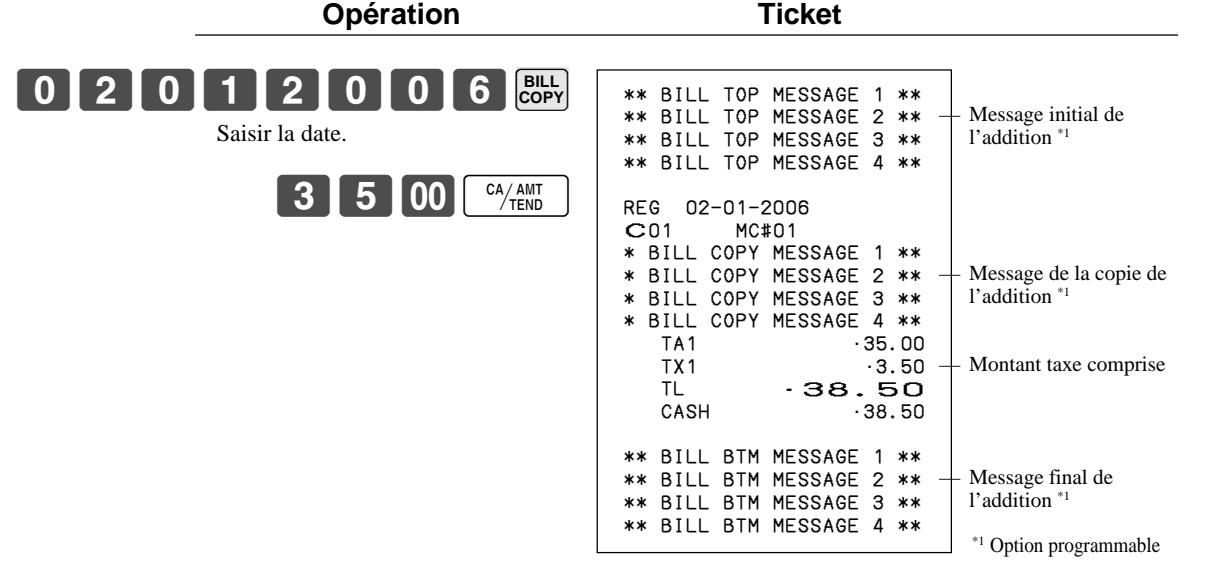

Cette opération peut être finalisée en utilisant la touche de montant soumis.

#### Exemple 2

Pour émettre une copie d'une addition datée du 1<sup>er</sup> février 2006, payée en espèces et s'élevant à 30,00 Euros (devise secondaire).

| Opération                                    | Ticket                                                                                                    |                                                                                                    |
|----------------------------------------------|----------------------------------------------------------------------------------------------------|----------------------------------------------------------------------------------------------------|
| 0 2 0 1 2 0 0 6 Bully<br>PD<br>3 0 00 CA/ANT | ** BILL TOP MESSAGE 1 **<br>** BILL TOP MESSAGE 2 **<br>** BILL TOP MESSAGE 3 **<br>** BILL TOP MESSAGE 4 **                                                                                                    | – Message initial de<br>l'addition <sup>*1</sup>                                                                  |
|                                              | REG       02-01-2006         C01       MC#01         * BILL       COPY         * BILL       COPY         * BILL       COPY         * BILL       COPY         * BILL       COPY         * BILL       COPY         * BILL       COPY         * BILL       COPY         * BILL       COPY         * BILL       COPY         * BILL       COPY         * COPY       MESSAGE         * TA1       €27.28         TX1       €2.72         TL       €30.00         CASH       €30.00 | <ul> <li>Message de la copie de l'addition *1</li> <li>Montant taxe comprise</li> </ul>                           |
|                                              | ** BILL BTM MESSAGE 1 **<br>** BILL BTM MESSAGE 2 **<br>** BILL BTM MESSAGE 3 **<br>** BILL BTM MESSAGE 4 **                                                                                                    | <ul> <li>Message final de</li> <li>l'addition <sup>*1</sup></li> <li>*<sup>1</sup> Option programmable</li> </ul> |

# Vérification de l'état actuel du stock

Cette opération permet de rappeler le stock actuel pour les PLU et de l'afficher sur la caisse enregistreuse.

#### Exemple

Pour vérifier le stock actuel du PLU 32 et du PLU fixe 001.

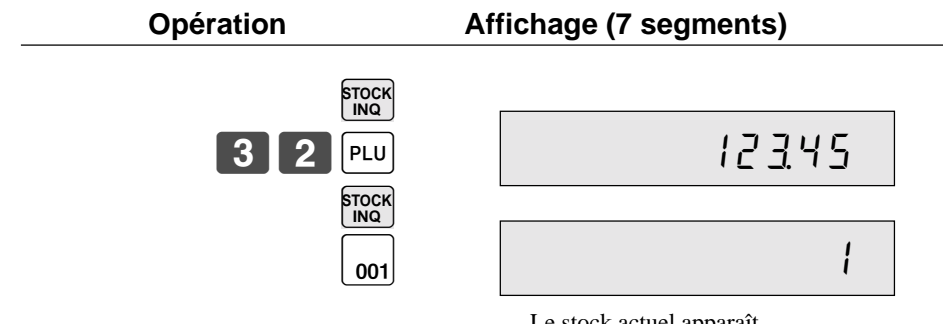

#### Le stock actuel apparaît.

# Vérification du prix unitaire

Cette opération permet de rappeler les prix unitaires des rayons, des PLU ou de PLU numérisés. Les prix unitaires apparaissent sur l'affichage de la caisse enregistreuse lorsqu'ils sont rappelés.

#### Exemple

Pour vérifier le prix unitaire du PLU 32, du PLU fixe 001 et du rayon 1.

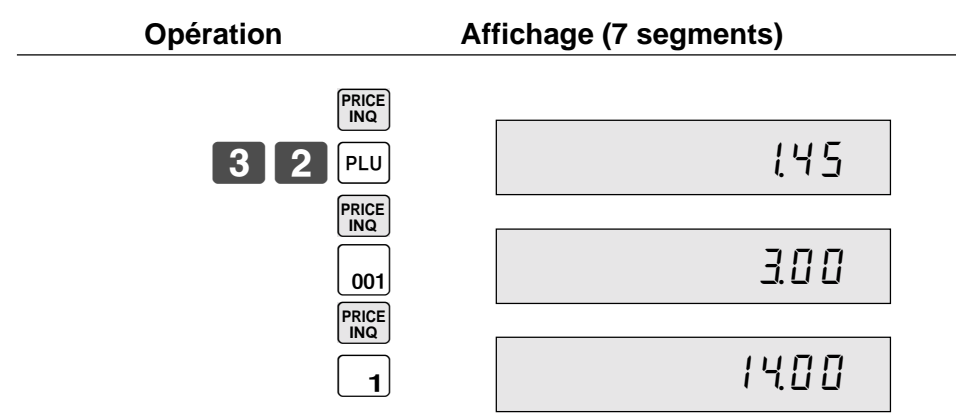

# Suppression de l'article précédent par REVIEW

L'article ou les articles qui viennent d'être enregistrés dans un même transaction peuvent être corrigés à l'aide de REVIEW (touche de revue).

#### Exemple

| Article 1 -<br>Article 2 - | Rayon 1  | \$2,35   |
|----------------------------|----------|----------|
|                            | Quantité | 1        |
|                            | Rayon 2  | \$2,00   |
|                            | Quantité | 1        |
|                            | PLU 1    | (\$1,20) |
| Alticle 3                  | Quantité | 1        |
| Article 1                  | Rayon 1  | \$2,35   |
| corrigé                    | Quantité | 1        |
| Paiement                   | Espèces  | \$3,20   |

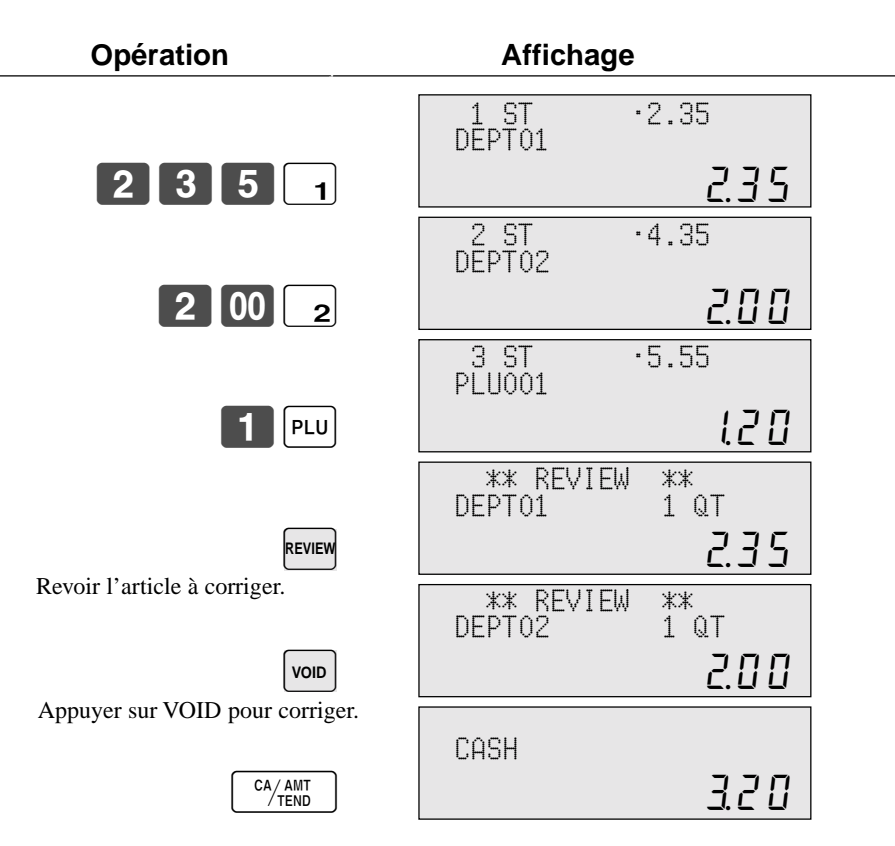

Ticket

| 1 | DEPT01  | ·2.35  | *1   |
|---|---------|--------|------|
| 1 | DEPT02  | ·2.00  |      |
| 1 | PLU0001 | · 1.20 |      |
|   | VOID    |        | + *1 |
| 1 | DEPT01  | -2.35  | + *1 |
|   | TL      | -3.20  |      |
|   | CASH    | ·3.20  |      |
| 1 |         |        |      |

 $^{\ast_1}$  Ces articles sont omis par la programmation.

# PLU numérisé

Les codes barres des produits sont lus par le scanner à main et sont classés dans le fichier de PLU numérisés avec le prix unitaire, le descripteur d'article, l'état de programmation, le rayon lié, le totaliseur et le décompte.

Lorsqu'un code barres est numérisé ou saisi au clavier à l'aide de OBR (touche OBR) ou One touch NLU (touche NLU monotouche) et a été classé dans le fichier de PLU numérisé, le prix unitaire préréglé est accumulé dans son propre totaliseur et les totaliseurs appropriés.

Les PLU numérisés comprennent les codes barres UPC-A/UPC-E/EAN-13/EAN-8, le marquage de source et le code de marquage magasin.

### **Enregistrement d'articles**

#### Par la numérisation/saisie du code/touche NLU monotouche

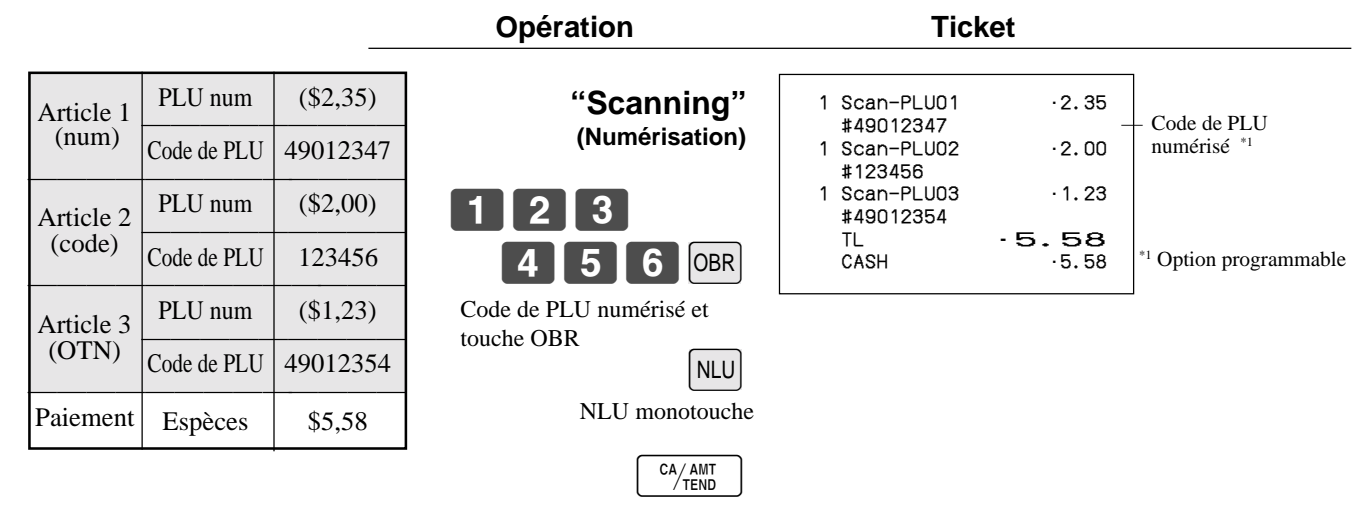

### PLU non trouvé

Lorsqu'un article de PLU numérisé n'existant pas dans le fichier de PLU numérisés est enregistré, une erreur se produit (erreur d'article non trouvé). Dans ce cas, cet article peut être saisi dans la caisse enregistreuse et immédiatement enregistré. Après cette opération, l'erreur d'article non trouvé ne se répétera pas lors de l'enregistrement suivant.

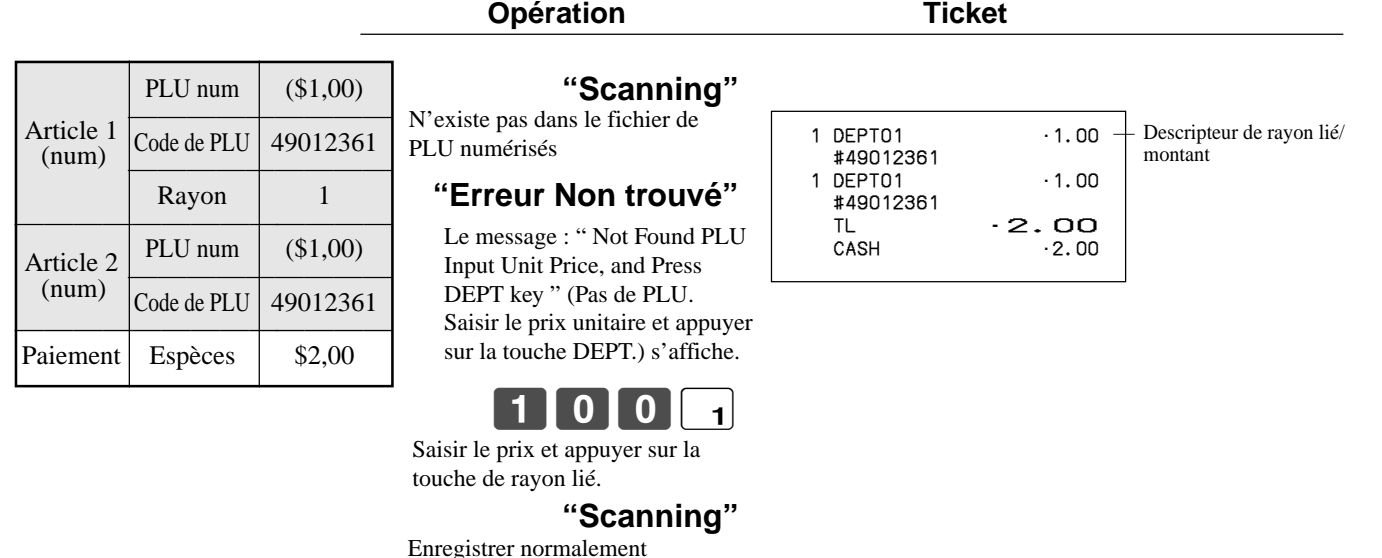

# Programmation d'un employé

Il est possible de programmer un numéro à 4 chiffres (numéro d'employé), le statut de stagiaire de l'employé (caissier stagiaire, par exemple) et un taux de commission pour chaque employé.

### Programmation du numéro d'employé

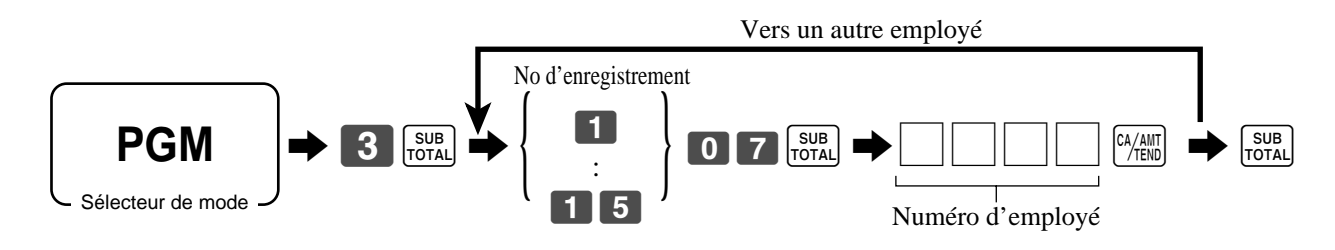

# Programmation du statut de stagiaire

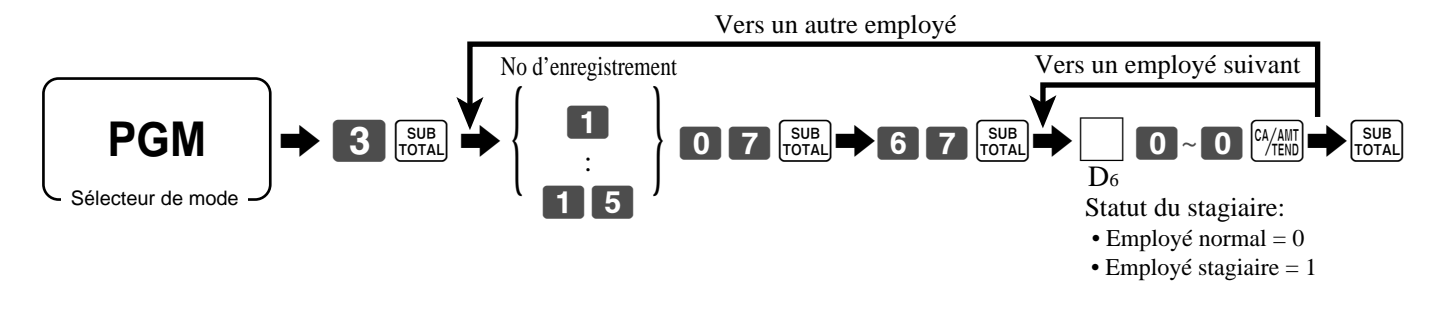

# Programmation du taux de commission

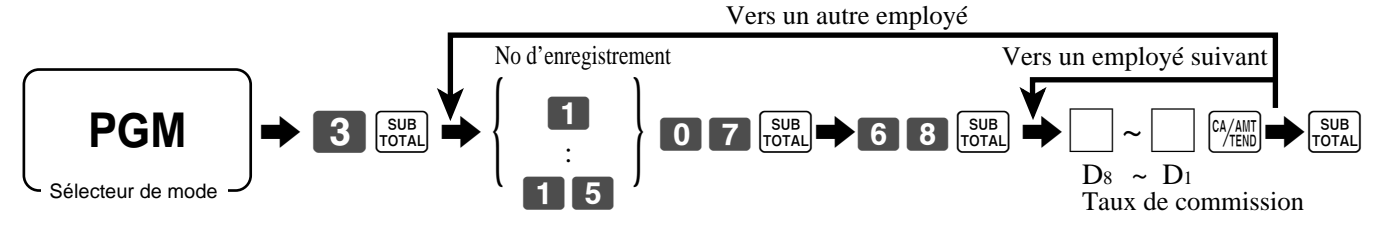

| No         |                |                                              |                |   |                |       | Taux de commission |                |             |      |                      |      |             |  |  |  |
|------------|----------------|----------------------------------------------|----------------|---|----------------|-------|--------------------|----------------|-------------|------|----------------------|------|-------------|--|--|--|
| d'enregis- | Nu             | Numéro d'employé Statut de stagiaire Taux de |                |   |                |       |                    | x de co        | mmissi      | on 1 | Taux de commission 2 |      |             |  |  |  |
| trement    |                |                                              |                |   |                |       | Ent                | tier           | Décir       | nale | En                   | tier | Décimale    |  |  |  |
|            | D <sub>4</sub> | D <sub>3</sub>                               | D <sub>2</sub> | D | D <sub>6</sub> | 00000 | D <sub>8</sub>     | D <sub>7</sub> | $D_6$ $D_5$ |      | $D_4$ $D_3$          |      | $D_2$ $D_1$ |  |  |  |
| 1          |                |                                              |                |   |                | 00000 |                    |                |             |      |                      |      |             |  |  |  |
| 2          |                |                                              |                |   |                | 00000 |                    |                |             |      |                      |      |             |  |  |  |
| 3          |                |                                              |                |   |                | 00000 |                    |                |             |      |                      |      |             |  |  |  |
| 4          |                |                                              |                |   |                | 00000 |                    |                |             |      |                      |      |             |  |  |  |
| 5          |                |                                              |                |   |                | 00000 |                    |                |             |      |                      |      |             |  |  |  |
| 6          |                |                                              |                |   |                | 00000 |                    |                |             |      |                      |      |             |  |  |  |
| 7          |                |                                              |                |   |                | 00000 |                    |                |             |      |                      |      |             |  |  |  |
| 8          |                |                                              |                |   |                | 00000 |                    |                |             |      |                      |      |             |  |  |  |
| 9          |                |                                              |                |   |                | 00000 |                    |                |             |      |                      |      |             |  |  |  |
| 10         |                |                                              |                |   |                | 00000 |                    |                |             |      |                      |      |             |  |  |  |
| 11         |                |                                              |                |   |                | 00000 |                    |                |             |      |                      |      |             |  |  |  |
| 12         |                |                                              |                |   |                | 00000 |                    |                |             |      |                      |      |             |  |  |  |
| 13         |                |                                              |                |   |                | 00000 |                    |                |             |      |                      |      |             |  |  |  |
| 14         |                |                                              |                |   |                | 00000 |                    |                |             |      |                      |      |             |  |  |  |
| 15         |                |                                              |                |   |                | 00000 |                    |                |             |      |                      |      |             |  |  |  |

La programmation de caractères peut s'effectuer de deux façons :

- Par le clavier de caractères (voir page 89) ou
- Par la saisie des caractères par leur code (voir page 90).

# **Programmation des descripteurs et des messages**

Les descripteurs et les messages suivants peuvent être programmés :

- Messages (Logo, message commercial initial et message final)
- Nom d'employé
- Descripteur de l'article PLU
- Descripteur de la touche de rayon
- Numéro de machine

### Programmation du message des tickets, numéro de machine et du nom d'employé

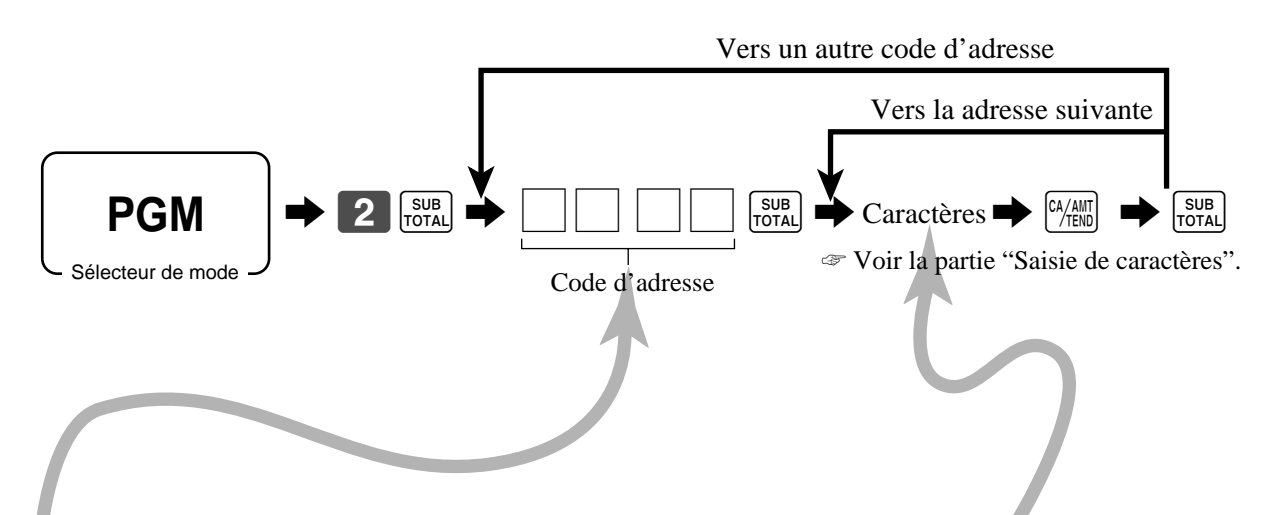

| Code<br>d'adresse | Contenu           | Caractères initiaux | Programmation personnelle |
|-------------------|-------------------|---------------------|---------------------------|
| 0107              | Employé 01        | C01                 |                           |
| 0207              | Employé 02        | C02                 |                           |
| 0307              | Employé 03        | C03                 |                           |
| 0407              | Employé 04        | C04                 |                           |
| 0507              | Employé 05        | C05                 |                           |
| 0607              | Employé 06        | C06                 |                           |
| 0707              | Employé 07        | C07                 |                           |
| 0807              | Employé 08        | C08                 |                           |
| 0907              | Employé 09        | C09                 |                           |
| 1007              | Employé 10        | C10                 |                           |
| 1107              | Employé 11        | C11                 |                           |
| 1207              | Employé 12        | C12                 |                           |
| 1307              | Employé 13        | C13                 |                           |
| 1407              | Employé 14        | C14                 |                           |
| 1507              | Employé 15        | C15                 |                           |
| 0191              | Numéro de machine | MC#01               |                           |

| Code<br>d'adresse | Contenu                                                | Caractères initiaux | Programmation personnelle |
|-------------------|--------------------------------------------------------|---------------------|---------------------------|
| 0132              | 1º ligne du logo                                       | YOUR RECEIPT        |                           |
| 0232              | 2º ligne du logo                                       | THANK YOU           |                           |
| 0332              | 3º ligne du logo                                       | CALL AGAIN          |                           |
| 0432              | 4º ligne du logo                                       |                     |                           |
| 0532              | 1º ligne du message commercial                         |                     |                           |
| 0632              | 2º ligne du message commercial                         |                     |                           |
| 0732              | 3º ligne du message commercial                         |                     |                           |
| 0832              | 4 <sup>e</sup> ligne du message commercial             |                     |                           |
| 0932              | 1º ligne du message final                              |                     |                           |
| 1032              | 2 <sup>e</sup> ligne du message final                  |                     |                           |
| 1132              | 3 <sup>e</sup> ligne du message final                  |                     |                           |
| 1232              | 4 <sup>e</sup> ligne du message final                  |                     |                           |
| 1332              | 1º ligne du message initial de l'addition              |                     |                           |
| 1432              | 2º ligne du message initial de l'addition              |                     |                           |
| 1532              | 3º ligne du message initial de l'addition              |                     |                           |
| 1632              | 4 <sup>e</sup> ligne du message initial de l'addition  |                     |                           |
| 1732              | 1º ligne du message de copie de l'addition             |                     |                           |
| 1832              | 2º ligne du message de copie de l'addition             |                     |                           |
| 1932              | 3º ligne du message de copie de l'addition             |                     |                           |
| 2032              | 4 <sup>e</sup> ligne du message de copie de l'addition |                     |                           |
| 2132              | 1º ligne du message final de l'addition                |                     |                           |
| 2232              | 2 <sup>e</sup> ligne du message final de l'addition    |                     |                           |
| 2332              | 3 <sup>e</sup> ligne du message final de l'addition    |                     |                           |
| 2432              | 4 <sup>e</sup> ligne du message final de l'addition    |                     |                           |
| 2532              | Message après ticket                                   | DUPLICATE RECEIPT   |                           |
| 2632              | 1 <sup>e</sup> ligne du msg intermédiaire du client    |                     |                           |
| 2732              | 2 <sup>e</sup> ligne du msg intermédiaire du client    |                     |                           |
| 2832              | 3 <sup>e</sup> ligne du msg intermédiaire du client    |                     |                           |
| 2932              | 4 <sup>e</sup> ligne du msg intermédiaire du client    |                     |                           |
| 3032              | 1º ligne du msg final du client                        |                     |                           |
| 3132              | 2º ligne du msg final du client                        |                     |                           |
| 3232              | 3º ligne du msg final du client                        |                     |                           |
| 3332              | 4 <sup>e</sup> ligne du msg final du client            |                     |                           |
| 3432              | 5 <sup>e</sup> ligne du msg final du client            |                     |                           |
| 3532              | 6 <sup>e</sup> ligne du msg final du client            |                     |                           |
| 3632              | 7 <sup>e</sup> ligne du msg final du client            |                     |                           |
| 3732              | 8º ligne du msg final du client                        |                     |                           |
| 3832              | 9 <sup>e</sup> ligne du msg final du client            |                     |                           |
| 3932              | 10 <sup>e</sup> ligne du msg final du client           |                     |                           |
| 4032              | 1e ligne du message GST MOF australien                 | TAX INVOICE         |                           |
| 4132              | 2e ligne du message GST MOF australien                 | * INDICATES         |                           |
| 4232              | 3e ligne du message GST MOF australien                 | TAXABLE SUPPLY      |                           |

# Programmation des descripteurs des touches de rayons/transaction

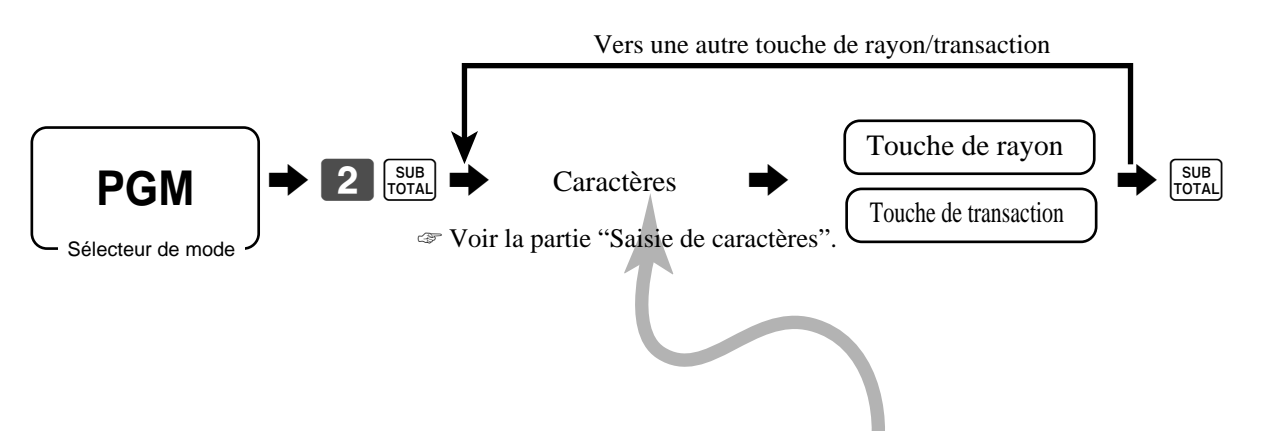

| Contenu  | Caractères initiaux | Programmation personnelle |  |  |  |  |  |  |  |  |  |
|----------|---------------------|---------------------------|--|--|--|--|--|--|--|--|--|
| Rayon 01 | DEPT01              |                           |  |  |  |  |  |  |  |  |  |
| Rayon 02 | DEPT02              |                           |  |  |  |  |  |  |  |  |  |
| Rayon 03 | DEPT03              |                           |  |  |  |  |  |  |  |  |  |
| Rayon 04 | DEPT04              |                           |  |  |  |  |  |  |  |  |  |
| Rayon 05 | DEPT05              |                           |  |  |  |  |  |  |  |  |  |
| Rayon 06 | DEPT06              |                           |  |  |  |  |  |  |  |  |  |
| Rayon 07 | DEPT07              |                           |  |  |  |  |  |  |  |  |  |
| :        | :                   |                           |  |  |  |  |  |  |  |  |  |

| Contenu                   | Caractères initiaux | Programmation personnelle |  |  |  |  |  |  |  |
|---------------------------|---------------------|---------------------------|--|--|--|--|--|--|--|
| Espèces/montant soumis    | CASH                |                           |  |  |  |  |  |  |  |
| Terme                     | CHARGE              |                           |  |  |  |  |  |  |  |
| Chèque                    | CHECK               |                           |  |  |  |  |  |  |  |
| Reçu en acompte           | RC                  |                           |  |  |  |  |  |  |  |
| Sortie de caisse          | PD                  |                           |  |  |  |  |  |  |  |
| Remise                    | %-                  |                           |  |  |  |  |  |  |  |
| Remboursement             | RF                  |                           |  |  |  |  |  |  |  |
| Correction                | CORR                |                           |  |  |  |  |  |  |  |
| Ticket                    | RCT                 |                           |  |  |  |  |  |  |  |
| Sans addition/Sans vente  | #/NS                |                           |  |  |  |  |  |  |  |
| TVA                       | VAT                 |                           |  |  |  |  |  |  |  |
| Changement de menu        | MENU                |                           |  |  |  |  |  |  |  |
| Sous-total                | SUBTOTAL            |                           |  |  |  |  |  |  |  |
| Ticket Oui/Non            | RCT ON/OFF          |                           |  |  |  |  |  |  |  |
| Multiplication/Date Heure | Х                   |                           |  |  |  |  |  |  |  |
| Deux zéros                | 00                  |                           |  |  |  |  |  |  |  |
| Point décimal             | •                   |                           |  |  |  |  |  |  |  |
| Date/Heure                | DATE/TIME           |                           |  |  |  |  |  |  |  |
| Aide                      | HELP                |                           |  |  |  |  |  |  |  |

### Programmation des descripteurs des PLU fixes

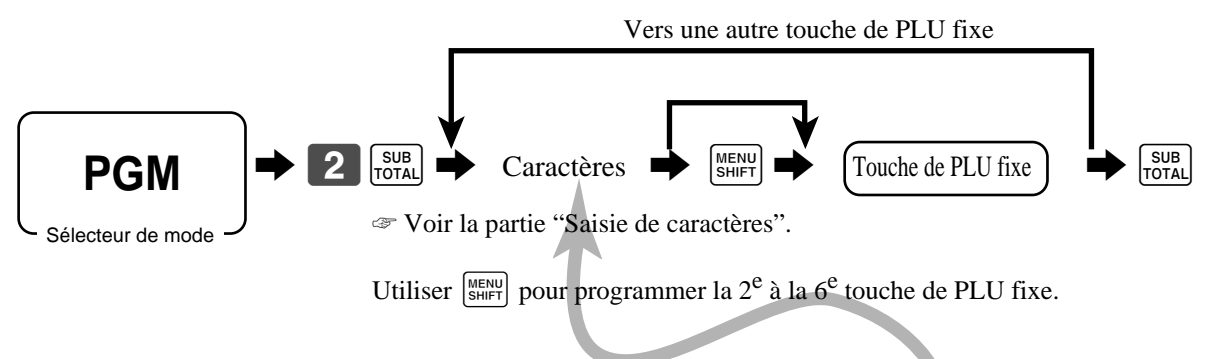

| No. de PLU | Contenu | Caractères initiaux | Programmation personnelle |  |  |  |  |
|------------|---------|---------------------|---------------------------|--|--|--|--|
| 001        | PLU 001 | PLU0001             |                           |  |  |  |  |
| 002        | PLU 002 | PLU0002             |                           |  |  |  |  |
| 003        | PLU 003 | PLU0003             |                           |  |  |  |  |
| 004        | PLU 004 | PLU0004             |                           |  |  |  |  |
| 005        | PLU 005 | PLU0005             |                           |  |  |  |  |
| 006        | PLU 006 | PLU0006             |                           |  |  |  |  |
| 007        | PLU 007 | PLU0007             |                           |  |  |  |  |
| 008        | PLU 008 | PLU0008             |                           |  |  |  |  |
| 009        | PLU 009 | PLU0009             |                           |  |  |  |  |
| 010        | PLU 010 | PLU0010             |                           |  |  |  |  |
| 011        | PLU 011 | PLU0011             |                           |  |  |  |  |
| 012        | PLU 012 | PLU0012             |                           |  |  |  |  |
| 013        | PLU 013 | PLU0013             |                           |  |  |  |  |
| 014        | PLU 014 | PLU0014             |                           |  |  |  |  |
| 015        | PLU 015 | PLU0015             |                           |  |  |  |  |
| 016        | PLU 016 | PLU0016             |                           |  |  |  |  |
| 017        | PLU 017 | PLU0017             |                           |  |  |  |  |
| 018        | PLU 018 | PLU0018             |                           |  |  |  |  |
| 019        | PLU 019 | PLU0019             |                           |  |  |  |  |
| 020        | PLU 020 | PLU0020             |                           |  |  |  |  |
| 021        | PLU 021 | PLU0021             |                           |  |  |  |  |
| 022        | PLU 022 | PLU0022             |                           |  |  |  |  |
| 023        | PLU 023 | PLU0023             |                           |  |  |  |  |
| 024        | PLU 024 | PLU0024             |                           |  |  |  |  |
| 025        | PLU 025 | PLU0025             |                           |  |  |  |  |
| 026        | PLU 026 | PLU0026             |                           |  |  |  |  |
| 027        | PLU 027 | PLU0027             |                           |  |  |  |  |
| 028        | PLU 028 | PLU0028             |                           |  |  |  |  |
| 029        | PLU 029 | PLU0029             |                           |  |  |  |  |
| 030        | PLU 030 | PLU0030             |                           |  |  |  |  |
| 031        | PLU 031 | PLU0031             |                           |  |  |  |  |
| 032        | PLU 032 | PLU0032             |                           |  |  |  |  |
| 033        | PLU 033 | PLU0033             |                           |  |  |  |  |
| 034        | PLU 034 | PLU0034             |                           |  |  |  |  |
| 035        | PLU 035 | PLU0035             |                           |  |  |  |  |
|            |         |                     |                           |  |  |  |  |
|            |         |                     |                           |  |  |  |  |
|            |         |                     |                           |  |  |  |  |

#### TE-2400 Mode d'emploi

# Saisie de caractères

Cette partie décrit la méthode de saisie des descripteurs ou des messages (caractères) sur la caisse enregistreuse lors de la programmation.

Les caractères sont spécifiés par le clavier de caractères ou par leurs codes. L'emploi du clavier de caractères est décrite dans la première partie et la méthode de saisie par le code de caractère dans la seconde partie.

### Utilisation du clavier de caractères

#### Exemple:

| Saisir " | A        | р          | р   | Ι   | е   |         | J        | u          | i   | с   | е   |    | ", |
|----------|----------|------------|-----|-----|-----|---------|----------|------------|-----|-----|-----|----|----|
| Taper    | "DBL""A" | "SHIFT""p" | "p" | "1" | "e" | "SPACE" | "CAP""J" | "SHIFT""u" | "i" | "c" | "e" | 00 | •  |

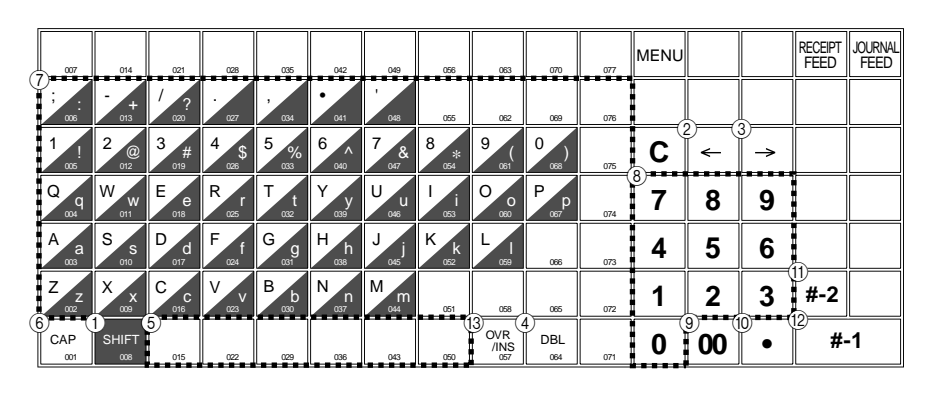

# 1) Touche de changement de caractères

Cette touche sert à sélectionner les majuscules ou minuscules pour les caractères suivants.

- ② Touche de curseur gauche Cette touche sert à décaler la position de saisie de caractères vers la gauche et à corriger les caractères déjà saisis.
- ③ **Touche de curseur droit** Cette touche sert à décaler la position de saisie de caractères vers la droite et à corriger les caractères déjà saisis.
- ④ Touche de doublement de taille des caractères Spécifie un doublement de taille du

caractère suivant.

(5) **Touche d'espacement** Sert à insérer un espace.

#### 6 Touche CAP

Sert à passer aux majuscules.

- ⑦ Touches alphabétiques Servent à saisir des caractères alphabétiques.
- ③ Touches numériques Servent à saisir des codes de programme, les numéros de mémoire et les codes de caractères.
- (9) Touche de validation de caractères Sert à valider le descripteur, le nom ou le message saisi.
- 1 Touche de retour/validation de code de caractère

Sert à enregistrer un caractère codé (2 ou 3 chiffres).

Annule le dernier caractère saisi, comme une touche de retour. (N'annule pas la saisie de la touche de doublement de taille.)

#### (1) **Touche de fin de programme** Sert à terminer la programmation.

# 12 Touche d'enregistrement de caractères

Sert à enregistrer les caractères programmés.

ou écrire dessus.

(3) Touche d'insertion/surécriture Appuyer sur cette touche pour insérer des caractères entre les caractères originaux

### Saisie de caractères par leur code

Pour saisir chaque caractère, choisir le code de caractère dans la liste de codes de caractères ci-dessous et appuyer sur la touche **o** pour le valider. Lorsque tous les caractères ont été saisis, appuyer sur la touche **o** pour les enregistrer.

### Exemple:

| Saisir " | Α          | р     | р   | I   | е   |      | J  | u     | i     | с    | е   |    | ", |
|----------|------------|-------|-----|-----|-----|------|----|-------|-------|------|-----|----|----|
| Taper "  | 255 · 65 · | 112 · | 112 | 108 | 101 | 32 · | 74 | 117 · | 105 · | 99 · | 101 | 00 | "  |

#### Liste des codes de caractères

| Caractère                                                                                      | Code                                                                                                    | Caractère                                                                                                    | Code                                                                                                    | Caractère | Code                                                                                                    | Caractère                                                                                       | Code                                                                                                    | Caractère                                                                                                | Code                                                                                                    | Caractère                                                                            | Code                                                                                                    | Caractère                                                                               | Code                                                                                                    |
|------------------------------------------------------------------------------------------------|----------------------------------------------------------------------------------------------------|----------------------------------------------------------------------------------------------------|----------------------------------------------------------------------------------------------------|-----------|----------------------------------------------------------------------------------------------------|-------------------------------------------------------------------------------------------------|----------------------------------------------------------------------------------------------------|----------------------------------------------------------------------------------------------------|----------------------------------------------------------------------------------------------------|--------------------------------------------------------------------------------------|----------------------------------------------------------------------------------------------------|-----------------------------------------------------------------------------------------|----------------------------------------------------------------------------------------------------|
| Espace                                                                                         | 32                                                                                                    | 0                                                                                                    | 48                                                                                                    | @         | 64                                                                                                    | Р                                                                                               | 80                                                                                                    | '                                                                                                    | 96                                                                                                    | р                                                                                    | 112                                                                                                    | Ç                                                                                       | 128                                                                                                    |
| !                                                                                              | 33                                                                                                    | 1                                                                                                    | 49                                                                                                    | A         | 65                                                                                                    | Q                                                                                               | 81                                                                                                    | а                                                                                                    | 97                                                                                                    | q                                                                                    | 113                                                                                                    | ü                                                                                       | 129                                                                                                    |
| "                                                                                              | 34                                                                                                    | 2                                                                                                    | 50                                                                                                    | В         | 66                                                                                                    | R                                                                                               | 82                                                                                                    | b                                                                                                    | 98                                                                                                    | r                                                                                    | 114                                                                                                    | é                                                                                       | 130                                                                                                    |
| #                                                                                              | 35                                                                                                    | 3                                                                                                    | 51                                                                                                    | С         | 67                                                                                                    | S                                                                                               | 83                                                                                                    | с                                                                                                    | 99                                                                                                    | s                                                                                    | 115                                                                                                    | â                                                                                       | 131                                                                                                    |
| \$                                                                                             | 36                                                                                                    | 4                                                                                                    | 52                                                                                                    | D         | 68                                                                                                    | Т                                                                                               | 84                                                                                                    | d                                                                                                    | 100                                                                                                    | t                                                                                    | 116                                                                                                    | ä                                                                                       | 132                                                                                                    |
| %                                                                                              | 37                                                                                                    | 5                                                                                                    | 53                                                                                                    | E         | 69                                                                                                    | U                                                                                               | 85                                                                                                    | е                                                                                                    | 101                                                                                                    | u                                                                                    | 117                                                                                                    | à                                                                                       | 133                                                                                                    |
| &                                                                                              | 38                                                                                                    | 6                                                                                                    | 54                                                                                                    | F         | 70                                                                                                    | V                                                                                               | 86                                                                                                    | f                                                                                                    | 102                                                                                                    | v                                                                                    | 118                                                                                                    | å                                                                                       | 134                                                                                                    |
| '                                                                                              | 39                                                                                                    | 7                                                                                                    | 55                                                                                                    | G         | 71                                                                                                    | W                                                                                               | 87                                                                                                    | g                                                                                                    | 103                                                                                                    | w                                                                                    | 119                                                                                                    | Ç                                                                                       | 135                                                                                                    |
| (                                                                                              | 40                                                                                                    | 8                                                                                                    | 56                                                                                                    | н         | 72                                                                                                    | Х                                                                                               | 88                                                                                                    | h                                                                                                    | 104                                                                                                    | х                                                                                    | 120                                                                                                    | ê                                                                                       | 136                                                                                                    |
| )                                                                                              | 41                                                                                                    | 9                                                                                                    | 57                                                                                                    |           | 73                                                                                                    | Y                                                                                               | 89                                                                                                    | i                                                                                                    | 105                                                                                                    | у                                                                                    | 121                                                                                                    | ë                                                                                       | 137                                                                                                    |
| *                                                                                              | 42                                                                                                    | :                                                                                                    | 58                                                                                                    | J         | 74                                                                                                    | Z                                                                                               | 90                                                                                                    | j                                                                                                    | 106                                                                                                    | z                                                                                    | 122                                                                                                    | è                                                                                       | 138                                                                                                    |
| +                                                                                              | 43                                                                                                    | ;                                                                                                    | 59                                                                                                    | K         | 75                                                                                                    | [                                                                                               | 91                                                                                                    | k                                                                                                    | 107                                                                                                    | {                                                                                    | 123                                                                                                    | ï                                                                                       | 139                                                                                                    |
| ,                                                                                              | 44                                                                                                    | <                                                                                                    | 60                                                                                                    | L         | 76                                                                                                    | ١                                                                                               | 92                                                                                                    |                                                                                                    | 108                                                                                                    |                                                                                      | 124                                                                                                    | î                                                                                       | 140                                                                                                    |
| -                                                                                              | 45                                                                                                    | =                                                                                                    | 61                                                                                                    | M         | 77                                                                                                    | ]                                                                                               | 93                                                                                                    | m                                                                                                    | 109                                                                                                    | }                                                                                    | 125                                                                                                    | ì                                                                                       | 141                                                                                                    |
|                                                                                                | 46                                                                                                    | >                                                                                                    | 62                                                                                                    | N         | 78                                                                                                    | ^                                                                                               | 94                                                                                                    | n                                                                                                    | 110                                                                                                    | ~                                                                                    | 126                                                                                                    | Ä                                                                                       | 142                                                                                                    |
| /                                                                                              | 47                                                                                                    | ?                                                                                                    | 63                                                                                                    | 0         | 79                                                                                                    | _                                                                                               | 95                                                                                                    | 0                                                                                                    | 111                                                                                                    |                                                                                      | 127                                                                                                    | Å                                                                                       | 143                                                                                                    |
|                                                                                                |                                                                                                    |                                                                                                    |                                                                                                    |           |                                                                                                    |                                                                                                 |                                                                                                    |                                                                                                    |                                                                                                    |                                                                                      |                                                                                                    |                                                                                         |                                                                                                    |
| Caractère                                                                                      | Code                                                                                                    | Caractère                                                                                                    | Code                                                                                                    | Caractère | Code                                                                                                    | Caractère                                                                                       | Code                                                                                                    | Caractère                                                                                                | Code                                                                                                    | Caractère                                                                            | Code                                                                                                    | Caractère                                                                               | Code                                                                                                    |
| Caractère<br>É                                                                                 | Code<br>144                                                                                                   | Caractère<br><b>á</b>                                                                                              | Code<br>160                                                                                                   | Caractère | Code<br>176                                                                                                    | Caractère<br>L                                                                                  | Code<br>192                                                                                                    | Caractère<br>Õ                                                                                           | Code<br>208                                                                                                   | Caractère<br>Ó                                                                       | Code<br>224                                                                                                    | Caractère<br>-                                                                          | Code<br>240                                                                                                    |
| Caractère<br>É<br>æ                                                                            | Code<br>144<br>145                                                                                            | Caractère<br>á<br>í                                                                                                | Code<br>160<br>161                                                                                            | Caractère | Code<br>176<br>177                                                                                                    | Caractère<br>∟<br>⊥                                                                             | Code<br>192<br>193                                                                                                   | Caractère<br>Õ<br>Đ                                                                                      | Code<br>208<br>209                                                                                            | Caractère<br>Ó<br>ß                                                                  | Code<br>224<br>225                                                                                                    | Caractère<br>-<br>±                                                                     | Code<br>240<br>241                                                                                                    |
| Caractère<br>É<br>æ<br>Æ                                                                       | Code<br>144<br>145<br>146                                                                                     | Caractère<br>á<br>í<br>ó                                                                                           | Code<br>160<br>161<br>162                                                                                     | Caractère | Code<br>176<br>177<br>178                                                                                                    | Caractère<br>∟<br>⊥<br>⊤                                                                        | Code<br>192<br>193<br>194                                                                                            | Caractère<br>Õ<br>Đ<br>Ê                                                                                 | Code<br>208<br>209<br>210                                                                                     | Caractère<br>Ó<br>ß<br>Ô                                                             | Code<br>224<br>225<br>226                                                                                                    | Caractère<br>-<br>±<br>_                                                                | Code<br>240<br>241<br>242                                                                                                   |
| Caractère<br>É<br>æ<br>Æ<br>ô                                                                  | Code<br>144<br>145<br>146<br>147                                                                              | Caractère<br>á<br>í<br>ó<br>ú                                                                                      | Code<br>160<br>161<br>162<br>163                                                                              | Caractère | Code<br>176<br>177<br>178<br>179                                                                                              | Caractère<br>L<br>T<br>F                                                                        | Code<br>192<br>193<br>194<br>195                                                                                     | Caractère<br>ð<br>Đ<br>Ê<br>Ë                                                                            | Code<br>208<br>209<br>210<br>211                                                                              | Caractère<br>Ó<br>ß<br>Ô<br>Ò                                                        | Code<br>224<br>225<br>226<br>227                                                                                                    | Caractère<br>-<br>±<br>-<br>3/4                                                         | Code<br>240<br>241<br>242<br>243                                                                                            |
| Caractère<br>É<br>æ<br>Æ<br>ô<br>ö                                                             | Code<br>144<br>145<br>146<br>147<br>148                                                                       | Caractère<br>á<br>í<br>ó<br>ú<br>ñ                                                                                 | Code<br>160<br>161<br>162<br>163<br>164                                                                       | Caractère | Code<br>176<br>177<br>178<br>179<br>180                                                                                       | Caractère                                                                                       | Code<br>192<br>193<br>194<br>195<br>196                                                                              | Caractère<br>Õ<br>Đ<br>Ê<br>Ë<br>È                                                                       | Code<br>208<br>209<br>210<br>211<br>212                                                                       | Caractère<br>Ó<br>ß<br>Ô<br>Ò<br>õ                                                   | Code<br>224<br>225<br>226<br>227<br>228                                                                                                    | Caractère<br>-<br>±<br>-<br>3/4<br>¶                                                    | Code<br>240<br>241<br>242<br>243<br>244                                                                                     |
| Caractère<br>É<br>æ<br>Æ<br>ô<br>ö<br>ò                                                        | Code<br>144<br>145<br>146<br>147<br>148<br>149                                                                | Caractère<br>á<br>í<br>ó<br>ú<br>ñ<br>Ñ                                                                            | Code<br>160<br>161<br>162<br>163<br>164<br>165                                                                | Caractère | Code<br>176<br>177<br>178<br>179<br>180<br>181                                                                                | Caractère L T +                                                                                 | Code<br>192<br>193<br>194<br>195<br>196<br>197                                                                       | Caractère<br>Õ<br>Đ<br>Ê<br>Ë<br>È                                                                       | Code           208           209           210           211           212           213                      | Caractère<br>Ó<br>ß<br>Ô<br>Ò<br>Õ                                                   | Code<br>224<br>225<br>226<br>227<br>228<br>229                                                                                                    | Caractère<br>-<br>±<br>-<br>3/4<br>¶<br>§                                               | Code<br>240<br>241<br>242<br>243<br>243<br>244<br>245                                                                       |
| Caractère<br>É<br>Æ<br>Ô<br>Ö<br>Ò                                                             | Code           144           145           146           147           148           149           150        | Caractère<br>á<br>í<br>ó<br>ú<br>ñ<br>Ñ<br>a                                                                       | Code<br>160<br>161<br>162<br>163<br>164<br>165<br>166                                                         | Caractère | Code<br>176<br>177<br>178<br>179<br>180<br>181<br>182                                                                         | Caractère<br>L<br>T<br>-<br>-<br><b>ã</b>                                                       | Code<br>192<br>193<br>194<br>195<br>196<br>197<br>198                                                                | Caractère<br>ð<br>Đ<br>Ê<br>Ë<br>È<br>€<br>Í                                                             | Code<br>208<br>209<br>210<br>211<br>212<br>212<br>213<br>214                                                  | Caractère<br>Ó<br>Ĝ<br>Ô<br>Ô<br>Õ<br>Ω<br>μ                                         | Code<br>224<br>225<br>226<br>227<br>228<br>229<br>230                                                                                                    | Caractère<br>-<br>-<br>3/4<br>¶<br>§<br>÷                                               | Code         240         241         242         243         244         245         246                                    |
| Caractère<br>É<br>Æ<br>Ô<br>Ö<br>Ò<br>ù<br>ù                                                   | Code<br>144<br>145<br>146<br>147<br>148<br>149<br>150<br>151                                                  | Caractère<br>á<br>í<br>ó<br>ú<br>í<br>í<br>í<br>í<br>í<br>í<br>í<br>í<br>í<br>í<br>í<br>í<br>í<br>í<br>í<br>í<br>í | Code<br>160<br>161<br>162<br>163<br>164<br>165<br>166<br>167                                                  | Caractère | Code<br>176<br>177<br>178<br>179<br>180<br>181<br>182<br>183                                                                  | Caractère<br>L<br>T<br>-<br>-<br><b>ã</b><br><b>Ã</b>                                           | Code<br>192<br>193<br>194<br>195<br>196<br>197<br>198<br>199                                                         | Caractère<br>ð<br>Đ<br>Ê<br>Ë<br>È<br>€<br>Í<br>Î                                                        | Code<br>208<br>209<br>210<br>211<br>212<br>213<br>213<br>214<br>215                                           | Caractère<br>Ó<br>Ŝ<br>Ô<br>Ò<br>Õ<br>Õ<br>µ                                         | Code           224           225           226           227           228           229           230           231                                                                                     | Caractère<br>-<br>-<br>3/4<br>¶<br>§<br>÷<br>3                                          | Code<br>240<br>241<br>242<br>243<br>243<br>244<br>245<br>246<br>247                                                         |
| Caractère<br>É<br>Æ<br>Ô<br>Ö<br>Ò<br>ù<br>ù<br>ÿ                                              | Code<br>144<br>145<br>146<br>147<br>148<br>149<br>150<br>151<br>152                                           | Caractère<br>á<br>í<br>ó<br>ú<br>ñ<br>Ñ<br>a<br>a<br>o<br>¿                                                        | Code<br>160<br>161<br>162<br>163<br>164<br>165<br>166<br>167<br>168                                           | Caractère | Code<br>176<br>177<br>178<br>179<br>180<br>181<br>182<br>182<br>183<br>184                                                    | Caractère<br>L<br>T<br>-<br>-<br><b>ã</b><br><b>Ã</b><br><b>L</b>                               | Code<br>192<br>193<br>194<br>195<br>196<br>197<br>198<br>199<br>200                                                  | Caractère<br>∂<br>Đ<br>É<br>É<br>É<br>É<br>Í<br>Í<br>Î<br>Ï                                              | Code<br>208<br>209<br>210<br>211<br>212<br>213<br>214<br>214<br>215<br>216                                    | Caractère<br>Ó<br>Ĝ<br>Ô<br>Õ<br>Ω<br>μ<br>þ<br>Þ                                    | Code<br>224<br>225<br>226<br>227<br>228<br>229<br>230<br>231<br>232                                                                                                    | Caractère<br>-<br>±<br>-<br>3/4<br>¶<br>§<br>÷                                          | Code<br>240<br>241<br>242<br>243<br>244<br>244<br>245<br>246<br>246<br>247<br>248                                           |
| Caractère<br>É<br>Æ<br>ô<br>ö<br>ò<br>ù<br>ù<br>ÿ                                              | Code<br>144<br>145<br>146<br>147<br>148<br>149<br>150<br>151<br>152<br>153                                    | Caractère<br>á<br>í<br>ó<br>ú<br>ñ<br>Ñ<br>a<br>a<br>o<br>č<br>č<br>®                                              | Code<br>160<br>161<br>162<br>163<br>164<br>165<br>166<br>167<br>168<br>169                                    | Caractère | Code<br>1776<br>1777<br>1778<br>1779<br>180<br>181<br>182<br>183<br>183<br>184<br>185                                         | Caractère L L                                                                                   | Code<br>192<br>193<br>194<br>195<br>196<br>197<br>198<br>199<br>200<br>201                                           | Caractère<br>ð<br>Đ<br>Ê<br>E<br>E<br>E<br>Í<br>Î<br>I<br>J                                              | Code<br>208<br>209<br>210<br>211<br>212<br>213<br>214<br>215<br>216<br>217                                    | Caractère<br>Ó<br>ß<br>Ô<br>Č<br>Õ<br>μ<br>þ<br>Þ<br>Ú                               | Code           224           225           226           227           228           229           230           231           232           233                                                         | Caractère<br>-<br>±<br>-<br>3/4<br>¶<br>§<br>÷                                          | Code<br>240<br>241<br>242<br>243<br>244<br>245<br>246<br>247<br>248<br>249                                                  |
| Caractère<br>É<br>æ<br>Æ<br>ô<br>ô<br>ô<br>û<br>û<br>û<br>û<br>û<br>Û                          | Code<br>144<br>145<br>146<br>147<br>148<br>149<br>150<br>151<br>152<br>153<br>154                             | Caractère<br>á<br>í<br>ó<br>ú<br>ñ<br>ñ<br>â<br>î<br>î<br>â<br>ê<br>ê<br>ê<br>î<br>c                               | Code<br>160<br>161<br>162<br>163<br>164<br>165<br>166<br>167<br>168<br>169<br>170                             | Caractère | Code<br>176<br>177<br>178<br>179<br>180<br>181<br>182<br>183<br>184<br>185<br>186                                             | Caractère<br>L<br>T<br>-<br>A<br>A<br>L<br>F<br>L                                               | Code<br>192<br>193<br>194<br>195<br>196<br>197<br>198<br>199<br>200<br>201<br>202                                    | Caractère<br>Ô<br>Đ<br>É<br>É<br>É<br>Í<br>Í<br>I<br>J<br>Γ                                              | Code<br>208<br>209<br>210<br>211<br>212<br>213<br>214<br>215<br>216<br>217<br>218                             | Caractère<br>Ó<br>Ĝ<br>Ô<br>Č                                                        | Code<br>224<br>225<br>226<br>227<br>228<br>229<br>230<br>231<br>232<br>233<br>233                                                                                                    | Caractère<br>-<br>±<br>-<br>3/4<br>¶<br>§<br>÷                                          | Code<br>240<br>241<br>242<br>243<br>244<br>245<br>246<br>247<br>248<br>249<br>250                                           |
| Caractère<br>É<br>Æ<br>ô<br>ö<br>ö<br>ù<br>ù<br>ù<br>ÿ<br>Ö<br>Ü<br>Ø                          | Code<br>144<br>145<br>146<br>147<br>148<br>149<br>150<br>151<br>152<br>153<br>154<br>155                      | Caractère                                                                                                    | Code<br>160<br>161<br>162<br>163<br>164<br>165<br>166<br>167<br>168<br>169<br>170<br>171                      | Caractère | Code<br>176<br>177<br>178<br>179<br>180<br>181<br>182<br>183<br>183<br>184<br>185<br>186<br>187                               | Caractère L L                                                                                   | Code<br>192<br>193<br>194<br>195<br>196<br>197<br>198<br>199<br>200<br>201<br>201<br>202<br>203                      | Caractère<br>ð<br>Đ<br>Ê<br>È<br>E<br>í<br>í<br>í<br>í<br>í<br>ſ<br>Γ                                    | Code<br>208<br>209<br>210<br>211<br>212<br>213<br>214<br>215<br>216<br>217<br>218<br>219                      | Caractère<br>Ó<br>Ĝ<br>Ô<br>Č<br>Č<br>μ<br>þ<br>Þ<br>Ú<br>Ú<br>Ú                     | Code           224           225           226           227           228           229           230           231           232           233           234           235                             | Caractère<br>-<br>-<br>3/4<br>¶<br>§<br>÷                                               | Code<br>240<br>241<br>242<br>243<br>244<br>245<br>246<br>247<br>246<br>247<br>248<br>249<br>250<br>251                      |
| Caractère<br>É<br>æ<br>Æ<br>ô<br>ô<br>û<br>û<br>û<br>û<br>û<br>ÿ<br>Ö<br>Ü<br>Ø<br>£           | Code<br>144<br>145<br>146<br>147<br>148<br>149<br>150<br>151<br>152<br>153<br>154<br>155<br>156               | Caractère<br>á<br>í<br>ó<br>ú<br>ñ<br>ñ<br>â<br>a<br>a<br>2<br>č<br>8<br>1/2<br>1/4                                | Code<br>160<br>161<br>162<br>163<br>164<br>165<br>166<br>167<br>168<br>169<br>170<br>171<br>171               | Caractère | Code<br>1776<br>1777<br>178<br>179<br>180<br>181<br>182<br>183<br>184<br>185<br>186<br>187<br>188                             | Caractère<br>∟<br>⊥<br>−<br>+<br>ã<br>A<br>L<br>Γ<br>L<br>Γ<br>L<br>Γ                           | Code<br>192<br>193<br>194<br>195<br>196<br>197<br>198<br>199<br>200<br>201<br>202<br>203<br>203                      | Caractère<br>Ô<br>Đ<br>Ê<br>Ê<br>Ê<br>Î<br>Î<br>I<br>I<br>I<br>I<br>I<br>I<br>I<br>I<br>I<br>I<br>I<br>I | Code<br>208<br>209<br>210<br>211<br>212<br>213<br>214<br>215<br>216<br>217<br>218<br>219<br>220               | Caractère<br>Ó<br>Ĝ<br>Ô<br>Č                                                        | Code<br>224<br>225<br>226<br>227<br>228<br>229<br>230<br>231<br>232<br>233<br>233<br>234<br>235<br>236                                                                                                   | Caractère<br>-<br>±<br>-<br>3/4<br>¶<br>§<br>÷                                          | Code<br>240<br>241<br>242<br>243<br>244<br>245<br>246<br>247<br>248<br>249<br>250<br>250<br>251<br>252                      |
| Caractère<br>É<br>Æ<br>ô<br>ö<br>ů<br>ů<br>ů<br>ů<br>ÿ<br>Ö<br>Ü<br>Ø<br>£                     | Code<br>144<br>145<br>146<br>147<br>148<br>149<br>150<br>151<br>152<br>153<br>154<br>155<br>156<br>157        | Caractère<br>á<br>í<br>ó<br>ú<br>ñ<br>Ñ<br>a<br>a<br>û<br>č<br>(R)<br>-<br>1/2<br>1/4<br>i                         | Code<br>160<br>161<br>162<br>163<br>164<br>165<br>166<br>167<br>168<br>169<br>170<br>171<br>172<br>173        | Caractère | Code<br>1776<br>1777<br>178<br>179<br>180<br>181<br>182<br>183<br>184<br>185<br>185<br>186<br>187<br>188<br>189               | Caractère L L F F G G G G G G G G G G G G G G G G                                               | Code<br>192<br>193<br>194<br>195<br>196<br>197<br>198<br>199<br>200<br>201<br>202<br>203<br>203<br>204<br>205        | Caractère<br>∂<br>Đ<br>Ê<br>E<br>E<br>í<br>í<br>í<br>í<br>í<br>í<br>í<br>í<br>í<br>í<br>í<br>í<br>í      | Code<br>208<br>209<br>210<br>211<br>212<br>213<br>214<br>215<br>216<br>217<br>218<br>219<br>220<br>221        | Caractère<br>Ó<br>ß<br>Ô<br>Ô<br>Ũ<br>P<br>P<br>Ú<br>Ú<br>Ú<br>Ú<br>Ú<br>ý<br>Ý      | Code           224           225           226           227           228           229           230           231           232           233           234           235           236           237 | Caractère<br>-<br>±<br>-<br>3/4<br>¶<br>§<br>÷<br>·<br>·<br>·<br>1<br>3<br>2            | Code<br>240<br>241<br>242<br>243<br>244<br>245<br>246<br>247<br>246<br>247<br>248<br>249<br>250<br>251<br>251<br>252<br>253 |
| Caractère<br>É<br>æ<br>Æ<br>ô<br>ô<br>ô<br>û<br>û<br>û<br>û<br>ÿ<br>Ö<br>Ü<br>Ø<br>£<br>Ø<br>× | Code<br>144<br>145<br>146<br>147<br>148<br>149<br>150<br>151<br>152<br>153<br>154<br>155<br>156<br>157<br>158 | Caractère<br>á<br>í<br>ó<br>ú<br>ñ<br>a<br>a<br>a<br>¿<br>®<br>1/2<br>1/4<br>i<br>«                                | Code<br>160<br>161<br>162<br>163<br>164<br>165<br>166<br>167<br>168<br>169<br>170<br>171<br>172<br>173<br>173 | Caractère | Code<br>1776<br>1777<br>178<br>179<br>180<br>181<br>182<br>183<br>184<br>185<br>186<br>187<br>188<br>187<br>188<br>189<br>190 | Caractère<br>∟<br>⊥<br><br>+<br>ã<br>A<br>L<br>Γ<br>L<br><br>+<br><br><br>+<br><br><br><br><br> | Code<br>192<br>193<br>194<br>195<br>196<br>197<br>198<br>199<br>200<br>201<br>202<br>203<br>203<br>204<br>205<br>205 | Caractère<br>Ô<br>Đ<br>Ê<br>Ě<br>Î<br>Î<br>I<br>I<br>I<br>I<br>I<br>I<br>I<br>I<br>I<br>I<br>I<br>I<br>I | Code<br>208<br>209<br>210<br>211<br>212<br>213<br>214<br>215<br>216<br>217<br>218<br>219<br>220<br>221<br>222 | Caractère<br>Ó<br>ß<br>Ô<br>Ô<br>Ũ<br>P<br>P<br>P<br>Ú<br>Ú<br>Û<br>Ú<br>ý<br>Ý<br>Ý | Code<br>224<br>225<br>226<br>227<br>228<br>229<br>230<br>231<br>232<br>233<br>234<br>235<br>234<br>235<br>236<br>237<br>238                                                                              | Caractère<br>-<br>±<br>-<br>3/4<br>¶<br>\$<br>·<br>·<br>·<br>·<br>·<br>1<br>3<br>2<br>■ | Code<br>240<br>241<br>242<br>243<br>244<br>245<br>246<br>247<br>248<br>249<br>250<br>251<br>252<br>253<br>254               |

### Edition de caractères

#### Correction du caractère saisi

|                     | Opération                                          | Affichage (point)  |
|---------------------|----------------------------------------------------|--------------------|
| "L" "E" "N" "O" "N" | <⊐ Saisir LENON, au lieu de LEMON.                 |                    |
| <b>+++</b>          | ⊲ Appuyer trois fois sur la touche fléchée gauche. |                    |
|                     | <<br>                                              | LENDON 🔺 A         |
| "M"                 | ⊲ Saisir "M".                                      | LEM <b>O</b> N * A |

<u>"\*" signifie mode "OVR".</u>

### Correction d'un descripteur de PLU déjà programmé

|                     | Opération                    | Affichage (point)                |
|---------------------|------------------------------|----------------------------------|
| 00                  | <⊐ Saisir "00".              |                                  |
| 1 5 PLU             | <⊐ Saisir le No. de PLU.     | A<br>Nemon                       |
| "S" "o" "d" "a" " " | <⊐ Saisir "Soda" et "spacc". | a<br>Soda <b>l</b> emon          |
| INS/                | <⊐ Mode Surécriture          | × a<br>Soda ∎emon                |
| "L"                 | <⊐ Saisir "L".               | * A<br>Soda L <mark>e</mark> mon |

### Correction d'un descripteur déjà programmé

|               | Opération                                             | Affichage (point) |
|---------------|-------------------------------------------------------|-------------------|
| 00            | <⊐ Saisir "00".                                       |                   |
| 1             | < ☐ Désigner une touche de rayon/transaction/PLU fixe | A<br>ENON         |
| $\rightarrow$ | < ⇒ Appuyer deux fois sur la touche fléchée droite.   |                   |
| "M"           | <⊐ Saisir "M".                                        |                   |
| •             | <⊐ Supprimer "N".                                     | A LEM <b>o</b> n  |

### Correction d'un descripteur de message déjà programmé

|                           | Opération         | Affichage (point) |
|---------------------------|-------------------|-------------------|
| 0 1 0 1 SUB<br>TOTAL      |                   | A                 |
| $\rightarrow \rightarrow$ |                   | GRESS             |
| "O"                       | <⇒ Saisir "O".    | A A               |
| •                         | <⊐ Supprimer "A". | GROSS<br>A        |

# Impression des relevés sans/avec remise à zéro

### • Relevé des ventes quotidiennes sans remise à zéro (mode "X1")

Il est possible d'imprimer ce relevé pendant la journée sans affecter les données enregistrées dans la mémoire de la caisse enregistreuse.

### • Relevé des ventes quotidiennes avec remise à zéro (mode "Z1")

Ce relevé devrait normalement être imprimé à la fin de la journée.

#### Important !

- La remise à zéro émet un relevé et supprime toutes les données de vente enregistrées dans la mémoire de la caisse enregistreuse.
- La remise à zéro ne devrait être effectuée qu'en fin de journée, sinon il ne sera plus possible de distinguer les données de ventes des différents jours.

# Pour imprimer le relevé de rayons, de PLU/PLU fixes particuliers sans remise à zéro

Ce relevé montre les ventes de rayons ou de PLU/PLU fixes particuliers.

#### Opération

Relevé

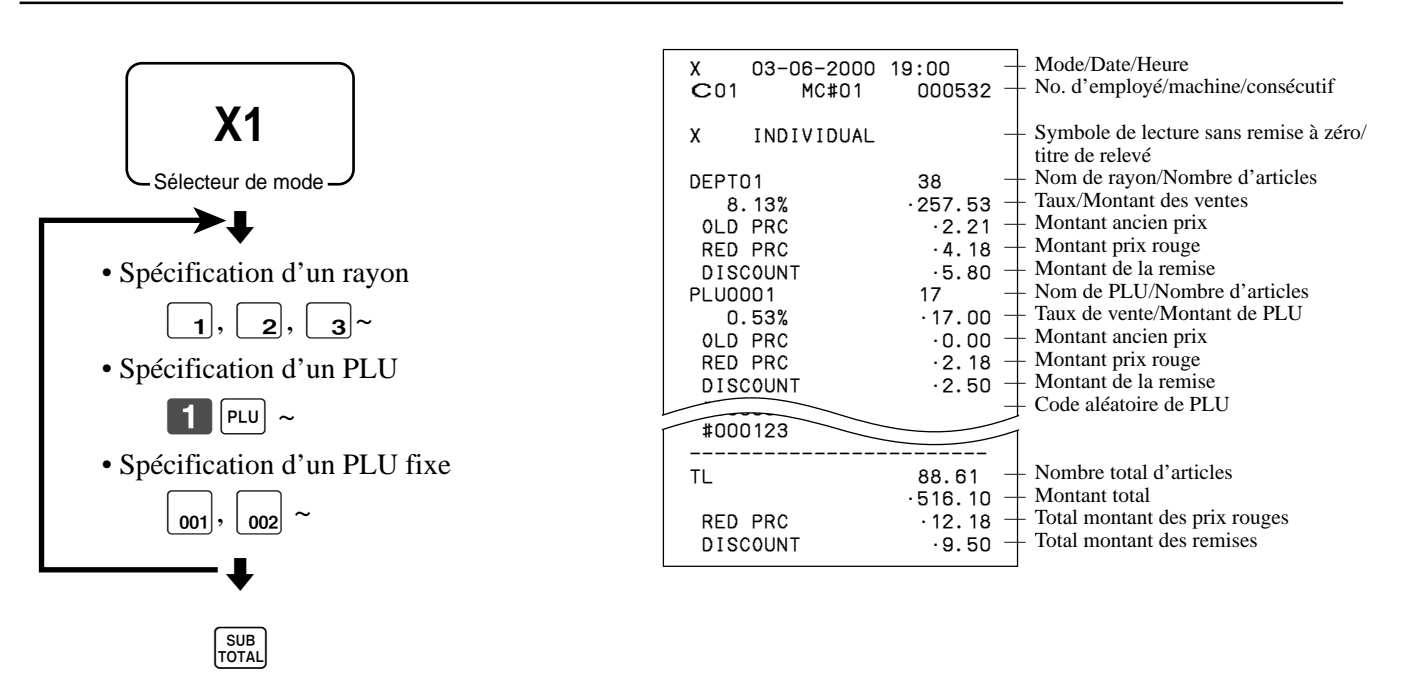

Lorsque les articles ont été sélectionnés, appuyer sur sur sur sur

### Pour imprimer le relevé financier sans remise à zéro

Ce relevé indique les ventes brutes, les ventes nettes, les espèces et les chèques en caisse.

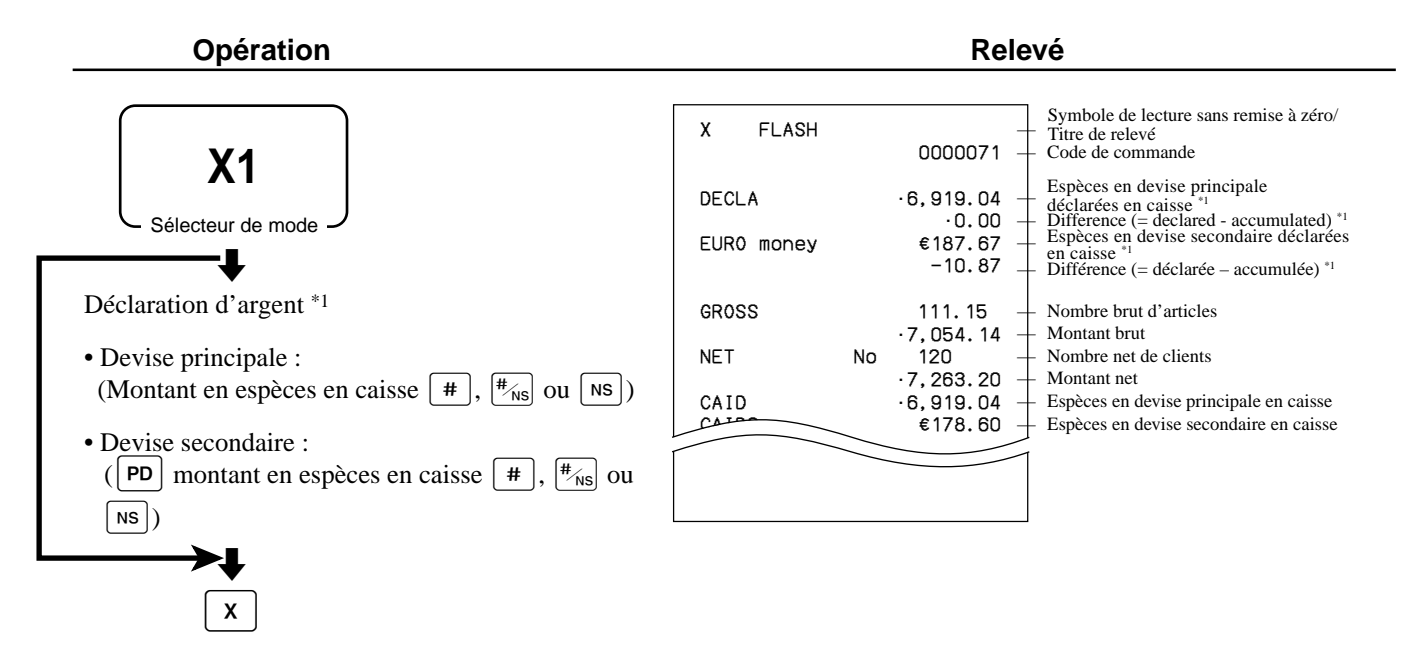

### Pour imprimer le relevé d'un employé particulier sans/avec remise à zéro

Ce relevé montre les totaux d'un employé particulier.

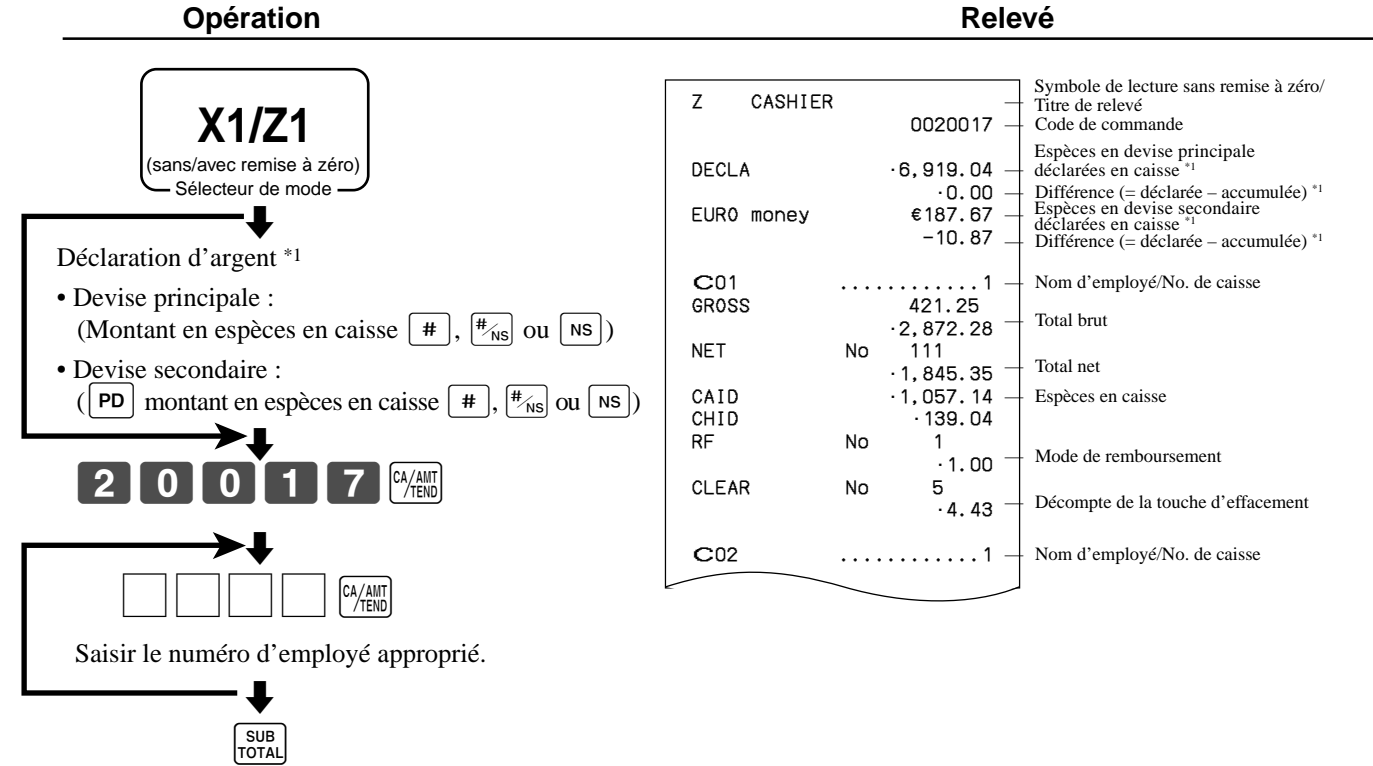

Lorsque l'employé a été sélectionné, appuyer sur pour terminer.

\*1 Déclaration d'argent :

Compter l'argent en caisse et saisir le montant (10 chiffres au maximum).

La caisse enregistreuse comparera automatiquement la somme saisie et les espèces en caisse enregistrées dans la mémoire et imprimera la différence entre ces deux montants.

Il faut noter que si la déclaration d'argent est exigée par la programmation, cette procédure ne pourra pas être ignorée.

### TE-2400 Mode d'emploi

Opérations avancées

### Pour imprimer le relevé des ventes quotidiennes sans/avec remise à zéro

Ce relevé montre les ventes quotidiennes sauf pour les PLU.

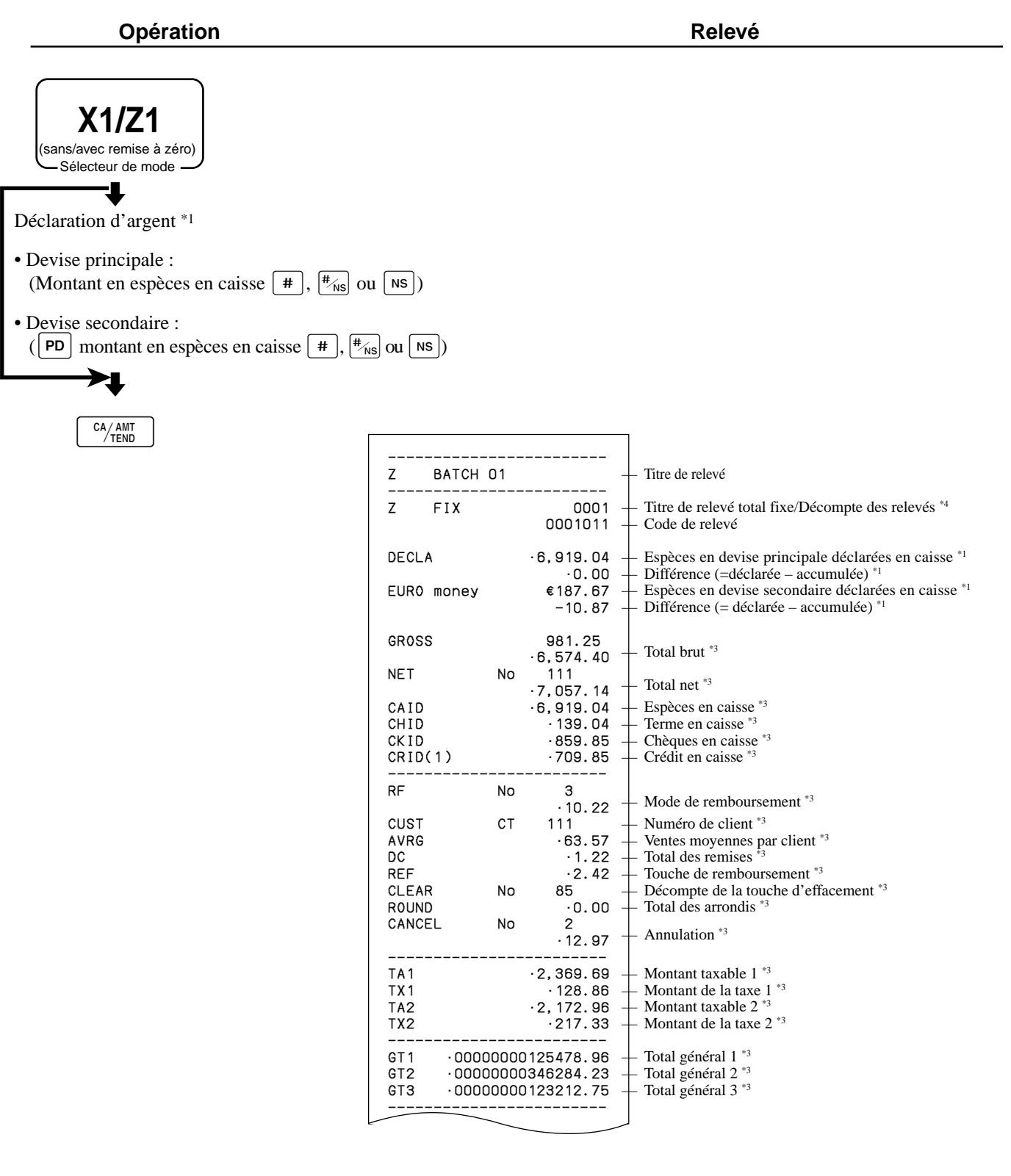

|   | Z TRANS                                                     |                | 0001 -                                                    | Titre de relevé des touches de fonction/Décompte des remises à zéro                                                                                                    |
|---|-------------------------------------------------------------|----------------|-----------------------------------------------------------|----------------------------------------------------------------------------------------------------|
|   | CASH                                                        | No             | 0001012 -<br>362                                          | Code de releve     Décompte des touches de fonction/                                                                                                    |
|   | CHARGE                                                      | No             | ·1,638.04<br>56                                           | montant *2                                                                                                    |
|   | RC                                                          | No             | ·1,174.85<br>4                                            |                                                                                                    |
|   | PD                                                          | No             | ·810.00<br>5                                              |                                                                                                    |
| ſ | CORR                                                        | No             | 14<br>· 39.55                                             |                                                                                                    |
|   | VLD<br>RCT<br>NS<br>                                        | No<br>No<br>No | 19<br>3<br>5                                              |                                                                                                    |
|   | Z DEPT                                                      |                | - 0001<br>- 0001015                                       | <ul> <li>Titre de relevé de rayons/Décompte des remises à zéro</li> <li>Code de relevé</li> </ul>                                                                                         |
|   | DEPTO1<br>8.13%<br>OLD PRC<br>RED PRC<br>DISCOUNT<br>DEPTO2 |                | 38 -<br>·257.53 -<br>·2.21 -<br>·4.18 -<br>·5.80 -<br>183 | <ul> <li>Nom de rayon/Nombre d'articles *2</li> <li>Taux/Montant des ventes *2</li> <li>Montant ancien prix *2</li> <li>Montant prix rouge *2</li> <li>Montant de la remise *2</li> </ul> |
| ſ | RED PRC<br>DISCOUNT                                         |                | <u>1.362.26</u><br><u>120.21</u><br>·17.22                |                                                                                                    |
|   | TL<br>RED PRC<br>DISCOUNT                                   |                | 88.61 -<br>·1,916.10 -<br>·12.18 -<br>·9.50 -             | <ul> <li>Nombre total d'articles</li> <li>Montant total</li> <li>Total montant des prix rouges</li> <li>Total montant des remises</li> </ul>                                              |
|   | Z CASHIE                                                    | R              | - 0001<br>                                                | <ul> <li>Titre de relevé d'employé/Décompte des remises à zéro</li> <li>Code de relevé</li> </ul>                                                                                         |
|   | C01<br>GROSS                                                |                | 421.25 _<br>•2,872.28                                     | <ul> <li>Nom d'employé/No. de caisse</li> <li>Total brut</li> </ul>                                                                                                    |
|   | CAID                                                        | NU             | · 1,845.35<br>· 1,057.14 -<br>· 139.04                    | – Total net<br>– Espèces en caisse                                                                                                    |
|   | RF                                                          | No             | 1<br>·1.00 <sup>—</sup>                                   | - Mode de remboursement                                                                                                    |
|   | CLEAR                                                       | No             | 5<br>·4.43 -                                              | - Décompte de la touche d'effacement                                                                                                    |
|   | C02                                                         |                | 1 -                                                       | - Nom d'employé/No. de caisse                                                                                                    |
| ſ |                                                             | _              |                                                           |                                                                                                    |

\*1 Déclaration d'argent :

Compter l'argent en caisse et saisir le montant (10 chiffres au maximum). La caisse enregistreuse comparera automatiquement la somme saisie et les espèces en caisse enregistrées dans la mémoire et imprimera la différence entre ces deux montants.

- Il faut noter que si la déclaration d'argent est exigée par la programmation, cette procédure ne pourra pas être ignorée.
- <sup>\*2</sup> Les rayons/fonctions totalisant zéro (montant et nombres d'articles tout deux égaux à zéro) ne sont pas imprimés.
- <sup>\*3</sup> Ces postes peuvent être ignorés par la programmation.
- \*4 Si le symbole"\*"est imprimé sur le relevé avec remise à zéro, c'est qu'un dépassement de mémoire s'est produit dans le décompte/totaliseur.

### TE-2400 Mode d'emploi

### Pour imprimer le relevé de PLU/PLU fixes sans/avec remise à zéro

Ce relevé montre les ventes pour les PLU.

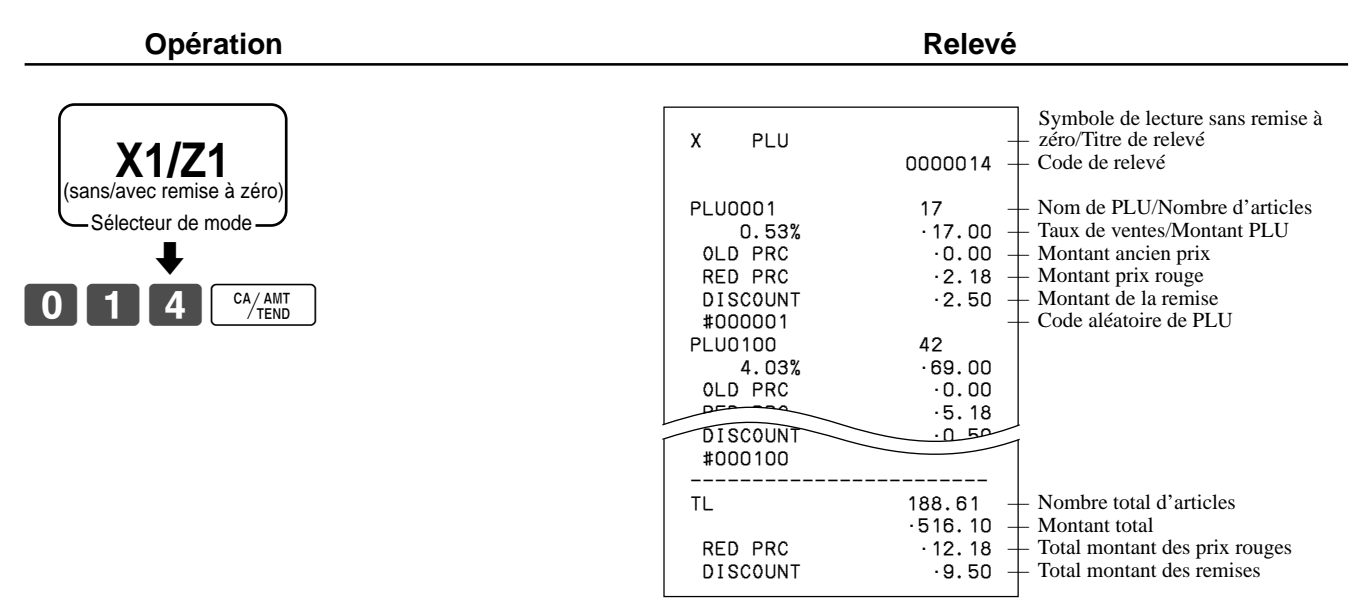

### Pour imprimer le relevé des ventes horaires sans/avec remise à zéro

Ce relevé montre le détail horaire des ventes.

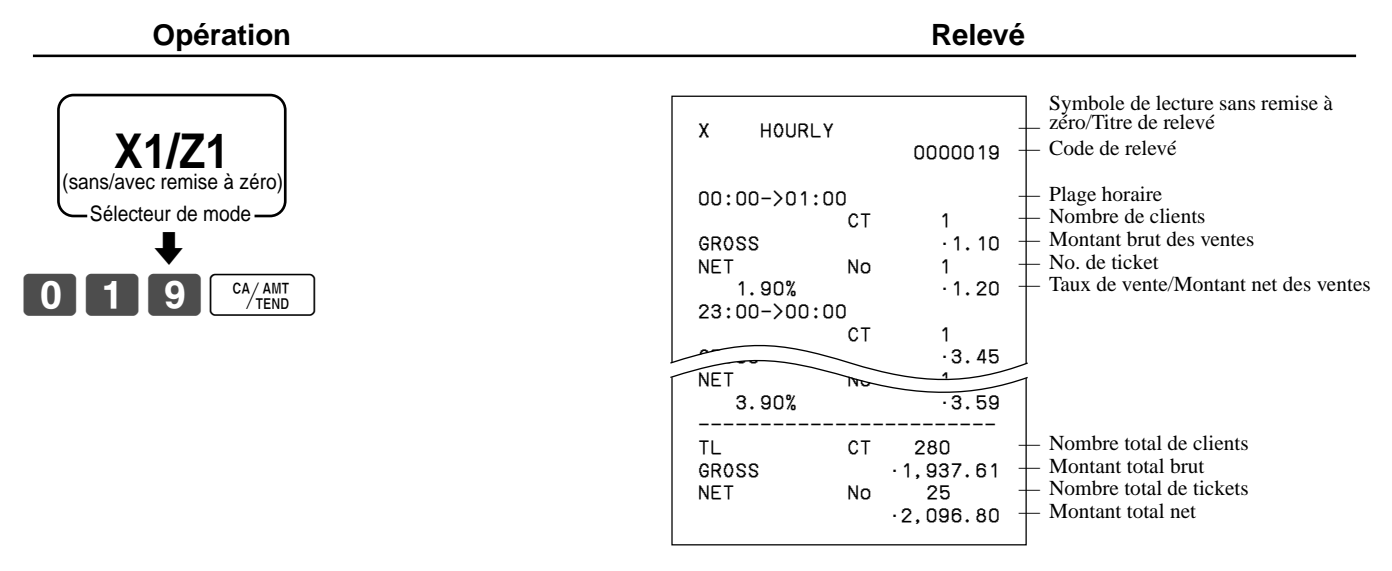

### Pour imprimer le relevé des ventes mensuelles sans/avec remise à zéro

Ce relevé montre le détail des ventes mensuelles.

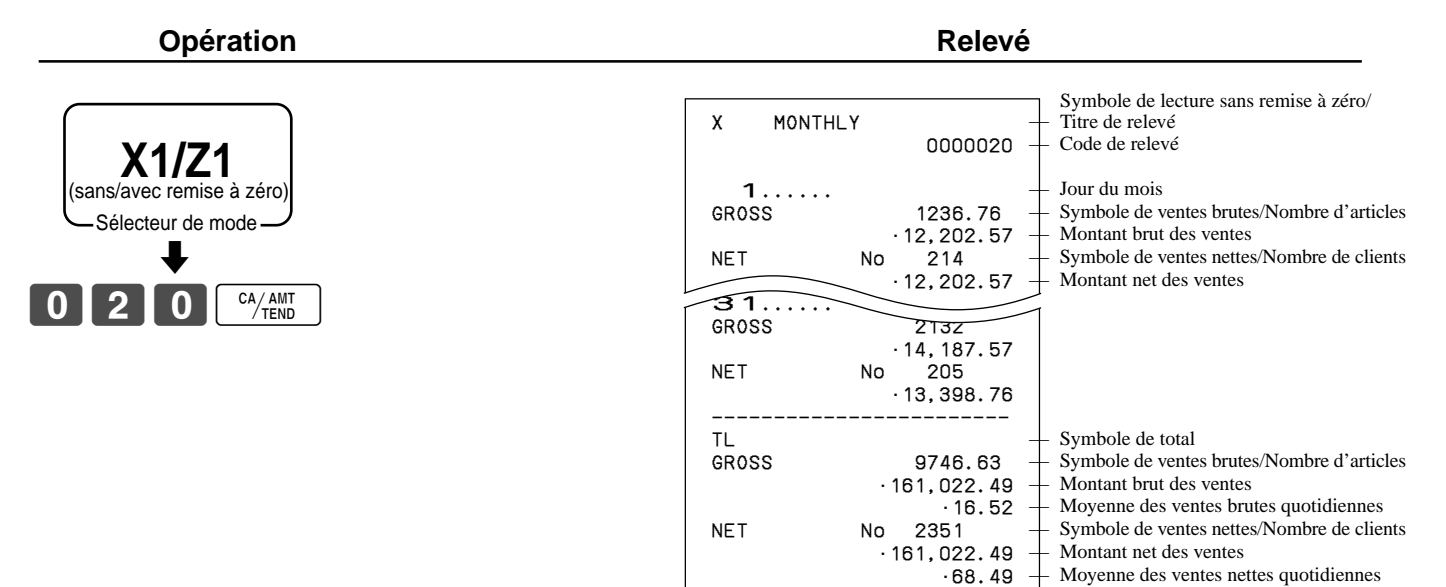

### Pour imprimer le relevé de groupes sans/avec remise à zéro

Ce relevé montre les totaux de groupes de PLU/rayons.

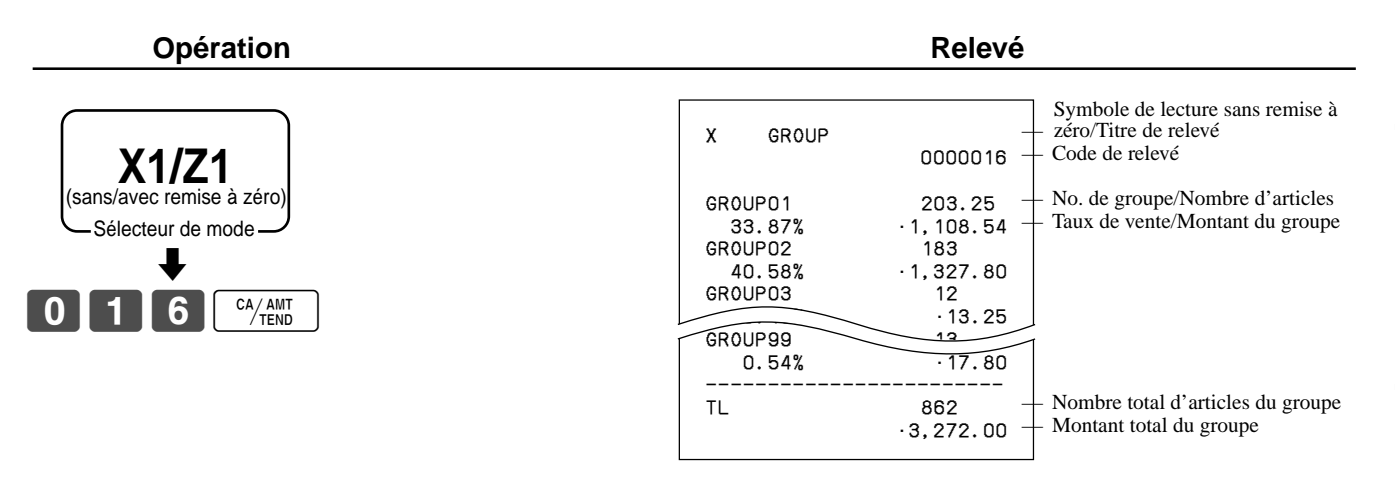

### • Relevé périodique des ventes sans remise à zéro (mode "X2")

Ce relevé peut être imprimé à volonté pendant la journée sans affecter les données enregistrées dans la mémoire de la caisse enregistreuse.

### • Relevé périodique des ventes avec remise à zéro (mode "Z2")

Ce relevé ne devrait être imprimé qu'en fin de journée.

### Pour imprimer les relevés périodiques des ventes 1/2 sans/avec remise à zéro

Ces relevés montrent le détail des ventes pour les deux périodes souhaitées.

#### Opération

(sans/avec remise à zéro) Sélecteur de mode

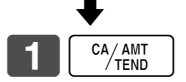

|           |            |                | ~                                                                    |
|-----------|------------|----------------|----------------------------------------------------------------------|
|           |            |                |                                                                      |
| ZZ1 BATCH | 02         |                | Titre de releve                                                      |
| ZZ1 FIX   |            | 0001           | Titre de relevé total fixe/Décompte des remises à zéro               |
|           |            | 0001111        | Code de relevé                                                       |
| CRASS     |            | 081 25         |                                                                      |
| 01000     |            | ·6,574.40      | Total brut *2                                                        |
| NET       | No         | 111            | Total net *2                                                         |
| CAID      |            | ·7,057.14      | Espèces en caisse *2                                                 |
| CHID      |            | 139 04         | Terme en caisse *2                                                   |
| CKID      |            | 859.85         | - Chèque en caisse *2                                                |
| CRID(1)   |            | 709.85         | - Crédit en caisse *2                                                |
|           |            |                |                                                                      |
| RF        | No         | 3              | Mode de remboursement *2                                             |
| QUIDT     | <b>о</b> т | • 10.22        | Nombre de clients *2                                                 |
| AVRC      | CI         | .62 57         | Vente movenne par client *2                                          |
|           |            | .1 22          | $\square$ Total des remises *2                                       |
| REE       |            | -2 42          | $\perp$ Touche de remboursement <sup>*2</sup>                        |
| CLEAR     | No         | 85             | Décompte de la touche d'effacement *2                                |
| ROUND     | 110        | 0.00           | Total des arrondis *2                                                |
| CANCEL    | No         | 2              |                                                                      |
|           |            | ·12.97         | - Annulation <sup>*2</sup>                                           |
| <br>т ۸ 1 |            | 0.200.00       | Montant taxable 1 *2                                                 |
|           |            | 128 86         | Montant de la taxe 1 $*^2$                                           |
|           |            | .2 172 06      | Montant taxable 2 *2                                                 |
| TY2       |            | .217 33        | Montant de la taxe 2 *2                                              |
|           |            |                |                                                                      |
| ZZ1 TRANS |            | 0001           | Titre de relevé des touches de fonction/ Décompte des remises à zéro |
|           |            | 0001112        | - Code de relevé                                                     |
| CASH      | No         | 362            | Décomptes des touches de fonction/Montant *1                         |
|           | N -        | 1,638.04       | r                                                                    |
| CHARGE    | NO         | 50<br>1 174 0E |                                                                      |
| BC.       | No         | · 1, 1/4.85    |                                                                      |
| RC        | NU         | .810.00        |                                                                      |
| PD        | No         | 5              |                                                                      |
|           |            | ·5.00          |                                                                      |
| CORR      | 100        | 11             | 1                                                                    |
|           |            | ·39.55         |                                                                      |
| VLD       | No         | 19             |                                                                      |
| RCT       | No         | 3              |                                                                      |
| NS        | No         | 5              |                                                                      |
|           |            |                |                                                                      |
|           |            |                | L L L L L L L L L L L L L L L L L L L                                |

Relevé

| ſ |               |                 | 1                                                       |
|---|---------------|-----------------|---------------------------------------------------------|
|   | ZZ1 DEPT      | 0001 -          | + Titre de relevé de rayon/Décompte des remises à zéro  |
|   |               | 0001115 -       | + Code de relevé                                        |
|   |               |                 | NT                                                      |
| l | DEPI01        | 38 -            | + Nom de rayon/Nombre d'articles                        |
| l | 8.13%         | ·257.53 -       | + laux/Montant des ventes                               |
| l | OLD PRC       | ·2.21 -         | + Montant ancien prix                                   |
| l | RED PRC       | -4.18 -         | + Montant prix rouge                                    |
| l | DISCOUNT      | -5.80 -         | - Montant de la remise                                  |
| l | DEPT02        | 183             |                                                         |
| l |               | •1,362.26       |                                                         |
| ſ | TED PRC       | • 123.21        | 1                                                       |
| l | DISCOUNT      |                 |                                                         |
| l |               |                 | Nombro total d'articles                                 |
| l | IL            | 88.01 -         | Montant total                                           |
| l |               | · I, 9 ID. IU - | Total montant das prix rougas                           |
| l | RED PRU       | • 12. 10 -      | Total montant des prix louges                           |
| l | DISCOUNT      | -9.50 -         |                                                         |
| l | 771 0494      | TEP 0001 _      | L Titre de relevé d'employé/Décompte des remises à zéro |
| l | ZZI CASH      | 1EK 0001 -      | Code de relevé                                          |
| l |               | 0001117         |                                                         |
| l | C01           | 1 -             | ↓ Nom d'employé/No. de caisse                           |
| l | GROSS         | 421 25          |                                                         |
| l | 011000        | -2 872 28 -     | + Total brut                                            |
| l | NET           | No 111          |                                                         |
| l |               | 1 845 35        | + Total net                                             |
| l | CAID          | -1 057 14 -     | + Espèces en caisse                                     |
| l | CHID          | .139.04         | I                                                       |
| l | RF            | No 1            |                                                         |
| l |               | 1 00 -          | <ul> <li>Mode de remboursement</li> </ul>               |
| l | CLEAR         | No 5            |                                                         |
| l | OLEMIN        | •4.43           | + Décompte de la touche d'effacement                    |
| l |               | 1110            |                                                         |
|   | <b>C</b> 02 . | 1 -             | ↓ Nom d'employé/No. de caisse                           |
|   |               |                 |                                                         |
| ſ |               |                 | -                                                       |
|   |               |                 |                                                         |
| 1 |               |                 | 1                                                       |

\*1 Les rayons/fonctions totalisant zéro (montant et nombres d'articles tout deux égaux à zéro) ne sont pas imprimés.

\*2 Ces postes peuvent être ignorés par la programmation.

### Pour imprimer les relevés d'autres ventes sans/avec remise à zéro

Les relevés suivants peuvent aussi être émis.

#### Procédure

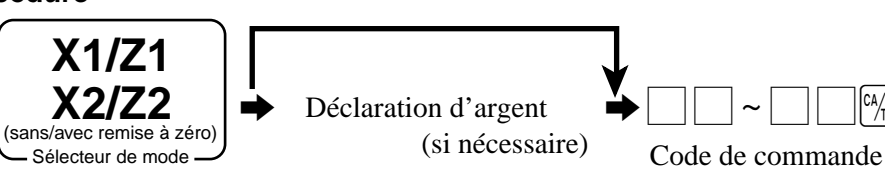

#### Liste des codes de relevés/commandes

|                                         | Code de commande |             |          |                                                      | Code de commande |             |          |  |
|-----------------------------------------|------------------|-------------|----------|------------------------------------------------------|------------------|-------------|----------|--|
|                                         | Sans re          | emise à zér | o # = 0  |                                                      | Sans re          | mise à zér  | o # = 0  |  |
| Nom de relevé                           | Avec r           | emise à zér | o # = 1  | Nom de relevé                                        | Avec re          | emise à zér | o # = 1  |  |
|                                         | Quotidien        | Périodi-    | Périodi- |                                                      | Quotidien        | Périodi-    | Périodi- |  |
|                                         | `<br>            | que I       | que 2    |                                                      |                  | que I       | que 2    |  |
| Totaliseur fixe                         | 11               | #111        | #211     | Rayon                                                | 15               | #115        | #215     |  |
| Touche de transaction                   | 12               | #112        | #212     | meilleurs 50 (d'après montant)                       | 60015            | 60115       | 60215    |  |
| PLU par numéro d'enregistrement (tous)* | 14               | #114        | #214     | meilleurs 50 (d'après quantité)                      | 70015            | 70115       | 70215    |  |
| tous les PLU par code aléatoire*        | 14               | #114        | #214     | Groupe                                               | 16               | #116        | #216     |  |
| par groupe                              | 1000014          | 100#114     | 100#214  | Employé                                              | 17               | #117        | #217     |  |
| par rayon                               | 2000014          | 200#114     | 200#214  | individuel                                           | 20017            | 2#117       | 2#217    |  |
| individuel par groupe                   | 1020014          | 102#114     | 102#214  | Ventes horaires                                      | 19               | #119        | #219     |  |
| individuel par rayon                    | 2020014          | 202#114     | 202#214  | Ventes mensuelles                                    | 20               | #120        | #220     |  |
| plage par numéro d'enregistrement*      | 10014            | 1#114       | 1#214    | Commande ouverte                                     | 25               |             |          |  |
| plage par code aléatoire*               | 10014            | 1#114       | 1#214    | total                                                | 40025            |             |          |  |
| meilleurs 50 (d'après montant)          | 60014            | 60114       | 60214    | PLU numérisé par plage rayon (tous)                  | 26               |             |          |  |
| meilleurs 50 (d'après quantité)         | 70014            | 70114       | 70214    | par plage groupe                                     | 1000026          |             |          |  |
| menu (1 <sup>er</sup> )                 | 81               | #181        | #281     | par plage rayon                                      | 2000026          |             |          |  |
| menu (2 <sup>e</sup> )                  | 82               | #182        | #282     | meilleurs 50 par plage rayon                         | 80026            |             |          |  |
| menu (3 <sup>e</sup> )                  | 83               | #183        | #283     | article inactif par plage rayon                      | 90026            |             |          |  |
| menu (4 <sup>e</sup> )                  | 84               | #184        | #284     | Numérisation du stock de PLU par rayon-plage (tous). | 65               |             |          |  |
| menu (5 <sup>e</sup> )                  | 85               | #185        | #285     | par groupe-plage                                     | 1000065          |             |          |  |
| menu (6 <sup>e</sup> )                  | 86               | #186        | #286     | par rayon-plage                                      | 2000065          |             |          |  |
| Stock de PLU tous les PLU par numéro    | 1                |             |          | Analyse de table                                     | 28               | #128        | #228     |  |
| d'enregistrement*                       | 64               |             |          | Divers                                               | 61               | #161        | #261     |  |
| tous les PLU par code aléatoire*        | 64               |             |          | Financier                                            | 71               |             |          |  |
| par groupe                              | 1000064          |             |          | Individuel (touche d'article/transaction)            | Sans code        |             |          |  |
| par rayon                               | 2000064          |             |          | PLU remis à zéro (sans relevé)                       | 50014            | 51114       | 51214    |  |
| individuel par groupe                   | 1020064          |             |          | PLU numérisés remis à zéro (sans relevé)             | 50026            |             |          |  |
| individuel par rayon                    | 2020064          |             |          | Numérisation de réinitialisation des stocks          | 50065            |             |          |  |
| plage par numéro d'enregistrement*      | 10064            |             |          | de PLU (sans rapport)                                |                  |             |          |  |
| plage par code aléatoire*               | 10064            |             |          | * Vous pouvez choisir par numéro d'enregistreme      | ent/code alé     | atoire/pro  | gramme   |  |

CA/AMT TEND

# Lecture du programme de la caisse enregistreuse

# Pour imprimer le programme de taux/prix unitaires (sauf PLU/PLU numérisé)

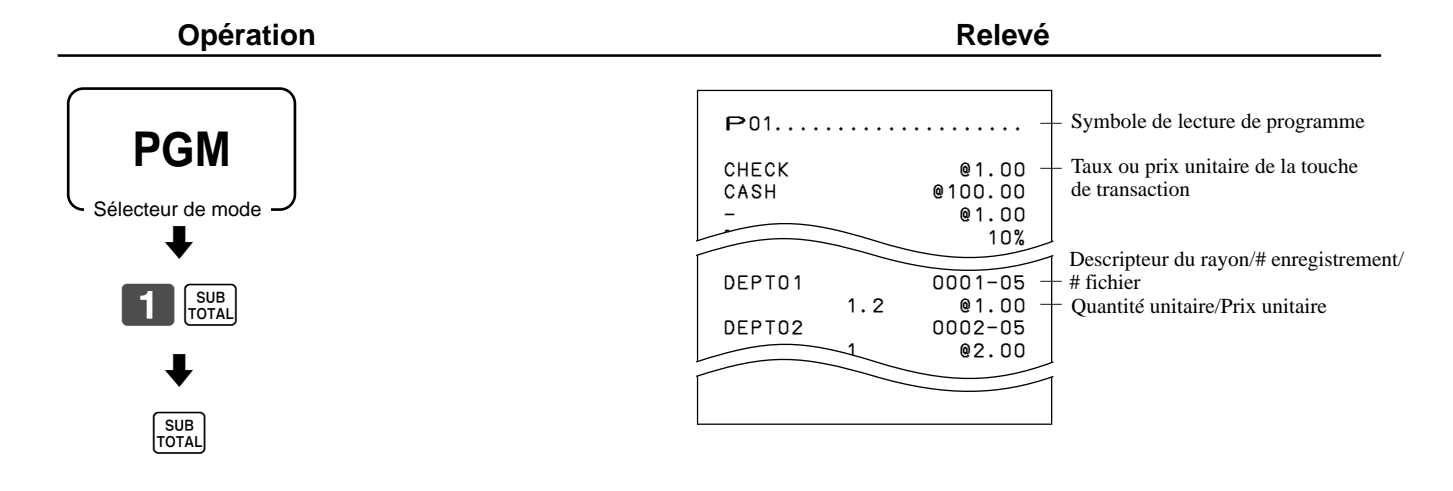

# Pour imprimer le programme de descripteurs de touches, de noms et de messages (sauf PLU)

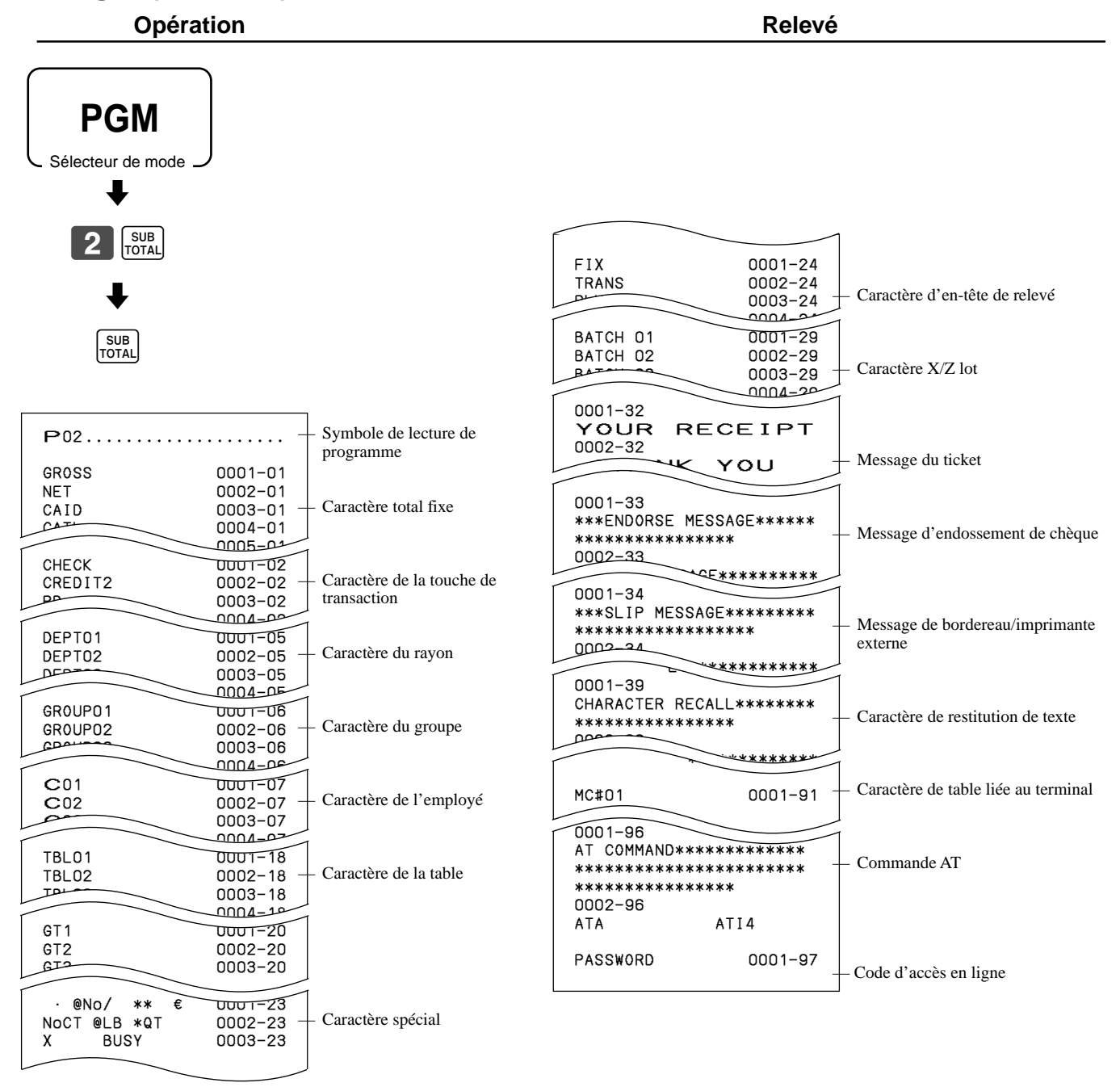

# Pour imprimer le programme de PLU/PLU fixes

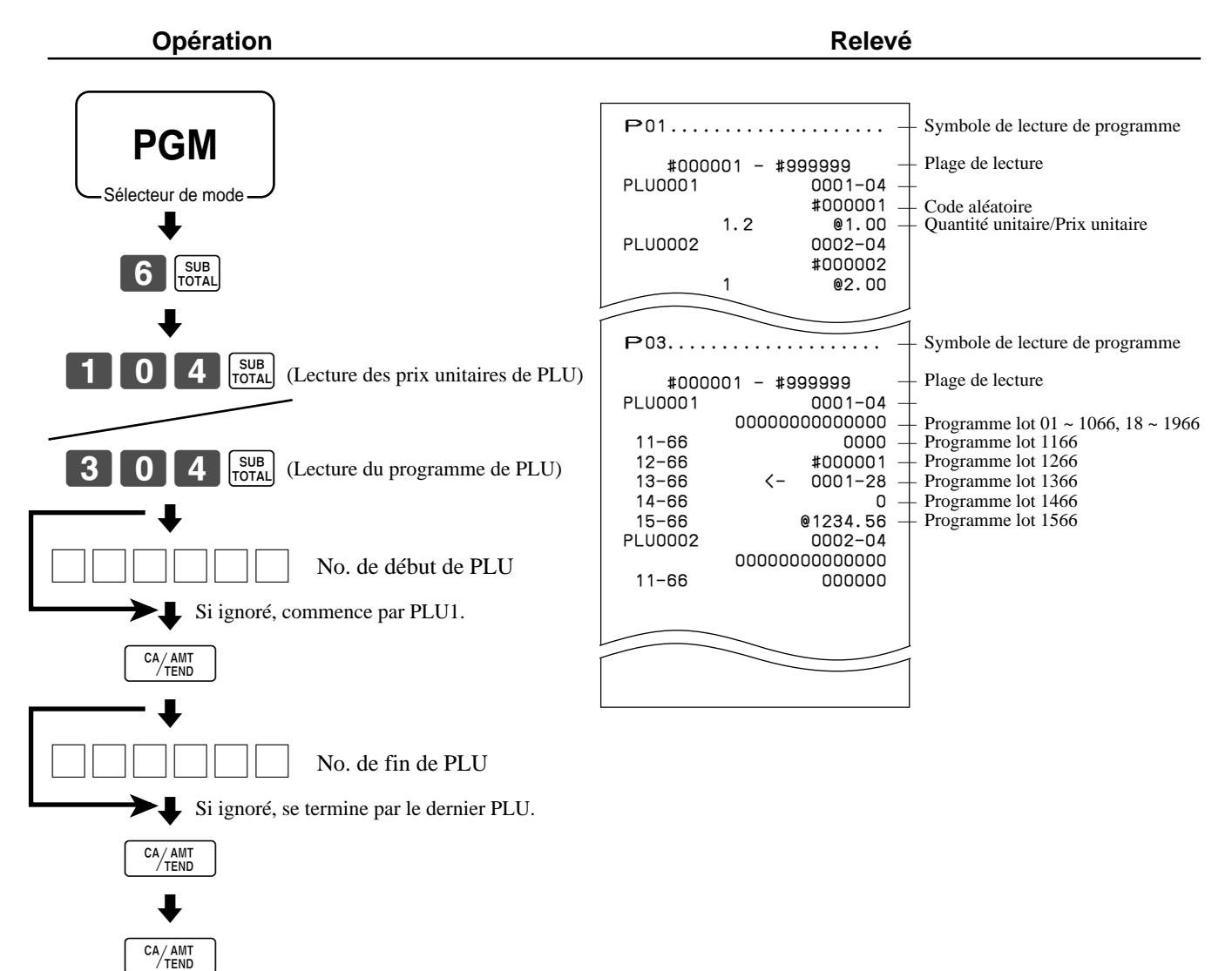

Cette partie indique ce qu'il faut faire en cas de problème.

# En cas d'erreur

Les erreurs sont indiquées par des codes. Lorsqu'une erreur se produit, le problème peut être localisé de la façon suivante. Appuyer sur la touche **C** et se reporter à la partie de ce manuel qui traite de l'opération qui devait être effectuée.

| Code<br>d'erreur | Message             | Signification                                                         | Solution                                                    |
|------------------|---------------------|-----------------------------------------------------------------------|-------------------------------------------------------------|
| E001             | Wrong mode          | La position du sélecteur de mode a changé avant la                    | Remettre le sélecteur de mode à sa position d'origine et    |
|                  |                     | finalisation.                                                         | finaliser l'opération.                                      |
| E003             | Wrong operator      | La touche d'employé a été pressée avant la finalisation d'un          | Appuyer sur la touche de l'employé original et finaliser la |
|                  |                     | enregistrement effectué par une autre touche d'employé.               | transaction avant d'appuyer sur une autre touche d'employé. |
|                  |                     | L'employé qui a pointé est différent de celui qui a                   | Indiquer le numéro de commande correct ou affecter le       |
|                  |                     | effectué l'enregistrement de la commande.                             | numéro d'employé correct.                                   |
| E004             | Error INIT/FC       | Initialisation ou annulation du verrouillage de la                    | Terminer l'opération.                                       |
| E005             | Insufficient memory | L'affectation en mémoire est supérieure à la capacité                 | Changer d'affectation ou augmenter la mémoire (si           |
| E005             |                     | totale de la mémoire                                                  | changer d'affectation ou augmenter la memore (si            |
| E008             | Please sign on      | Enregistrement sans indication du numéro d'employé                    | Indiquer le numéro d'employé                                |
| E000             | Enter password      | Opération sans indication du code secret                              | Indiquer le code secret                                     |
| E010             | Close the drawer    | Le tiroir-caisse est resté ouvert plus longtemps que le temps         | Fermer le tiroir-caisse                                     |
|                  |                     | alloué par le programme (avertisseur de caisse ouverte)               | i chiler le thoir cuisse.                                   |
| F011             | Close the drawer    | Tentative d'enregistrement avec le tiroir-caisse ouvert               | Fermer le tiroir-caisse                                     |
| E016             | Change back to REG  | Tentative d'enregistrement de deux transactions                       | Changer de mode et revenir au mode RE pour la               |
|                  | mode                | consécutives dans le mode de remboursement                            | transaction suivante                                        |
| E017             | Enter CHK/TBL       | Tentative d'enregistrement d'un article sans indiquer le              | Indiquer le numéro de commande                              |
|                  | number              | numéro de commande.                                                   | indiquer le numero de communde.                             |
| F018             | Enter Table number  | Tentative d'enregistrement d'un article sans indication               | Indiquer le numéro de table.                                |
|                  |                     | du numéro de table.                                                   |                                                             |
| E019             | Enter number of     | Tentative de finalisation d'une opération sans indication             | Indiquer le nombre de clients.                              |
|                  | customers           | du nombre de clients.                                                 |                                                             |
| E021             | No DEPT Link        | Aucun rayon relié à ce PLU n'est enregistré.                          | Rectifier le programme.                                     |
| E023             | Stock shortage      | Quantité de stock actuel inférieure au stock minimal.                 | Reconstituer le stock.                                      |
| E024             | No stock            | Quantité de stock actuel négatif.                                     | Reconstituer le stock.                                      |
| E026             | Enter condiment/    | Aucun PLU de condiment/préparation enregistré.                        | Enregistrer un PLU de condiment/préparation.                |
|                  | preparation PLU     |                                                                       |                                                             |
| E029             | In the tender       | Article enregistré interdit lors d'une soumission                     | Finaliser la transaction.                                   |
|                  | operation           | partielle.                                                            |                                                             |
| E030             | Press RATE TAX key  | Tentative de finalisation d'une transaction sans                      | Enregistrer RATE TAX                                        |
| =                |                     | enregistrement du taux de taxe.                                       |                                                             |
| E031             | Press ST key        | Tentative de finalisation d'une transaction sans                      | Appuyer sur SUBTOTAL.                                       |
| 5000             | 1                   | confirmation du sous-total.                                           |                                                             |
| E032             | Press FSST key      | Tentative de finalisation d'une transaction sans                      | Appuyer sur FS/ST.                                          |
| 5000             |                     | confirmation du sous-total des timbres d'alimentation.                |                                                             |
| E033             | Enter tendered      | du montant soumis                                                     | Enregistrer le montant soumins.                             |
| E025             | Change amount       | du montant soums.                                                     | Indiquer à nouveau le montent de le soumission              |
| E035             | orgooda limit       | Changement de montant depassant la minte prerègiee.                   | indiquer a nouveau le montait de la soumission.             |
| E026             | Pomote monou from   | Contenu du tiroir caisse dénassant la limite                          | Effectuer un prélèvement                                    |
|                  | the drawer          | programmée                                                            | Effectuer un preievement.                                   |
| E037             | Digit or amount     | Erreur de verrouillage du montant maximal/minimal                     | Indiquer le montant corrrect                                |
|                  | limitation over     | Effeur de verroumage du montant maximal/imminal.                      | indiquer le montant correct.                                |
| E038             | Perform money       | Relevé sans/avec remise à zéro sans déclaration des espèces en        | Déclarer l'argent en caisse                                 |
|                  | declaration         | caisse Cette erreur n'apparaît que lorsque cette fonction est validée | beender i argent en ealsse.                                 |
| F040             | Issue quest receipt | Tentative d'enregistrement d'une nouvelle transaction                 | Emettre un ticket pour le client                            |
| 2040             | 10040 94000 1000100 | sans émission d'un ticket pour le client.                             |                                                             |
| E041             | Print validation    | Tentative d'enregistrement d'une nouvelle transaction                 | Effectuer la validation.                                    |
| -                |                     | sans validation.                                                      |                                                             |
| E042             | Insert VLD paper    | Le papier de validation (imprimante de bordereau) est                 | Insérer du papier.                                          |
|                  | and retry           | épuisée.                                                              |                                                             |
| E044             | Print cheque        | Tentative d'enregistrement d'une nouvelle transaction                 | Imprimer le chèque.                                         |
|                  | -                   | sans impression de chèque.                                            |                                                             |
| E045             | Print Check         | Tentative d'enregistrement d'une nouvelle transaction                 | Endosser le chèque.                                         |
|                  | Endorsement         | sans impression d'endossement du chèque.                              |                                                             |
| E046             | REG buffer full     | La mémoire d'enregistrement est pleine.                               | Finaliser la transaction.                                   |
| E047             | Print bill          | Mémoire de commandes séparées pleine.                                 | Affecter suffisamment de mémoire de commandes séparées.     |

| Code<br>d'erreur | Message                             | Signification                                                       | Solution                                                                               |
|------------------|-------------------------------------|---------------------------------------------------------------------|----------------------------------------------------------------------------------------|
| E048             | Insert slip paper                   | Tentative d'enregistrement d'une nouvelle transaction               | Imprimer le bordereau.                                                                 |
|                  | and retry                           | sans impresion de bordereau.                                        | Insérer un nouveau bordereau.                                                          |
|                  |                                     | Pas de papier insere ou papier sorti de l'imprimante de bordereaux  |                                                                                        |
| E049             | CHECK memory full                   | Mémoire d'index de commandes pleine.                                | Finaliser et fermer le numéro de commande actuellement utilisé.                        |
| E050             | DETAIL memory full                  | Mémoire de détails de commandes pleine.                             | Finaliser et fermer le numéro de commande                                              |
| E051             | CHK/TRL No is                       | Tentative d'utilisation de NEW CHECK pour ouvrir une                | actuellement utilisé.<br>Finaliser et fermer la commande actuellement ouverte          |
| 2001             | occupied                            | nouvelle commande avec un numéro déjà utilisé pour une              | sous le numéro qui doit être utilisé, ou utiliser un autre                             |
|                  | _                                   | commande existant dans la mémoire de suive de commands.             | numéro de commande.                                                                    |
| E052             | CHK/TBL No. is busy                 | Utilisation d'un numéro de commande déjà utilisé sur un             | Utiliser un autre numéro de commande ou fermer la                                      |
| E053             | CHK/TBL No. is not                  | Tentative d'utilisation de OLD CHECK pour rouvrir une               | Utiliser le numéro de commande correct (si une                                         |
|                  | opened                              | nouvelle commande avec un numéro qui n'est pas utilisé              | ancienne commande doit être rouverte) ou utiliser NEW                                  |
|                  |                                     | pour une commande existant dans la mémoire de suive de              | CHECK pour ourvir une nouvelle commande.                                               |
| E054             | Out of CHK/TBL No.                  | Plage de définition du numéro de commande dépassé.                  | Indiquer le numéro correct.                                                            |
|                  | range                               |                                                                     |                                                                                        |
| E055             | In the SEP CHK                      | Enregistrement normal interdit pour les commandes                   | Terminer les commandes séparées.                                                       |
| E056             | CHK range full                      | Tous les numéros de commande de cette plage sont                    | Rappeler les données mémorisées.                                                       |
|                  |                                     | occupés.                                                            |                                                                                        |
| E059             | Press EAT-IN or                     | Tentative de finalisation d'une transaction spécifier               | Appuyer sur EAT-IN ou sur TAKE-OUT.                                                    |
| E060             | Printer offline                     | Imprimante externe hors ligne.                                      |                                                                                        |
| E061             | Printer error                       | Imprimante externe éteinte.                                         |                                                                                        |
| E062             | Printer paper end                   | Imprimante externe sans papier.                                     | Remettre du papier.                                                                    |
| E064             | Print builer lull<br>Print from the | Tentative d'impression de la dernière transaction                   | Imprimer depuis le début de la transaction.                                            |
|                  | beginning of the                    | séparée sur bordereau.                                              | 1 I                                                                                    |
| F075             | transaction                         | Trateding de Carliertier d'ans trans tien learne le                 |                                                                                        |
| E075             | Negative balance                    | solde est infigure à zéro                                           | Enregistrer les articles jusqu'à ce que le solde solt egal<br>à zéro ou positif        |
| E085             | Data exist in                       | Données existantes dans le fichier de consolidation.                | Supprimer les données.                                                                 |
| <b>F</b> 400     | consolidation file                  |                                                                     |                                                                                        |
| E100             | operate at the master terminal      | Operation du cher interdite.                                        | L'effectuer sur le terminal du cher.                                                   |
| E101             | PLU maintenance                     | Le fichier de maintenance directe de PLU numérisés/                 | Terminer la maintenance.                                                               |
|                  | file full. Press                    | maintenance par groupe est plein.                                   |                                                                                        |
| E103             | PLU Code is not                     | Code PLU n'existe pas dans le fichier.                              | Spécifier le code de PLU approprié.                                                    |
|                  | exist. Input the                    | ·                                                                   |                                                                                        |
| E105             | PLU Code                            | Le fichier de PLU numérisés/PLU non trouvés est plein               | Modifier l'article désingé                                                             |
| E105             | Item exists in the                  | L'article désigné existe déjà dans le fichier PLU                   | Modifier i attele desnige.                                                             |
|                  | PLU FILE                            | numérisé.                                                           |                                                                                        |
| E112             | Close the journal                   | Le bras de cylindre du journal est ouvert.                          | Fermer le bras de cylindre de journal.                                                 |
| E114             | Close the receipt                   | Le bras de cylindre de reçu est ouvert.                             | Fermer le bras de cylindre de reçu.                                                    |
| E400             | platen arm                          | Tantativa d'annagistrer au CDN larger la salda                      | Indiquar la montant à constraire ou de server server                                   |
| E139             | not allowed                         | devient négatif.                                                    | indiquer le montant à soustraire ou du coupon correct.                                 |
| E146             | Arrangement file                    | Le fichier d'arrangement est plein.                                 | Programmer l'arrangement correctement.                                                 |
| E164             | full                                | Saicie d'un numéro d'employé non spécifié dans le                   | Saisir la numéro d'amployá correct                                                     |
| L 104            | Found in the Em-                    | fichier d'employés.                                                 | Saish le numero a emproye correct.                                                     |
|                  | ployee File                         |                                                                     |                                                                                        |
| E165             | Employee No. is not                 | Pointage de la sortie d'un employé qui n'a pas pointé à             | Saisir le numéro d'employé correct.                                                    |
| E166             | Employee No. is                     | Pointage de la sortie d'un employé qui n'a pas pointé à             | Saisir le numéro d'employé correct.                                                    |
| <b>_</b>         | Occupied                            | son arrivée.                                                        |                                                                                        |
| E176             | Time&Attendance                     | Fichier d'heure et présence plein.                                  | Supprimer les numéros d'employés inutiles ou changer<br>le fichier d'heure et présence |
| E200             | Insert CF card                      | Aucune cassette mémoire en place.                                   | Mettre une cassette mémoire en place.                                                  |
| E201             | Illegal Format                      | La carte CF de format illégal.                                      | Formater la carte CF.                                                                  |
| E202             | File not found                      | Le fichier désigné ne se trouve pas sur la carte CF.                | Saisir le nom de fichier correct.<br>Utiliser une cassette mémoire vide (formatée)     |
| 203              | THEATTICTCIC MEMOLY                 | inclusione insumisance sur la carte el'.                            | canser une casserte memorie vide (tormatee).                                           |
| E205             | File already exist.                 | Ecriture impossible car le fichier désigné est déjà sur la carte CE | Vérifer l'opération et essayer une nouvelle fois.                                      |

# Si la caisse enregistreuse ne fonctionne pas du tout

Effectuer les contrôles suivants si la caisse enregistreuse indique une erreur dès sa mise sous tension. Le résultat de ce contrôle est exigé par le technicien. Ne pas manquer d'effectuer ces contrôles avant de s'adresser à un service après-vente CASIO en vue d'une réparation.

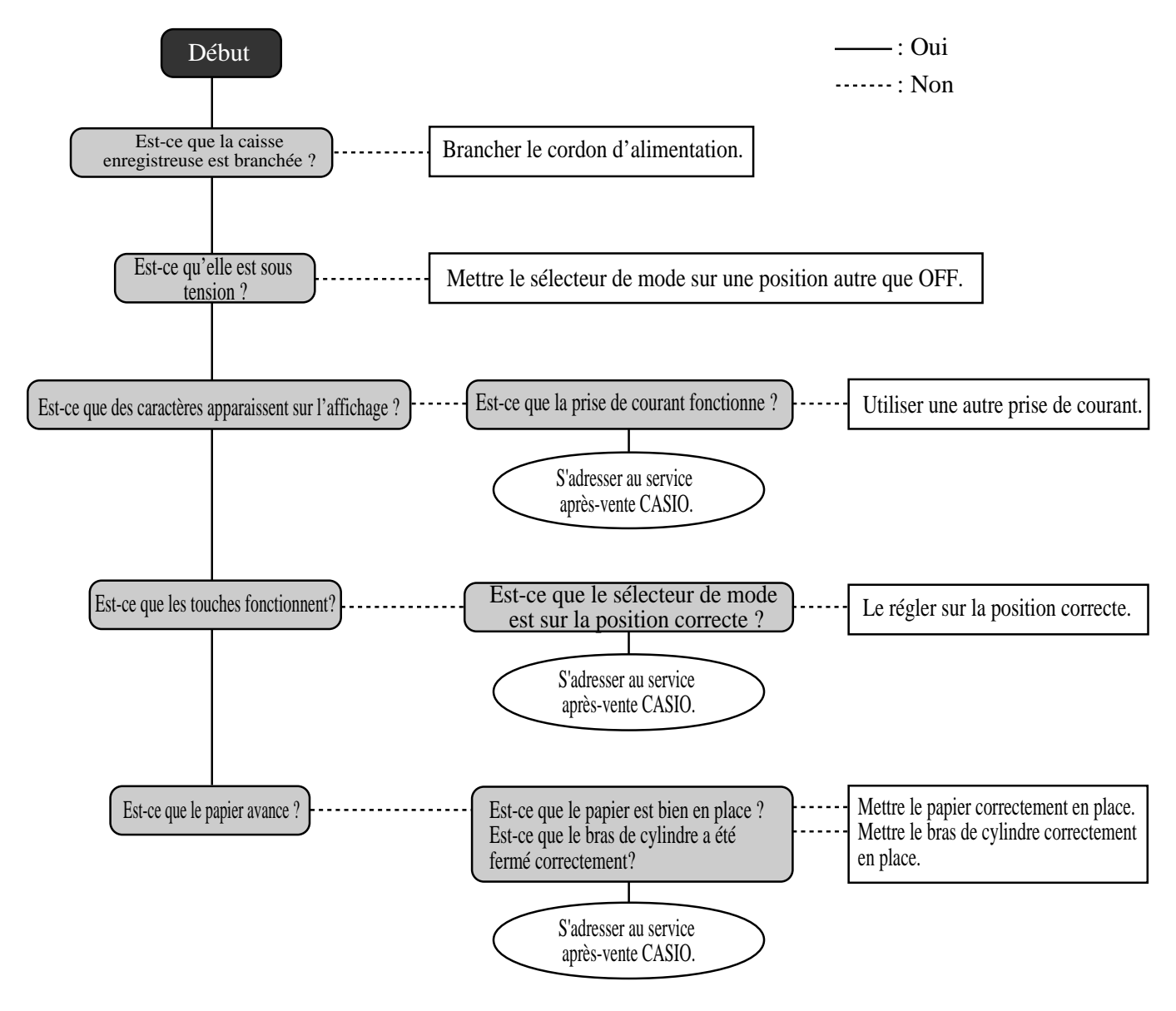

# Déblocage de la machine

En cas d'erreur de manipulation, la caisse enregistreuse peut se bloquer pour que les programmes et les données préréglées ne soient pas vérolés.

- Si le cas se présente, elle pourra être débloquée de la façon suivante sans perte de données.
- 1 Eteindre la caisse enregistreuse.
- 2 Insérer la clé PGM (Royaume-Uni) ou la clé OW (autres régions) dans le sélecteur de mode.
- 3 Appuyer sur [FEED] et mettre le sélecteur de mode en position PGM.
- 4 Lorsque dix F apparaissent sur l'affichage, relâcher [FEED].
- 5 Appuyer sur [SUB]. Dix F apparaissent sur l'affichage et un ticket est émis.

#### Important !

• Si la caisse enregistreuse ne montrent pas dix F, ne pas appuyer sur [SUB]. Faire appel au SAP.

# En cas de panne de courant

Si l'alimentation de la caisse enregistreuse est coupée par une panne de courant ou autre, attendez simplement que l'alimentation soit rétablie. Le détail de la transaction en cours et toutes les données de vente en mémoire sont protégées par la pile de sauvegarde.

- Coupure de courant en cours d'enregistrement
  - Le sous-total des articles enregistrés jusqu'à la coupure de courant est sauvegardé dans la mémoire. L'employé pourra continuer l'enregistrement après le rétablissement du courant.
- Coupure de courant pendant l'impression d'un relevé sans/avec remise à zéro Les données imprimées avant la coupure de courant sont sauvegardées en mémoire. Le relevé pourra être émis après le rétablissement du courant.
- Coupure de courant pendant l'impression d'un ticket et de la bande de contrôle L'impression se poursuivra après le rétablissement du courant. La ligne en cours d'impression au moment de la coupure de courant sera imprimée complètement.
- Autre

Le symbole de coupure d'alimentation est imprimé et tout article en cours d'impression au moment de la coupure de courant est réimprimé complètement.

#### Remarques

La pile de sauvegarde de la mémoire se charge et décharge automatiquement lorsque la caisse enregistreuse est mise sous et hors tension. Cependant la charge de la pile diminuera au bout de cinq ans d'utilisation environ.

#### Important !

- Une pile faible peut entraîner une perte de données importantes.
- Une étiquette au dos de la caisse enregistreuse indique la durée de service normale de la pile en place dans la caisse enregistreuse.
- Faire remplacer la pile par le revendeur avant le délai mentionné sur l'étiquette.

# Pour remplacer le rouleau de papier du journal

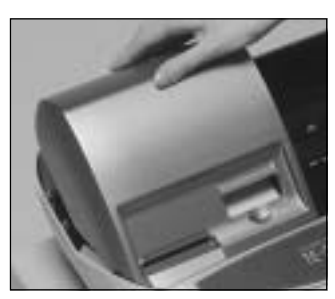

# Point 1

Mettre le sélecteur de mode en position REG et retirer le couvercle de l'imprimante.

REG2 X1 , 🖌 🖉 Z1 REG1 - X2/Z2 OFF RF PGM

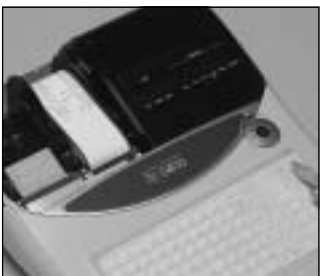

# Point 2

Appuyer sur *PEED* pour faire avancer le papier de 20 cm environ.

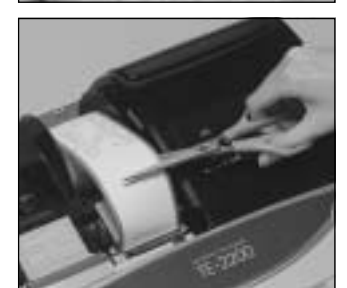

# Point 3

Couper le papier du journal à un endroit où rien n'est imprimé.

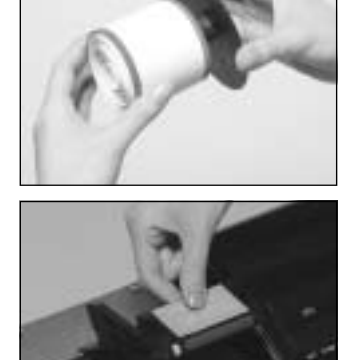

Point 6

Sortir le journal imprimé de la bobine.

# Point 7

Ouvrir le bras du cylindre.

Point 4

Retirer la bobine réceptrice de son support.

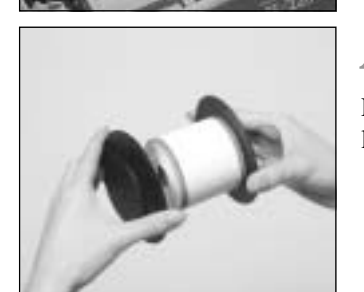

# Point 5

Retirer le guide de papier de la bobine réceptrice.

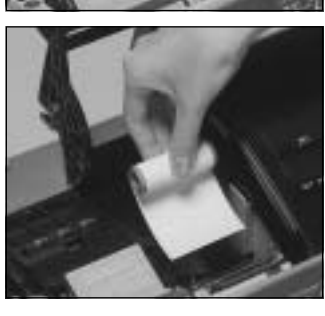

# Retirer l'ancien rouleau de papier de la caisse enregistreuse.

Point 8

Point 9

Insérer un nouveau rouleau. Passer à l'étape 3 de la page 13 de ce manuel.
# Pour remplacer le rouleau de papier des tickets de caisse

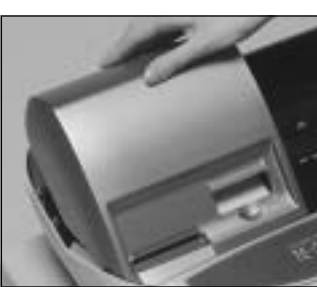

# Point 1

Mettre le sélecteur de mode en position REG et retirer le couvercle de l'imprimante.

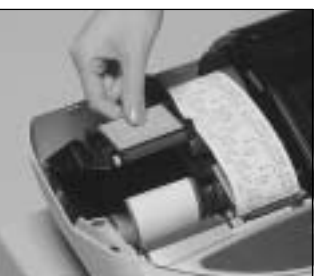

# Point 2

Ouvrir le bras de cylindre.

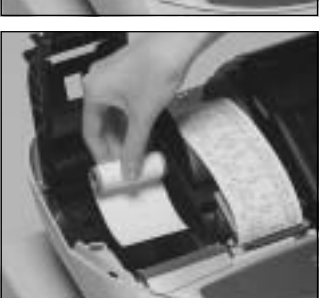

# Point 3

Retirer l'ancien rouleau de papier de la caisse enregistreuse.

Point 4

Insérer un nouveau rouleau. Passer à l'étape 3 de la page 12 de ce manuel.

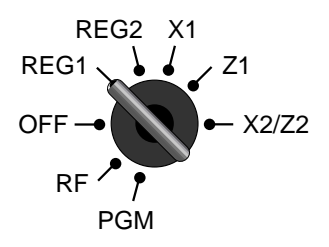

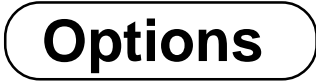

Rouleau de papier : P-5880T Couvercle étanche : WT-87 Scanner à main : HHS-15

Consultez votre revendeur CASIO pour les détails.

TE-2400 Mode d'emploi

Imprimante cuisine : UP-360 Câble : PRT-CB-8A ou PRT-CB-8B Imprimante de bordereaux : SP-1300 Câble : PRT-CB-8C Alimentation: 31AD-U ou 31AD-E

# **Spécifications**

| Méthode de saisie          |                                                                                                    |  |  |  |  |  |
|----------------------------|----------------------------------------------------------------------------------------------------|--|--|--|--|--|
| Saisie:                    | Système 10 touches, 8 touches mèmoire (bascule 2 touches)                                                                                                    |  |  |  |  |  |
| Rayon:                     | Système entièrement à touches                                                                                                    |  |  |  |  |  |
| Affichage                  |                                                                                                    |  |  |  |  |  |
| Principal :                | Montant à 10 chiffres (suppression des zéros), Décompte des répétitions, total, change, indicateur de transaction                                                                                                    |  |  |  |  |  |
|                            | Descripteur 16 chiffres × 2 lignes ; descripteur d'article, nombre d'articles, mode, nom d'employé                                                                                                    |  |  |  |  |  |
| Client:                    | Montant à 8 chiffres (suppression des zéros), total, indicateur de change                                                                                                    |  |  |  |  |  |
| Imprimante                 |                                                                                                    |  |  |  |  |  |
| Ticket:                    | Système alphanumérique thermique à 24 caractères, commutateur de validation/invalidation d ticket (touche)                                                                                                    |  |  |  |  |  |
|                            | Nom du magasin ou slogan imprimé automatiquement                                                                                                    |  |  |  |  |  |
| Bande de contrôle:         | Système alphanumérique thermique à 24 caractères                                                                                                    |  |  |  |  |  |
|                            | Bobinage automatique                                                                                                    |  |  |  |  |  |
| Rouleau de papier:         | $58 (l) \times 80 (p) mm$                                                                                                    |  |  |  |  |  |
| Epaisseur du papier :      | 0,06 - 0,085 mm                                                                                                    |  |  |  |  |  |
| Avance papier:             | Séparée pour le ticket et la bande de contrôle                                                                                                    |  |  |  |  |  |
| Vitesse d'impression:      | Environ 14 l/s                                                                                                    |  |  |  |  |  |
| Capacité de listage        |                                                                                                    |  |  |  |  |  |
| Montant:                   | 9999999                                                                                                    |  |  |  |  |  |
| Quantité:                  | 9999,999                                                                                                    |  |  |  |  |  |
| Montant soumis:            | 999999999                                                                                                    |  |  |  |  |  |
| Pourcentage:               | 99,99                                                                                                    |  |  |  |  |  |
| Taux de taxation:          | 9999,9999                                                                                                    |  |  |  |  |  |
| Nombres:                   | 99999999999999999                                                                                                    |  |  |  |  |  |
| Données chronologiques     |                                                                                                    |  |  |  |  |  |
| Impression de la date:     | Impression automatique de la date sur le ticket ou la bande de contrôle, calendrier automatique                                                                                                    |  |  |  |  |  |
| Impression de l'heure:     | : Impression automatique de l'heure sur le ticket ou la bande de contrôle, système 24 heures/<br>systèm 12 heures                                                                                                    |  |  |  |  |  |
| Avertisseur                | -                                                                                                    |  |  |  |  |  |
|                            | Tonalité de touches, avertisseur d'erreur, avertisseur de surveillance                                                                                                    |  |  |  |  |  |
| Pile de sauvegarde de la n | némoire                                                                                                    |  |  |  |  |  |
| 8                          | Une recharge complète de 48 heures protège la mémoire pendant 90 jours environ.                                                                                                    |  |  |  |  |  |
|                            | La pile doit être remplacée tous les cing ans.                                                                                                    |  |  |  |  |  |
| Alimentation/Consommat     | tion                                                                                                    |  |  |  |  |  |
|                            | Voir la plaque signalétique.                                                                                                    |  |  |  |  |  |
| Température de fonctionn   | ion in produce of Strategical Company and the strategical Company and the strategical Compa |  |  |  |  |  |
| Temperature de Ioneciona   | $0^{\circ}C \sim 40^{\circ}C$                                                                                                    |  |  |  |  |  |
| Humidité                   |                                                                                                    |  |  |  |  |  |
| munult                     | 10 ~ 90%                                                                                                    |  |  |  |  |  |
| Dimensions et poids        | 10 20/0                                                                                                    |  |  |  |  |  |
| Dimensions et poius        | 277 mm (h) $\times$ 400 mm (l) $\times$ 450 mm (p) / 12 kg avec tiroir de taille moyenne                                                                                                    |  |  |  |  |  |

| Totaliseurs                       | Contenu               |                          |                                               |                          |                                   |                            |  |
|-----------------------------------|-----------------------|--------------------------|-----------------------------------------------|--------------------------|-----------------------------------|----------------------------|--|
| Catégorie                         | Nombre de totaliseurs | Montant<br>(10 chiffres) | Nombres d'articles<br>(6 entiers/3 décimales) | Décompte<br>(4 chiffres) | Nombre de clients<br>(6 chiffres) | Totaliseurs<br>périodiques |  |
| Rayon                             | 99 au maximum         | ~                        | <ul> <li>✓</li> </ul>                         |                          |                                   | <b>v</b>                   |  |
| PLU                               | 5000 au maximum       | ~                        | <ul> <li>✓</li> </ul>                         |                          |                                   |                            |  |
| Employé                           | 15                    | ~                        | <ul> <li>✓</li> </ul>                         | ~                        | ~                                 | <b>v</b>                   |  |
| Ventes horaires                   | 24                    | ~                        |                                               |                          | ~                                 |                            |  |
| Ventes mensuelles                 | 31                    | ~                        | <ul> <li>✓</li> </ul>                         |                          | ~                                 |                            |  |
| Transaction                       |                       | ✓                        |                                               |                          |                                   |                            |  |
| Total général non réinitialisable | 3                     | ✔ (16 chiffres)          |                                               |                          |                                   |                            |  |
| Décompte des remises à zéro       | 12/15                 |                          |                                               | ~                        |                                   |                            |  |
| No. consécutif                    | 1                     |                          |                                               | ✔ (6 chiffres)           |                                   |                            |  |

\* Les spécifications et la conception peuvent être soumises à des modifications sans avis préalable.

## Α

Addition (+) 56 Addition à une commande 71 Affectation d'un employé 32 Affichage client 24 Affichage de la date 33 Affichage de l'heure 33 Affichage principal 20, 24 Affichage rétractable 20 Affichage 24 Ajout d'une commande 28, 74 Ancienne commande 28, 70 Annulation du verrouillage de la machine 106 Annulation 26, 28, 51 Arrangement 28, 63 Arrondi (arrondi australien) 18 Arrondi (arrondi danois) 18 Arrondi (arrondi spécial) 18 Arrondi australien 18 Arrondi danois 18 Arrondi spécial 18 Arrondi 18 Article unique 34, 39, 55 Avance papier 27 Avance/Libération de bordereau 29, 69 Axe de cylindre 20

#### В

Bande de contrôle 30 Basculement de prix 29 Bobine réceptrice 20 Bordereau 69

## С

Carré 29 Changement de menu 26 Changement de mode de paiement 28, 61 Changement de prix 29 Changement de taxe 29 Chargement du rouleau de papier 11 Chèque 26, 44 Clavier 20, 26 Clavier de caractéres 89 Clé/touche d'employé 23, 32 Code d'erreur 104 Code de caractère 90 Commande ouverte 29 Commande séparée 29, 75 Condiment 77 Contrôle du stock 54 Conversion de devise 28, 64 Copie d'addition 28,80 Correction d'erreur 26, 49 Correction 49 Coupon 28, 59 Coupon II (2) 28, 59 Couvercle d'imprimante 20 Crédit 28

## D

Déclaration 28 Déclaration d'argent 93, 95 Décompte des articles 25, 30 Dépôt 28, 79 Descripteur 85

## Ε

Edition de caractères 91 Endossement de chèque 28 Espèces/montant soumis 26, 44 Euro 26, 45 Exemption de taxe 29

## F

Fermeture d'une commande 72

## I

Impression de bordereau 29, 69 Impression de chèque 28 Impression de texte 29 Imprimante 20 Indicateur 25 Interruption d'employé 54 Invalidation 29 Invalidation de l'article précédent 82

# Index

#### L

Liaison de bouteilles 62 Limitation du montant maximal 36 Logo 30, 85

#### Μ

Magasin 29 Menu fixe 63 Message 30, 85 Message commercial 30, 85 Message final 30, 85 Mise en place 11 Mise en place du rouleau de papier 11 Mode RF 47 Moins 26, 42 Multiplication 26, 35, 39 Multiplication/Pour 28, 35, 40

#### Ν

NLU monotouche 29, 83 No. consécutif 30 No. de machine 30 Nom d'employé 32, 85 Nombre de clients 67 Nouveau solde 28, 71 Nouvelle commande 28, 70 Nouvelle/ancienne commande 28, 70 Numérisation de PLU 83 Numéro client 28 Numéro d'employé 28, 84 Numéro de l'opérateur 29 Numéro de table 29, 71

#### 0

OBR (lecteur optique de codes barres) 28 Omission de la bande de contrôle 30 Opérateur X/Z 29 Option 109 Ouverture 29 Ouverture 2 (libération d'obligation) 29, 68 Ouverture d'une commande 71

## Ρ

Panne de courant 107 PLU 38 PLU fixe 26, 34 PLU non trouvé 83 PLU ouvert 40 Pointage à l'arrivée 32 Pointage au départ 32 Pourboire 29,66 Prélèvement 29, 61 Préparation 77 Prêt 28, 60 Prix 29, 40 Prix préréglé 37 Prix rouge 29, 76 Programmation d'un barème de taxation 16 Protection étanche 109

## R

Rappel 29 Rappel de texte 29, 68 Rayon 26, 34 Reçu en acompte 26, 48 Recul/Libération de bordereau 29, 69 Réduction 42 Réductions de prix (prix rouge) 76 Réglage de contraste 24 Réglage de la date 15 Réglage de l'heure 15 Relevé avec remise à zéro 52, 92 Relevé d'employé avec/sans remise à zéro 93 Relevé de PLU/PLU fixes avec/sans remise à zéro 96 Relevé de rayon individuel, PLU/PLU fixe sans remise à zéro 92 Relevé des ventes horaires avec/sans remise à zéro 96 Relevé des ventes mensuelles avec/sans remise à zéro 97 Relevé des ventes quotidiennes avec remise à zéro 52 Relevé des ventes quotidiennes avec/sans remise à zéro 94 Relevé financier sans remise à zéro 93 Relevé individuel d'employé avec/sans remise à zéro 93 Relevé par groupe avec/sans remise à zéro 97 Relevé sans remise à zéro 92 Remboursement 26, 47 Remise (%-) 26, 41 Remplacement du rouleau de papier 108, 109 Repas à emporter 29 Repas sur place 28 Répétition 25, 34, 39 Retour de bouteilles 28, 62 Retour 47 Revue 29, 75, 82 Rouleau de papier 20

# Index

#### S

Saisie de caractères 89 Sans addition 26, 28 Sans vente 26.28 Sélecteur de mode 22 Sélecteur de validation/invalidation de ticket 20 Solde antérieur 29 Somme rendue 34 Sortie de caisse 26, 48 Soumission mixte 44 Soumission préréglée 60 Sous-total de marchandise 28 Sous-total du montant taxable 29 Sous-total du solde antérieur 29 Statut de stagiaire 84 Statut taxable préréglé 37 Suivi de commande 70 Supplément (%+) 29, 57

#### Т

Taux de commission 84 Taux de taxation 29 Ticket 30 Ticket après finalisation 26 Ticket client 72 Tiroir 23 Total partiel 29, 58 Touche alphabétique 89 Touche CAP 89 Touche d'employé 23, 32 Touche d'espacement 89 Touche d'espacement 89 Touche de basculement 89 Touche de code secret d'employé 23, 32 Touche de curseur 89 Touche de doublement de taille de caractères 89 Touche de fin de programme 89 Touche de mode 21 Touche de saisie de caractère 89 Touche fixe de caractère 89 Touche fixe de code de caractère 89 TVA 26,78

#### ۷

Validation 29 Validation/invalidation de ticket 27 Vente à terme 26, 44 Ventes au détail d'articles en lot 35, 40 Ventes périodiques 98 Vérification de prix 29 Vérification de prix unitaire 81 Vérification de stock 29, 81

# CASIO.

TE-2400\*FS MO0507-B Imprimé en Malaisie Printed in Malaysia

> Imprimé sur papier recyclé. Printed on recycled paper.

**CASIO COMPUTER CO., LTD.** 6-2, Hon-machi 1-chome Shibuya-ku, Tokyo 151-8543, Japan